# HƯỚNG DẪN SỬ DỤNG VCB-iB@NKING

# MỤC LỤC

| I.        | ĐĂNG NHẬP LẦN ĐẦU                                                            | 2  |
|-----------|------------------------------------------------------------------------------|----|
| 1.        | Đăng nhập Dịch vụ                                                            | 2  |
| 2.        | Đổi mật khẩu đăng nhập:                                                      | 3  |
| 3.        | Cài đặt phương thức nhận OTP                                                 | 4  |
| 4.        | Đăng ký hạn mức chuyển khoản                                                 | 5  |
| 5.        | Khai báo thông tin cá nhân (tùy theo nhu cầu của khách hàng)                 | 5  |
| II.       | ĐĂNG NHẬP, ĐĂNG XUẤT                                                         | 6  |
| 1.        | Đăng nhập:                                                                   | 6  |
| 2.        | Đăng xuất:                                                                   | 7  |
| III.      | CÀI ĐẶT VCB-IB@NKING CỦA TÔI                                                 | 7  |
| 1.        | Cài đặt nhà cung cấp dịch vụ:                                                | 7  |
| 2.        | Cài đặt người hưởng:                                                         | 8  |
| IV.       | CHUYỂN TIỀN TRONG HỆ THỐNG VIETCOMBANK                                       | 10 |
| 1.        | Chuyển tiền ngay                                                             | 10 |
| 2.        | Chuyển tiền tương lai/ Chuyền tiền định kỳ                                   | 13 |
| V.<br>NH4 | CHUYỂN TIỀN NGOÀI HỆ THỐNG VIETCOMBANK. CHUYẾN TIỀN<br>ANH QUA THỂ/TÀI KHOẢN | 18 |
| 1.        | Chuyển tiền ngay/Chuyển tiền nhanh qua thẻ, tài khoản                        | 18 |
| 2.        | Chuyển tiền tương lai/ Chuyền tiền định kỳ                                   | 26 |
| VI.       | CHUYỂN TIỀN TỪ THIỆN                                                         | 32 |
| VII.      | CHUYỂN TIỀN CHO NGƯỜI HƯỞNG NHẬN TIỀN MẶT TẠI VCB                            | 39 |
| VIII.     | ΤΗΑΝΗ ΤΟΑΝ ΗΟΑ ĐƠN                                                           | 43 |
| IX.       | DỊCH VỤ TÀI CHÍNH                                                            | 47 |
| X.        | THANH TOÁN SAO KÊ THẢ TÍN DỤNG                                               | 50 |
| XI.       | NẠP TIỀN ĐIỆN TỬ                                                             | 49 |
| XII.      | NỘP THUẾ NỘI ĐỊA                                                             | 53 |
| XIII.     | NỘP THUẾ TRƯỚC BẠ                                                            | 57 |
| XIV.      | TIẾT KIỆM TRỰCTUYẾN                                                          | 61 |
| 1.        | Mở tài khoản tiết kiệm trực tuyến:                                           | 61 |
| 2.        | Đăng ký tiết kiệm tự động:                                                   | 65 |
| 3.        | Hủy đăng ký tiết kiệm tự động:                                               | 68 |
| XV.       | TIỆN ÍCH GIA TĂNG (đăng ký, thay đổi, hủy các dịch vụ khác)                  | 69 |
| XVI.      | TRUY CẬP NHANH                                                               | 74 |
| XVII      | CÔNG CỤ TÍNH TOÁN                                                            | 75 |

# Vietcombank

| XVII | I. TRA SOÁT TRỰC TUYẾN                                 | . 76 |
|------|--------------------------------------------------------|------|
| 1.   | Lập yêu cầu tra soát                                   | . 76 |
| 2.   | Tra cứu yêu cầu tra soát                               | . 80 |
| XIX. | HƯỚNG DẪN CÀI ĐẶT VÀ SỬ DỤNG VIETCOMBANK SMART OTP (VƠ | СВ   |
| ОТР  | )                                                      | . 82 |

# I. ĐĂNG NHẬP LẦN ĐẦU

# 1. Đăng nhập Dịch vụ

Đăng nhập dịch vụ VCB – iB@nking tại địa chỉ:

# https://www.vietcombank.com.vn/IBanking/

- Nhập Tên đăng nhập do Vietcombank cung cấp khi khách hàng đăng ký dịch vụ VCB-iB@nking
- Nhập Mật khẩu đăng nhập lần đầu được gửi vào email của khách hàng
- Nhập Mã kiểm tra được hiển thị bên tay phải ô "Nhập mã kiểm tra"

# Ưu đãi với lãi suất vay chỉ từ 7.3%/năm Khách hàng cá nhân vay mua nhà, xây sửa nhà, mua ô tô, sản xuất kinh doanh Vietcomb Khách hàng SMEs vay mua ô tô, mở rộng sản xuất kinh doanh, đầu tư mới, sửa chữa NGÂN HÀNG TRỰC TUYẾN lớn tài sản cố định VCB - iB@nking Giảm thêm 0.2%/năm cho khách hàng nhận lương qua Vietcombank 1234567a00 .... F 2EB 1 2 F2EB1 > Quên mật khẩu? > Hướng dẫn giao dịch an toàn > Câu hỏi thường gặp Hướng dẫn sử dụng (tố chức) Điều khoản sử dụng

- Nhấn nút "Đăng nhập" để truy cập và sử dụng dịch vụ VCB-iB@nking Lưu ý:
- Nếu không đăng nhập dịch vụ để kích hoạt trong vòng 24h từ lúc đăng ký, mật khẩu

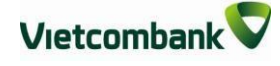

lần đầu sẽ hết hiệu lực

- Để cấp lại Tên truy cập/Mật khẩu lần đầu: liên hệ các điểm giao dịch của Vietcombank hoặc gọi số 1900 54 54 13
- Để cấp lại mật khẩu truy cập, ngoài 2 cách trên, khách hàng đã kích hoạt dịch vụ (đã đổi mật khẩu trước đó) và đăng ký hình thức nhận OTP có thể nhấn nút Quên mật khẩu ngay trên màn hình đăng nhập VCB-iB@nking.

# 2. Đổi mật khẩu đăng nhập:

#### 2.1.Đổi mật khẩu đăng nhập sau khi truy cập dịch vụ lần đầu:

Sau khi đăng nhập lần đầu thành công, hệ thống sẽ hiển thị màn hình để khách hàng thực hiện đổi mật khẩu:

| <b>^</b> | Thông tin Tài khoản/ Thẻ   | Chuyển tiền | Thanh toán       | Tiết kiện   | n trực tuyến | Tiện ích gia tăng | Hỗ trợ gia       | ao dịch |
|----------|----------------------------|-------------|------------------|-------------|--------------|-------------------|------------------|---------|
|          |                            |             |                  |             |              |                   | <mark>≥</mark> ₩ | THOÁT 🕑 |
|          |                            |             |                  |             |              |                   |                  |         |
| -        | Truy cạp nhanh             | Trang c     | :hů/ VCB-IB@nkir | ng của tôi/ | Đổi mật khấu |                   |                  |         |
| > Danh   | sách tài khoản             |             |                  |             | ĐỔI MẬT      | KHĂU              |                  |         |
| > Chuyế  | ển tiền trong Vietcombank  |             |                  |             |              |                   |                  |         |
| > Chuyế  | ển tiền tới ngân hàng khác |             | Tê               | n truy cập  | 1234567A00   |                   |                  |         |
| > Thanh  | n toán hóa đơn             |             | Mật kh           | ầu hiện tại |              |                   |                  |         |
| > Mở tà  | ii khoản tiết kiệm         |             | Mật              | khẩu mới    |              |                   |                  |         |
|          |                            |             | Nhập lại         | i mật khẩu  |              |                   |                  |         |
| 2≂       | VCB-IB@NKING CÙA TÔI       |             |                  |             |              |                   | _                | _       |
| > Thông  | tin cá nhân                |             |                  |             |              |                   | Xá               | ic nhận |
| ≻ Càiđậ  | ặt người hưởng             |             |                  |             |              |                   |                  |         |

– Nhập Mật khẩu lần đầu

0

- Nhập Mật khẩu truy cập mới
- Nhập lại Mật khẩu truy cập mới
- Nhấn nút "Xác nhận" để hoàn tất

W

0

2.2.Đổi mật khẩu đăng nhập sau khi truy cập dịch vụ nhiều hơn 1 lần Khách hàng đăng nhập vào VCB – iB@nking chọn mục đổi mật khẩu:

| Vietco  | ombank                      |             | Ngân hàn<br>V | ig trực tuyến<br>CB – iB | @nl    | king              |                  |
|---------|-----------------------------|-------------|---------------|--------------------------|--------|-------------------|------------------|
| ŵ       | Thông tin Tài khoản/ Thẻ    | Chuyến tiền | Thanh toán    | Tiết kiệm trực t         | uyến   | Tiên ích gia tăng | Hỗ trợ giao dịch |
|         |                             |             |               |                          |        |                   |                  |
|         | TRUY CẬP NHANH              | Trang chủ   | VCB-IB@nking  | của tôi/ Đổi mật kh      | âu     |                   |                  |
| > Danh  | h sách tái khoản            |             |               | ĐÔI M.                   | ат кн/ | Αŭ                |                  |
| > Chuy  | yển tiền trong Vietcombank  |             |               |                          |        |                   |                  |
| > Chuy  | yển tiền tới ngân hàng khác |             | Tên t         | ruy câp 3924540A         | 35     |                   |                  |
| > Than  | nh toán hóa đơn             |             | Mật khẩu      | hiện tại                 |        |                   |                  |
| > Mở t  | tài khoân tiết kiêm         |             | Mát ki        | hấu mới                  | e      |                   |                  |
| 1       | VCB-IBENKING CỦA TỔI        |             | Nhập lại m    | āt khẩu                  | 4      |                   |                  |
| > Thôn  | ng tin cá nhân              |             |               |                          |        |                   | Xác nhận         |
| > Cài c | đặt người hưởng             |             |               |                          |        |                   |                  |
| > Cài c | đặt hạn mức chuyển tiền     |             |               |                          |        |                   |                  |
| > Cai d | đặt nhà cung cấp dịch vụ    |             |               |                          |        |                   |                  |
| > Cái c | đặt phương thức nhận OTP    |             |               |                          |        |                   |                  |
| > Đối r | mật khẩu                    |             |               |                          |        |                   |                  |
| > Thod  | iit                         |             |               |                          |        |                   |                  |
|         |                             |             |               |                          |        |                   |                  |
|         | CÔNG CỤ TÌNH TOÀN           |             |               |                          |        |                   |                  |
| > Chuy  | yển đổi ngoại tê            |             |               |                          |        |                   |                  |

Khách hàng nhập mậu khẩu cũ và mật khẩu mới theo yêu cầu và chọn xác nhận Màn hình nhập OTP hiện ra. Khách hàng nhập OTP nhận được qua SMS/thẻ EMV/ OTP Smart vào trường yêu cầu điền mật khẩu OTP.

Khách hàng chọn xác nhận để hoàn tất đổi mật khẩu sử dụng VCB – iB@nking

# 3. Cài đặt phương thức nhận OTP

Sau khi đổi mật khẩu, khách hàng thực hiện đăng ký phương thức nhận OTP để đăng ký số điện thoại sử dụng để nhận OTP và cài đặt phương thức nhận OTP ưu tiên cho mỗi lần khách hàng thực hiện giao dịch trên VCB-iB@nking.

 Khách hàng lựa chọn "Cài đặt phương thức nhận OTP" trong mục "VCBiB@nking của tôi"

|                                | Trang chủ/ VCB-IB@nking của tôi/ Cài đặt phương thức nhận OTP mặc định                         |
|--------------------------------|------------------------------------------------------------------------------------------------|
| Danh sách tài khoản            | CÀI ĐẶT PHƯƠNG THỨC NHẬN OTP MẶC ĐỊNH                                                          |
| Chuyển tiền trong Vietcombank  |                                                                                                |
| Chuyển tiền tới ngân hàng khác | Hình thức nhận mã OTP Qua SMS                                                                  |
| Thanh toán hóa đơn             | Số điện thoại nhận OTP 094****110 🔻                                                            |
| Mở tài khoản tiết kiệm         | Số điện thoại nhận mã OTP 094****110                                                           |
|                                | Mä kiểm tra $F_F$ 9 FE 🕏                                                                       |
| 👤 VCB-IB@NKING CỦA TÔI         | Nhập lại dãy số trên FF9FE                                                                     |
| Thông tin cá nhân              | Thỏa thuận sử dụng dịch vụ Ngân hàng điện tử xem chi tiết >>                                   |
| Cài đặt người hưởng            | 🎯 Tôi đã đọc, hiểu rõ, đồng ý và cam kết tuân thủ các điều khoản, điều kiện sử dụng và các hươ |
| Cài đặt hạn mức chuyển tiền    | dân sử dụng dịch vụ ngân hàng điện từ của Ngân hàng TMCP Ngoại thương Việt Nam (Vietcon        |
| Cài đặt nhà cung cấp dịch vụ   | Xá                                                                                             |
| Cài đặt phương thức nhân OTP   |                                                                                                |

- Chọn Hình thức nhận mã OTP trong số các hình thức nhận OTP để xác thực giao dịch:
  - + Nếu chọn hình thức "**Smart OTP**":
    - Khách hàng đăng nhập ứng dụng Vietcombank Smart OTP (VCB OTP) trên điện thoại di động, nhập Mã kiểm tra giao dịch mỗi lần thực hiện giao dịch
    - Màn hình VCB OTP hiển thị Mã OTP
  - + Nếu chọn hình thức "Qua SMS": Ngân hàng sẽ gửi **Mã OTP** qua tin nhắn cho khách hàng theo số điện thoại đã đăng ký nhận OTP
  - + Nếu chọn hình thức "Sử dụng thẻ EMV":
    - Khách hàng sử dụng thiết bị đọc thẻ EMV do Vietcombank cung cấp cho khách hàng và thẻ của Vietcombank, nhập Mã kiểm tra giao dịch mỗi lần

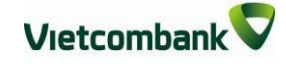

thực hiện giao dịch

- Màn hình thiết bị đọc thẻ sẽ hiển thị Mã OTP
- Chọn nút "Xác nhận" để hoàn tất cài đặt.
- Sau khi đổi mật khẩu thành công, khách hàng thực hiện đăng ký số điện thoại nhận OTP cho các giao dịch thực hiện trên VCB-iB@nking:

#### 4. Đăng ký hạn mức chuyển khoản

Sau khi đăng ký phương thức nhận OTP, khách hàng thực hiện lựa chọn hạn mức chuyển tiền tối đa cho các giao dịch chuyển khoản qua VCB-iB@nking (tùy theo nhu cầu).

5

- Chọn hạn mức chuyển khoản tối đa trong ngày trên VCB-iB@nking
- Chọn hình thức nhận mã OTP để xác thực giao dịch
- Nhấn nút "Xác nhận" để hoàn tất

|                                  | Trang chủ/ VCB-IB@nking của tôi/ Cài đặt hạn mức chuyển tiền |     |
|----------------------------------|--------------------------------------------------------------|-----|
| > Danh sách tài khoản            | CÀI ĐẠT HẠN MỨC CHUYỆN TIỆN                                  |     |
| > Chuyển tiền trong Vietcombank  |                                                              |     |
| > Chuyển tiền tới ngân hàng khác | Hạn mức chuyển khoản 300,000,000 VND (Ba trầm triệu đồng) 🔻  |     |
| ≻ Thanh toán hóa đơn             | Hình thức nhận mã OTP Qua SMS 🔻                              |     |
| Mở tài khoản tiết kiệm           | Số điện thoại nhận mã OTP 094****110                         |     |
|                                  | Mä kiểm tra 22867 🍫                                          |     |
| VCB-IB@NKING CỦA TÔI             | Nhập mã kiểm tra Nhập mã kiễm tra                            |     |
| ▶ Thông tin cá nhân              |                                                              |     |
| > Cài đặt người hưởng            | Xác ni                                                       | hận |
| Cài đặt hạn mức chuyển tiến      |                                                              |     |

# 5. Khai báo thông tin cá nhân (tùy theo nhu cầu của khách hàng)

- Khách hàng có thể kiểm tra và thay đổi thông tin cá nhân đã đăng ký với ngân hàng bằng cách lựa chọn "Thông tin cá nhân" trong mục "VCB-iB@nking của tôi", cài đặt ngôn ngữ khách hàng muốn sử dụng trên VCB-iB@nking
- Nhấn nút "Lưu thông tin" để hoàn tất

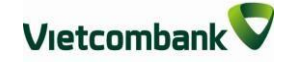

| > Danh sách tài khoản                   |                             | THÔNG TIN CÁ NHÂN                               |
|-----------------------------------------|-----------------------------|-------------------------------------------------|
| ▶ Chuyển tiền trong Vietcombank         |                             |                                                 |
| Chuyển tiền tới ngân hàng khác          | Tên khách hàng              | NGO CONG                                        |
| > Thanh toán hóa đơn                    | Ngày sinh                   | 08/04/198                                       |
| Mở tài khoản tiết kiệm                  | Chứng minh thư/ hộ chiếu    | 001******655                                    |
|                                         | Địa chỉ                     | Nhập địa chỉ                                    |
|                                         | Số điện thoại liên hệ       |                                                 |
| ▶ Thông tin cá nhân                     |                             | 094****110 +                                    |
| <ul> <li>Cài đặt người hưởng</li> </ul> | Email                       | khanhnc@******** +                              |
| Cài đặt hạn mức chuyển tiền             | Lĩnh vực nghề nghiệp        | Tài chính, ngân hàng, Bảo hiểm 🔹                |
| Cài đặt nhà cung cấp dịch vụ            | Nơi làm việc                | Doanh nghiệp nhà nước hoặc nhà nước nắm cổ pl 🔻 |
| Cài đặt phương thức nhận OTP            | Chức vụ                     | Cán bộ văn phòng/Chuyên viên 🔹                  |
| Đổi mật khẩu                            | Mức thu nhập trung bình năm | Nhập thu nhập trung bình năm VND                |
| > Thoát                                 | Sở thích                    | Nhập sở thích                                   |
| 🔠 CÔNG CỤ TÍNH TOÁN                     | Ngôn ngữ sử dụng            | Tiếng Việt 🔹                                    |

# II. ĐĂNG NHẬP, ĐĂNG XUẤT

#### 1. Đăng nhập:

Đăng nhập dịch vụ VCB – iB@nking tại địa chỉ:

https://www.vietcombank.com.vn/IBanking/

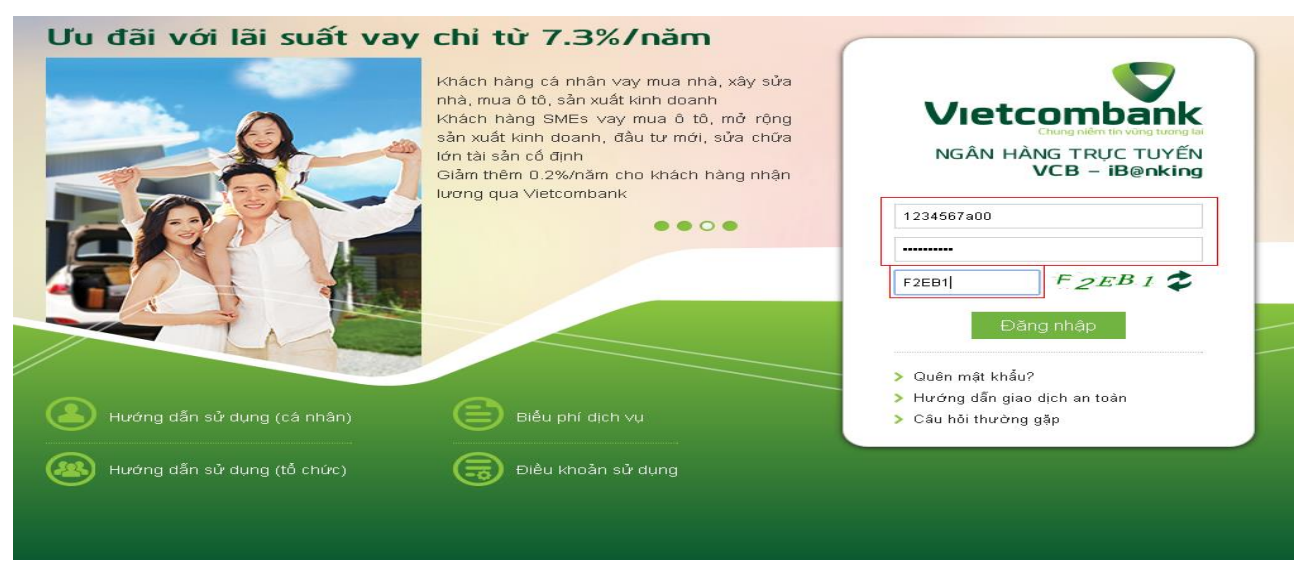

- Nhập Tên đăng nhập do Vietcombank cung cấp khi khách hàng đăng ký dịch vụ

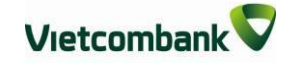

VCB-iB@nking

- Nhập **Mật khẩu** đăng nhập
- Nhập **Mã kiểm tra** được hiển thị bên tay phải ô "Nhập mã kiểm tra"
- Nhấn nút **"Đăng nhập"** để truy cập và sử dụng dịch vụ VCB-iB@nking

#### 2. Đăng xuất:

Chọn nút "Thoát" tại mục VCB-IB@NKING CỦA TÔI hoặc nhấn biểu tượng bên dưới menu ngang phía trên.

| TRUY CẬP NHANH                                                                                                    | Trang chủ / Thông tin Tài khoản/ Thẻ / Danh sách tài khoản |
|----------------------------------------------------------------------------------------------------|------------------------------------------------------------|
| > Danh sách tài khoản                                                                                                    | THÔNG TIN TÀI KHOẢN                                        |
| > Chuyển tiền trong Vietcombank                                                                                                    |                                                            |
| > Chuyển tiền tới ngân hàng khác                                                                                                    | Loại tài khoản Tiền gửi thanh toán 🔹                       |
| > Thanh toán hóa đơn                                                                                                    | Chọn tài khoản 0011234567890 🔻                             |
| Mở tài khoản tiết kiệm                                                                                                    | Số dư hiện tại 24,364,481 VND                              |
| > Thông tin cá nhân                                                                                                    |                                                            |
|                                                                                                    |                                                            |
| > Cài đặt người hưởng                                                                                                    |                                                            |
| <ul> <li>&gt; Cài đặt người hưởng</li> <li>&gt; Cài đặt hạn mức chuyển tiền</li> </ul>                                                                                                    |                                                            |
| <ul> <li>&gt; Cài đặt người hưởng</li> <li>&gt; Cài đặt hạn mức chuyển tiền</li> <li>&gt; Cài đặt nhà cung cấp dịch vụ</li> </ul>                                                                       |                                                            |
| <ul> <li>&gt; Cài đặt người hưởng</li> <li>&gt; Cài đặt hạn mức chuyển tiền</li> <li>&gt; Cài đặt nhà cung cấp dịch vụ</li> <li>&gt; Cài đặt phương thức nhận OTP</li> </ul>                            |                                                            |
| <ul> <li>&gt; Cài đặt người hưởng</li> <li>&gt; Cài đặt hạn mức chuyển tiền</li> <li>&gt; Cài đặt nhà cung cấp dịch vụ</li> <li>&gt; Cài đặt phương thức nhận OTP</li> <li>&gt; Đổi mật khẩu</li> </ul> |                                                            |

# III. CÀI ĐẶT VCB-IB@NKING CỦA TÔI

Khách hàng có thể cài đặt dịch vụ theo nhu cầu, sở thích cá nhân giúp các giao dịch trên VCB-iB@nking được thuận tiện, nhanh chóng hơn

# 1. Cài đặt nhà cung cấp dịch vụ:

– Khách hàng lựa chọn "Cài đặt nhà cung cấp dịch vụ" trong mục "VCB-iB@nking của tôi" để chỉ hiển thị các nhà cung cấp dịch vụ khách hàng có nhu cầu thanh toán hóa đơn, dịch vụ tài chính khi giao dịch.  Cài đặt mặc định của VCB-iB@nking là hiển thị tất cả các nhà cung cấp dịch vụ hợp tác với Vietcombank.

|                                  | Trang chủ / VCB-IB@nking của tôi / Cài đặt Nhà cung cấp dịch vụ |                      |   |  |  |  |  |
|----------------------------------|-----------------------------------------------------------------|----------------------|---|--|--|--|--|
| > Danh sách tài khoản            | CÀI ĐẶT NHÀ CUNG CẤP DỊCH VỤ                                    |                      |   |  |  |  |  |
| > Chuyển tiền trong Vietcombank  |                                                                 |                      |   |  |  |  |  |
| > Chuyển tiền tới ngân hàng khác | Dịch vụ                                                         | Nhà cung cấp dịch vụ |   |  |  |  |  |
| Thanh toán hóa đơn               |                                                                 | EVN Hà Nội           | ø |  |  |  |  |
| Mở tài khoản tiết kiệm           |                                                                 | EVN Hồ Chí Minh      |   |  |  |  |  |
|                                  | Hóa đơn tiền điện                                               | EVN Miền Bắc         |   |  |  |  |  |
|                                  |                                                                 | EVN Miền Nam         | V |  |  |  |  |
|                                  |                                                                 | EVN Miền Trung       | V |  |  |  |  |
| Thông tin cá nhân                |                                                                 | AirAsia              |   |  |  |  |  |
| Cài đặt người hưởng              |                                                                 | Đường sắt Việt Nam   |   |  |  |  |  |
| Cài đặt hạn mức chuyển tiền      | Vé tàu, máy bay                                                 | Jetstar Airlines     |   |  |  |  |  |
| Cài đặt nhà cung cấp dịch vụ     |                                                                 | Vietjet Air          | Ø |  |  |  |  |
|                                  |                                                                 | Vietnam Airlines     | × |  |  |  |  |
| Cai dạt phương thực nhận UIP     |                                                                 | Mobifone             | Ø |  |  |  |  |
| Đổi mật khẩu                     | Cước điện thoại di động trả sau                                 | Viettel Mobile       | ۲ |  |  |  |  |
| • Thoát                          |                                                                 | Vinaphone            |   |  |  |  |  |
|                                  |                                                                 |                      | - |  |  |  |  |

- Nhấp chuột vào biểu tượng
   để bỏ chọn tất cả các nhà cung cấp dịch vụ
- Nhấp chuột vào biểu tượng <sup>I</sup> để chọn các nhà cung cấp dịch vụ khách hàng có nhu cầu thanh toán
- Nhấn nút "Lưu thông tin" tại cuối màn hình để lưu thông tin cài đặt.

# 2. Cài đặt người hưởng:

Khách hàng lựa chọn "Cài đặt người hưởng" trong mục "VCB-iB@nking của tôi" để lưu thông tin người hưởng khách hàng thường thực hiện giao dịch chuyển khoản.
 Khi thực hiện giao dịch, khách hàng có thể lựa chọn hoặc tìm kiếm các khách hàng đã lưu thông tin để hệ thống tự động hiển thị số tài khoản, tên người hưởng.

| Danh sách tài khoản            | CÀI ĐẶT DANH SÁCH NGƯỜI HƯỞNG |                 |               |                      |              |       |         |  |
|--------------------------------|-------------------------------|-----------------|---------------|----------------------|--------------|-------|---------|--|
| Chuyển tiền trong Vietcombank  |                               |                 |               |                      |              |       |         |  |
| Chuyển tiền tới ngân hàng khác | Nhập tên/tên gợi nh           | nớ/số tài khoản | Т             | ìm kiếm Tại          | o mới        |       |         |  |
| Thanh toán hóa đơn             |                               |                 |               |                      |              |       |         |  |
| Mở tài khoản tiết kiệm         | Tên người<br>hưởng            | Tên gọi<br>nhở  | Số tài khoản  | Ngân<br>hàng         | Sửa          | 0     |         |  |
|                                | NGO CONG                      | KHanh 0011      | 0011234567891 | 'ietcombank          | Ø            | 8     |         |  |
| VCB-IB@NKING CỦA TÔI           | ngo thanh                     | Thuy TK SGD     | 1201000588    | Khác<br>Vietcombank  | Ø            | 0     |         |  |
| Thông tin cá nhân              | phan duy<br>phuong            |                 | 1240207001428 | Khác<br>Vietcombank  | Þ            | 0     |         |  |
| Cài đặt người hưởng            | nguyen thi<br>duong           | Kin tech        | 1382272245    | Khác<br>Vietcombank  | Ø            | ٢     |         |  |
| Cài đặt hạn mức chuyển tiền    | NGUYEN<br>TRUONG ANH          |                 | 0011098765432 | 'ietcombank          | Ø            | 0     |         |  |
| Cài đặt nhà cung cấp dịch vụ   | H I Trang 1                   | И 🕨 🖻           |               | kết quả trên 1 trang | <b>j:</b> 10 | ▼ Tổn | g số: 5 |  |

- Nhập "Từ khóa tìm kiếm" và tiêu chí tìm kiếm (tên người hưởng, tên gợi nhớ, số tài khoản) để tìm kiếm người hưởng cần tìm thông tin.
- Nhấp chuột vào biểu tượng 🧖 để chỉnh sửa thông tin người hưởng đã lưu trước đó
  - Nhấp chuột vào biểu tượng 🍳 để xóa thông tin người hưởng đã lưu
- Chọn nút "Tạo mới" để bổ sung thông tin người hưởng vào danh sách (gồm ngân hàng, số tài khoản, họ tên, tên gợi nhớ (tên người hưởng lưu theo sở thích, nhu cầu của khách hàng để dễ dàng cho việc tìm kiếm). Sau khi nhập thông tin, chọn "Cập nhật" để lưu thông tin người hưởng.

| t  | Thêm mới người hưởng      |                               | × | ł |
|----|---------------------------|-------------------------------|---|---|
|    |                           |                               |   | 2 |
| V  | Ngân hàng                 | Vietcombank •                 |   | 2 |
| àr | Số tài khoản người hưởng* | Nhập số tải khoản người hưởng |   | 2 |
| ur | Tên người hưởng*          | Tên người hưởng               |   | 2 |
| -  | Tên gợi nhớ               | Nhập tên gợi nhớ              |   | 2 |
| 9  |                           | Cập nhật Nhập lại Đóng lại    |   | 0 |
| t  |                           |                               |   |   |
|    |                           |                               |   |   |
|    |                           |                               |   |   |

# IV. CHUYỀN TIỀN TRONG HỆ THỐNG VIETCOMBANK

# 1. Chuyển tiền ngay

**Bước 1**: Chọn "Chuyển tiền cho người hưởng tại Vietcombank" trong mục Chuyển tiền trên thanh menu ngang hoặc Chọn "Chuyển tiền cho người hưởng tại Vietcombank" tại mục Truy cập nhanh

| Thông tin Tài kho                                | ản/ Thẻ Chuyển tiền                    | Thanh toán            | Tiết kiệm trực tuyến | Tiện ích gia tăng   | Hỗ trợ giao dịch |
|--------------------------------------------------|----------------------------------------|-----------------------|----------------------|---------------------|------------------|
|                                                  | Chuyển tiền tron                       | g Vietcombank         |                      |                     |                  |
| TRUY CẬP NHANH                                   | Chuyễn tiền tới n<br>Chuyễn tiền từ th | gân hàng khác<br>Jiện | ank kín              | h chào Quý khách NG | GO CONG KHANH    |
| > Danh sách tài khoản                            | THÔNG                                  | STIN TÀI KHOẢ         | N                    |                     |                  |
| Chuyển tiền trong Vietcomba                      | jī]⊳<br>Tiền g⁄                        | ửi thanh toán         |                      |                     |                  |
| > Chuyển tiền tới ngân hàng k                    | hác                                    | Số tài khoản          | Loại tiền            | Хеп                 | h chi tiết       |
| > Thanh toán hóa đơn                             |                                        | 0011234567890         | VND                  | Xem                 | chi tiết 🔉       |
| Mở tài khoản tiết kiệm                           |                                        | 0011234567891         | VND                  | Xem                 | chi tiết ゝ       |
| LE VCB-IB@NKING CŮA                              | TÔI                                    | ау                    |                      |                     |                  |
| Thông tin cá nhận                                |                                        | Số tài khoản          | Loại tiền            | Хеп                 | n chi tiết       |
| <ul> <li>Côi đốt người buẩng</li> </ul>          |                                        | 0018234567891         | VND                  | Xem                 | chi tiết >       |
| <ul> <li>Cài đặt họp mức shuyễn tiềr</li> </ul>  |                                        | 0018234567890         | VND                  | Xem                 | chi tiết >       |
| <ul> <li>Cai đặt nhà cung cấp dịch vi</li> </ul> | GIAO E                                 | ŅCH GÀN NHẤT          |                      |                     |                  |
| > Cài đặt phương thức nhận C                     | ITP                                    | Ngày                  | Số tài khoản         | s                   | ố tiền           |
| > Đổi mật khẩu                                   |                                        | 15/02/2017            | 00112345678          | 390 + 4,            | ,425,000 VND     |
| > Thoát                                          |                                        | 14/02/2017            | 00112345678          | 90 -                | 503,300 VND      |
|                                                  |                                        | 14/02/2017            | 00112345678          | 390 -               | 100,000 VND      |
| CÔNG CỤ TÍNH TO                                  | ÁN -                                   | 12/02/2017            | 00112345678          | 90 -                | 503,300 VND      |
| > Chuyễn đỗi ngoại tệ                            |                                        | 11/02/2017            | 00112345678          | 90                  | - 8,800 VND      |
| Tính lãi tiết kiệm                               |                                        |                       |                      |                     |                  |

**Bước 2**: Tạo lệnh chuyển tiền:

- Mục Hình thức chuyển: Chọn Chuyển tiền ngay.
- Mục Thông tin người chuyển: Chọn tài khoản nguồn trong danh sách tài khoản thanh toán của khách hàng. Hệ thống tự động hiển thị số dư có thể sử dụng của tài khoản được chọn để khách hàng kiểm tra số dư trước khi thực hiện giao dịch.
- Mục thông tin người hưởng:
  - + Trường hợp Quý khách đã cài đặt người hưởng trong danh sách: Quý khách lựa chọn Tìm kiếm người hưởng đã lưu bằng cách nhập tên hoặc tên gọi nhớ hoặc số tài khoản.

- + Trường hợp Quý khách chuyển tiền đến người hưởng mới: Nhập số tài khoản người hưởng và chọn "Lưu thông tin người hưởng" nếu muốn lưu thông tin người hưởng cho các giao dịch lần sau
- Mục Thông tin giao dịch: Nhập số tiền cần chuyển Nhập Nội dung chuyển tiền.
   Lựa chọn người chịu phí chuyển tiền: do người chuyển hay người hưởng trả.
- Nhấn nút Xác nhận để tiếp tục giao dịch

| Danh sách tải khoản            | CHUYĚN TIÈN CH            | IO NGƯỜI HƯỞNG TẠI VIETCON                | 1BANK    |
|--------------------------------|---------------------------|-------------------------------------------|----------|
| Chuyễn tiền trong Vietcombank  | HÌNH THỨC CHUYỆN          |                                           |          |
| Chuyển tiền tới ngân hàng khác |                           |                                           |          |
| Fhanh toán hóa đơn             | Hình thức chuyển          | Chuyễn tiền ngay                          | •        |
| ٨ở tải khoản tiết kiệm         | THÔNG TIN NGƯỜI CHUYĚN    |                                           |          |
| E VCB-IB@NKING CỦA TÔI         |                           |                                           |          |
| hông tin cá nhân               | Tài khoản nguồn           | 0011234567890                             | •        |
| -<br>Cài đặt người hưởng       | Số dự khả dụng            | 21,191,114 VND                            |          |
| Cài đặt hạn mức chuyển tiền    | THÔNG TIN NGƯỜI HƯỞNG     |                                           |          |
| Cài đặt nhà cung cấp dịch vụ   |                           |                                           |          |
| Cài đặt phương thức nhận OTP   | Tìm kiếm                  | Nhập tên, tên gợi nhớ hoặc số tài khoản đ | ă luru 👻 |
| ðði mật khẩu                   | Số tài khoản              | 0011098765432                             |          |
| Fhoát                          | Tên người hưởng           | NGUYEN TRUONG ANH                         |          |
|                                | Lưu thông tin người hưởng |                                           |          |
| CONG CỤ TINH TOAN              | THÔNG TIN GIAO DỊCH       |                                           |          |
| lính lấi tiết kiệm             |                           |                                           |          |
| ĩnh lịch trả nợ                | Số tiên chuyến            | 100,000                                   | VND -    |
|                                | Nội dung chuyển tiền      | chuyen tien ngay                          |          |
|                                | Phí chuyển tiền           | Người chuyển trả                          | •        |
|                                | Ghi chú                   |                                           |          |
|                                |                           |                                           |          |

Bước 3: Xác thực giao dịch

- Khách hàng kiểm tra lại thông tin giao dịch và lựa chọn "Hình thức nhận mã OTP"
- Nếu chọn hình thức "Smart OTP":
  - + Khách hàng chọn nút "Xác nhận", màn hình hiển thị Mã kiểm tra giao dịch (6 ký tự) Khách hàng đăng nhập ứng dụng VCB OTP trên điện thoại di động, nhập Mã kiểm tra giao dịch nêu trên để xác thực giao dịch

+ Màn hình Smart OTP hiển thị Mã OTP

– Nếu chọn hình thức "Qua SMS":

- + Khách hàng chọn nút "Xác nhận", màn hình hiển thị Mã kiểm tra giao dịch (6 ký tự) Khách hàng nhập Mã kiểm tra giao dịch trên màn hình để xác thực giao dịch
- + Ngân hàng gửi Mã OTP qua tin nhắn cho khách hàng theo số điện thoại đã đăng ký nhận OTP
- Khách hàng chọn nút "Xác nhận" để xác nhận thông tin giao dịch

| <ul> <li>Danh sách tài khoản</li> </ul> | CHUYĚN TIÈN CI            | HO NGƯỜI HƯỞNG TẠI VIETCOMBANK                  |
|-----------------------------------------|---------------------------|-------------------------------------------------|
| Chuyễn tiền trong Vietcombank           | THÔNG TIN NGƯỜI CHUYỆN    |                                                 |
| Chuyễn tiền tới ngân hàng khác          |                           |                                                 |
| Thanh toán hóa đơn                      | Tài khoản nguồn           | 0011234567890                                   |
| <b>1</b>                                | Số dự khả dụng            | 21,191,114 VND                                  |
| Mơ tai khoan tiết kiệm                  | THÔNG TIN NGƯỜI HƯỞNG     |                                                 |
| 🗲 VCB-IB@NKING CỦA TÔI                  | Số tài khoản              | 0011098765432                                   |
| Thông tin cá nhân                       | Tên người hưởng           | NGUYEN TRUONG ANH                               |
| Cài đặt người hưởng                     | THÔNG TIN GIAO DỊCH       |                                                 |
| Cài đặt hạn mức chuyễn tiền             | Số tiền                   | 100.000 VND                                     |
| Cài đặt nhà cung cấp dịch vụ            | Số tiền bằng chữ          | Một trăm ngàn đồng                              |
| Cài đặt phương thức nhân OTP            | Nội dung chuyển tiền      | chuyen tien ngay                                |
|                                         | Phí chuyển tiền           | Người chuyễn trả                                |
| - Doi mại khau                          | Số tiền phí               | 3,300 VND                                       |
| Thoát                                   | Hình thức nhận mã OTP     | Qua SMS 🔹                                       |
|                                         | Số điện thoại nhận mã OTP | 094****110                                      |
| CÔNG CỤ TÍNH TOÁN                       | Mã kiểm tra               | <b>E</b> <sup>8</sup> 9 <sup>2</sup> 7 <b>2</b> |
| <ul> <li>Chuyễn đỗi ngoại tệ</li> </ul> | Nhập mã kiểm tra          | E8927                                           |
| Tính lãi tiết kiệm                      |                           | Ourse tak                                       |

# Bước 4: Xác nhận thanh toán

- Khách hàng nhập Mã OTP (nhận qua điện thoại theo tin nhắn hoặc trên ứng dụng VCB OTP)
- Chọn nút "Xác nhận" để hoàn tất giao dịch

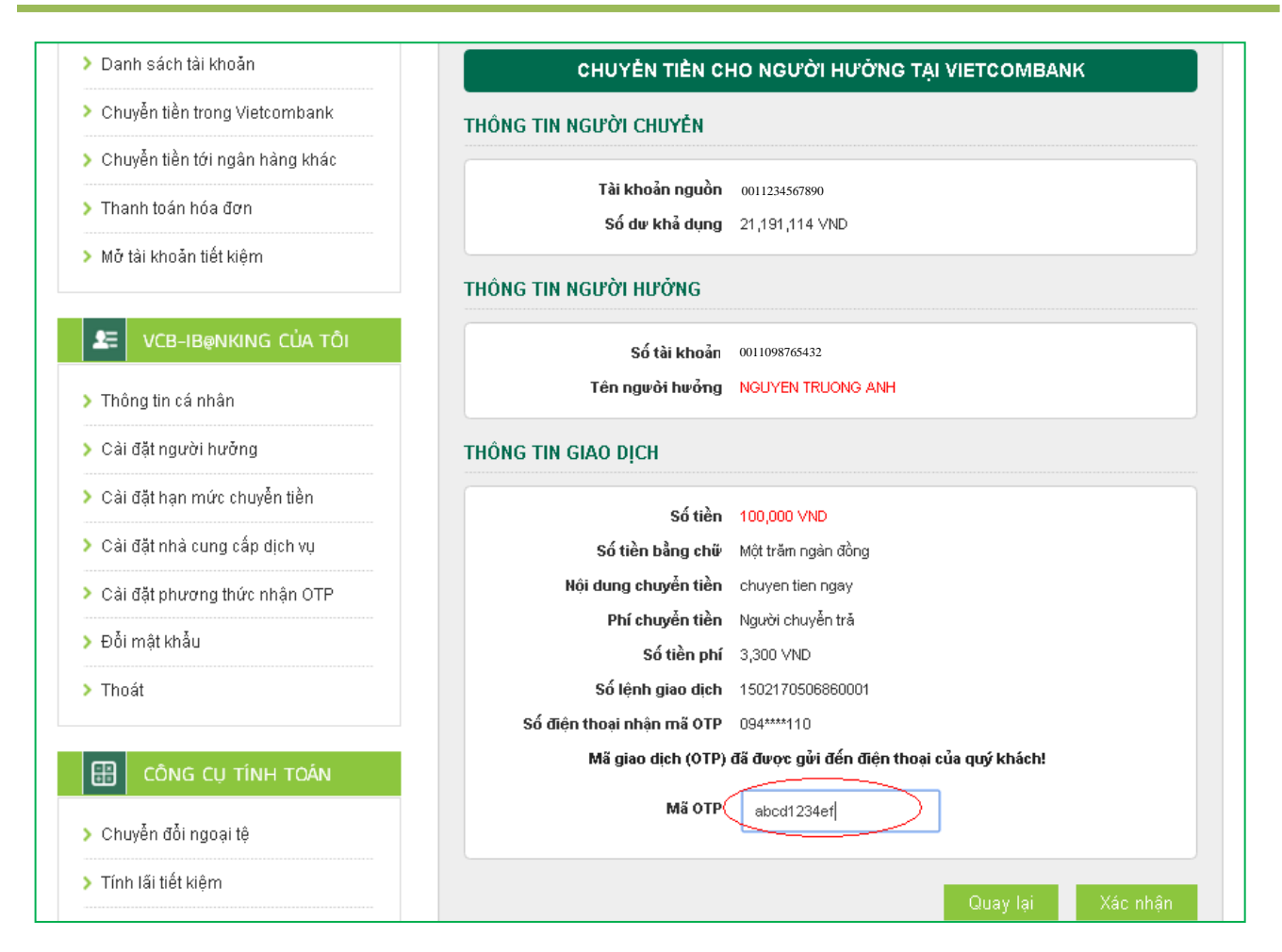

# 2. Chuyển tiền tương lai/ Chuyền tiền định kỳ

Chuyển tiền tương lai: là dịch vụ chuyển tiền cho người hưởng tại Vietcombank, cho phép khách hàng lập lệnh giao dịch với ngày thanh toán là một ngày xác định trong tương lai.

Chuyển tiền định kỳ: là dịch vụ chuyển tiền cho người hưởng tại Vietcombank, cho phép khách hàng lập lệnh giao dịch với ngày thanh toán theo một chu kỳ nhất định (ngày/tuần/ tháng)

Các bước thực hiện giao dịch như sau:

**Bước 1:** Chọn "Chuyển tiền cho người hưởng tại Vietcombank" trong mục Chuyển tiền trên thanh menu ngang hoặc Chọn "Chuyển tiền cho người hưởng tại Vietcombank" tại mục Truy cập nhanh

Vietcombank

| <b>^</b> | Thông tin Tài khoản/ Thẻ    | Chuyển tiền       | Thanh toán     | Tiết kiệm trực tu                     | iyến Tiện íc   | h gia tăng | Hỗ trợ giao dịch |
|----------|-----------------------------|-------------------|----------------|---------------------------------------|----------------|------------|------------------|
|          |                             | Chuyển tiền tron  | g Vietcombank  |                                       |                |            |                  |
|          |                             | Chuyển tiền tới r | igân hàng khác |                                       |                |            |                  |
|          | TRUY CẬP NHANH              | Chuyển tiền từ th | liện           | а                                     | nk kính chào Q | uý khách N | GO CONG KHANH    |
| > Dani   | h sách tài khoản            | THÔNG             | S TIN TÀI KHOẢ | N                                     |                |            |                  |
| 2 Chu    | yễn tiền trong Vietcombant  | Tiàn d            | lui thanh toán |                                       |                |            |                  |
| > Chu    | yễn tiền tới ngân hàng khác | inen g            | Số tài khoản   | Loa                                   | i tiền         | Xer        | n chi tiết       |
| > Thar   | nh toán hóa đơn             |                   | 0011234567890  |                                       | /ND            | Xerr       | n chi tiết 🔉     |
| > Mởt    | ài khoản tiết kiệm          |                   | 0011234567891  | \<br>\                                | 'ND            | Xerr       | n chi tiết >     |
| 2≘       | VCB-IB@NKING CỦA TÔI        | Tièn v            | ay             |                                       |                |            |                  |
|          |                             |                   | Số tài khoản   | Loạ                                   | i tiền         | Xer        | n chi tiết       |
| > Thôr   | ng tin cá nhân              |                   | 0018234567891  | ~                                     | 'ND            | Xerr       | i chi tiết >     |
| > Cài (  | Jặt người hưởng             |                   | 0018234567890  | · · · · · · · · · · · · · · · · · · · | 'ND            | Xerr       | ı chi tiết >     |
| > Cài i  | Jặt hạn mức chuyển tiền     |                   |                |                                       |                |            |                  |
| > Cài    | đặt nhà cung cấp dịch vụ    | GIAO E            | DICH GÀN NHẤT  | •                                     |                |            |                  |
| > Cài i  | đặt phương thức nhận OTP    |                   | Ngày           | Số tài                                | i khoản        | 4          | Số tiền          |
| > Đỗi i  | mật khẩu                    |                   | 15/02/2017     | 00112                                 | 34567890       | + 4        | 425,000 VND      |
| > Thoa   | át                          |                   | 14/02/2017     | 00112                                 | 34567890       | -          | - 503,300 VND    |
|          |                             |                   | 14/02/2017     | 00112                                 | 34567890       |            | - 100,000 VND    |
| <b>=</b> | Công cụ tính toán           |                   | 12/02/2017     | 00112:                                | 34567890       | -          | - 503,300 VND    |
| > Chu    | yễn đỗi ngoại tệ            |                   | 11/02/2017     | 00112:                                | 34567890       |            | - 8,800 VND      |
| > Tính   | lấi tiết kiệm               |                   |                |                                       |                |            |                  |

# Bước 2: Tạo lệnh chuyển tiền:

Mục Hình thức chuyển: Chọn Chuyển tiền ngày tương lai/ Chuyển tiền định kỳ Mục Thông tin người chuyển: Chọn tài khoản nguồn trong danh sách tài khoản thanh toán của khách hàng. Hệ thống tự động hiển thị số dư có thể sử dụng của tài khoản được chọn để khách hàng kiểm tra số dư trước khi thực hiện giao dịch.

#### Mục thông tin người hưởng:

Trường hợp Quý khách đã cài đặt người hưởng trong danh sách: Quý khách lựa chọn Tìm kiếm người hưởng đã lưu bằng cách nhập tên hoặc tên gọi nhớ hoặc số tài khoản.

Trường hợp Quý khách chuyển tiền đến người hưởng mới: Nhập số tài khoản người hưởng và chọn "**Lưu thông tin người hưởng**" nếu muốn lưu thông tin người hưởng cho các giao dịch lần sau

# Đối với giao dịch Chuyển tiền ngày tương lai:

#### Mục Thông tin giao dịch:

Lựa chọn Ngày hiệu lực của giao dịch chuyển tiền.

Nhập Số tiền chuyển: là số tiền Quí khách cần chuyển đi trong ngày tương lai đã chọn ở trên.

Nhập Nội dung chuyển tiền: ghi chú về giao dịch để tra cứu, đối chiếu về sau

Mục Phí chuyển tiền: tùy thuộc nhu cầu, Quí khách lựa chọn người chịu phí chuyển tiền là Người chuyển trả hay Người hưởng trả.

Nhấn nút Xác nhận để tiếp tục giao dịch

Vietcombank

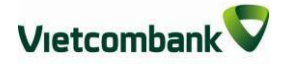

| Danh sách tái khoán            | СНОА                   |                                            |       |
|--------------------------------|------------------------|--------------------------------------------|-------|
| Chuyễn tiền trong Vietcombank  | HÌNH THỨC CHUYỂN       |                                            |       |
| Chuyển tiền tới ngân hàng khác |                        |                                            |       |
| Thanh toán hóa đơn             | Hình thức chuyển       | Chuyển tiền ngày tương lai                 | •     |
| Mở tài khoản tiết kiệm         | THÔNG TIN NGƯỜI CHUYẾN |                                            |       |
| 🗢 VCB-IB@NKING CỦA TÔI         |                        |                                            |       |
| Thông tin cá nhận              | Tài khoản nguồn        | 0011234567850                              | •     |
| Cài đất người hưởng            | Số dự khả dụng         | 25,616,114 VND                             |       |
| Cài đặt hạn mức chuyển tiền    |                        |                                            |       |
|                                |                        |                                            |       |
| Cài đặt nhương thức nhân OTP   | Tìm kiếm               | Nhập tên, tên gợi nhớ hoặc số tài khoản đã | luu 👻 |
| Đỗi mật khẩu                   | Số tài khoản           | 0011098765432                              |       |
| Thoát                          | Tên người hưởng        | NGUYEN TRUONG ANH                          |       |
|                                | THÔNG TIN GIAO DỊCH    |                                            |       |
| Chuyển đổi ngoại tê            |                        |                                            |       |
| Tính lấi tiết kiêm             | Ngày hiệu lực          | 18/02/2017                                 |       |
| Tính lịch trả ng               | Số tiền chuyển         | 100,000                                    | VND • |
|                                | Nội dung chuyển tiền   | chuyen tien ngay tuong lai                 |       |
|                                | Phí chuyển tiền        | Người chuyễn tră                           | •     |
|                                | Ghi chú                |                                            |       |

#### Đối với giao dịch Chuyển tiền định kỳ: Mục Chu kỳ chuyển:

Tần suất chuyển: Nhập số lần giao dịch được thực hiện theo chu kỳ: Ngày/tuần/tháng; Ngày bắt đầu: Ngày hiệu lực của giao dịch chuyển tiền định kỳ **đầu tiên**.

Ngày kết thúc: Ngày hiệu lực của giao dịch chuyển tiền định kỳ **cuối cùng** 

# Mục Thông tin giao dịch:

Nhập Số tiền chuyển.

Nhập Nội dung chuyển tiền

Phí chuyển tiền: Lựa chọn người chịu phí chuyển tiền là do Người chuyển trả hay Người hưởng trả.

Nhấn nút Xác nhận để tiếp tục giao dịch

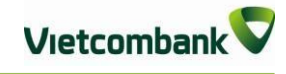

| ÈN<br>h thức chuyển<br>I CHUYÊN<br>khoản nguồn<br>à dư khả dụng<br>I HƯỜNG<br>Tĩm kiếm<br>Số tài khoản<br>người hưởng | CHUYĚN TIĚN ĐỊNH Kỳ         Chuyễn tiền định kỳ         O011234567890         25,616,114 VND         Nhập tên, tên gợi nhớ hoặc số tài khoản đã lưu         O011098765432         NGUYEN TRUONS AND     |
|----------------------------------------------------------------------------------------------------|----------------------------------------------------------------------------------------------------|
| ÈN<br>h thức chuyển<br>I CHUYÈN<br>khoản nguồn<br>à dư khả dụng<br>I HƯỜNG<br>Tìm kiếm<br>Số tài khoản<br>người hưởng | Chuyển tiền định kỳ         •           0011234567890         •           25,616,114 VND         •           Nhập tên, tên gợi nhớ hoặc số tài khoản đã lưu         •           0011098765432         • |
| h thức chuyển<br>I CHUYỆN<br>khoản nguồn<br>Ś dư khả dụng<br>I HƯỜNG<br>Tìm kiếm<br>Số tài khoản<br>người hưởng       | Chuyển tiền định kỳ         •           0011234567890         •           25,616,114 VND         •           Nhập tên, tên gợi nhớ hoặc số tài khoản đã lưu         •           0011098765432         • |
| h thức chuyển<br>I CHUYĚN<br>khoản nguồn<br>5 dư khả dụng<br>I HƯỜNG<br>Tîm kiếm<br>Số tài khoản<br>người hưởng       | Chuyển tiền định kỳ         •           0011234567890         •           25,816,114 VND         •           Nhập tên, tên gợi nhớ hoặc số tài khoản đã lưu         •           0011098765432         • |
| I CHUYĚN<br>khoản nguồn<br>5 dư khả dụng<br>I HƯỜNG<br>Tìm kiếm<br>Số tài khoản<br>người hưởng                        | 0011234567890 •<br>25,616,114 VND<br>Nhập tên, tên gợi nhớ hoặc số tài khoản đã lưu •<br>0011098765432                                                                                                  |
| khoản nguồn<br>ś dư khả dụng<br>I HƯỜNG<br>Tîm kiếm<br>Số tài khoản<br>người hưởng                                    | 0011234567890 •<br>25,616,114 VND<br>Nhập tên, tên gợi nhớ hoặc số tài khoản đã lưu •<br>0011098765432                                                                                                  |
| i khoản nguồn<br>ố dư khả dụng<br>I HƯỜNG<br>Tỉm kiếm<br>Số tài khoản<br>người hưởng                                  | 0011234567890 •<br>25,616,114 VND<br>Nhập tên, tên gợi nhớ hoặc số tài khoản đã lưu •<br>0011098765432                                                                                                  |
| ố dư khả dụng<br>I HƯỜNG<br>Tìm kiếm<br>Số tài khoản<br>người hưởng                                                   | 25,616,114 VND           Nhập tên, tên gợi nhớ hoặc số tài khoản đã lưu           0011098765432                                                                                                    |
| i <b>HƯỜNG</b><br>Tìm kiếm<br>Số tài khoản<br>người hưởng                                                             | 25,516,114 VND<br>Nhập tên, tên gọi nhớ hoặc số tài khoản đã lưu -<br>0011098765432                                                                                                    |
| I HƯỜNG<br>Tìm kiếm<br>Số tài khoản<br>người hưởng                                                                    | Nhập tên, tên gợi nhớ hoặc số tài khoản đã lưu 🔹<br>0011098765432                                                                                                    |
| Tìm kiếm<br>Số tài khoản<br>người hưởng                                                                               | Nhập tên, tên gọi nhớ hoặc số tài khoản đã lưu 🔹<br>0011098765432                                                                                                    |
| Tìm kiếm<br>Số tài khoản<br>người hưởng                                                                               | Nhập tên, tên gọi nhớ hoặc số tài khoản đã lưu 🔹 0011098765432                                                                                                    |
| Số tài khoản<br>người hưởng                                                                                           | 0011098765432                                                                                                    |
| người hưởng                                                                                                    | NOUVEN TRUCKS AND                                                                                                    |
| ngoornoong                                                                                                    |                                                                                                    |
|                                                                                                    |                                                                                                    |
|                                                                                                    |                                                                                                    |
|                                                                                                    | ~                                                                                                    |
| in suất chuyển                                                                                                    | 1 Tháng •                                                                                                    |
| Ngày bắt đầu                                                                                                    | 25/02/2017                                                                                                    |
| Ngày kết thúc 🌔                                                                                                    | 31/03/2017                                                                                                    |
|                                                                                                    |                                                                                                    |
| лсн                                                                                                    |                                                                                                    |
| oá 11 à - 14 - 14 à -                                                                                                 |                                                                                                    |
| o tien chuyen                                                                                                    |                                                                                                    |
| ıg chuyền tiền                                                                                                    | chuyen tien dinh ky                                                                                                    |
| hí chuyền tiền                                                                                                    | Người chuyễn trả 🔹                                                                                                    |
| Ghi chú                                                                                                    |                                                                                                    |
|                                                                                                    | n suất chuyển<br>Ngày bắt đầu<br>Ngày kết thúc (<br>ICH<br>ố tiền chuyển<br>g chuyển tiền<br>ní chuyển tiền<br>Ghi chú                                                                                  |

#### Bước 3: Xác thực giao dịch

 Khách hàng kiểm tra lại thông tin giao dịch và lựa chọn "Hình thức nhận mã OTP"

- Nếu chọn hình thức "Smart OTP":
  - Khách hàng chọn nút "Xác nhận", màn hình hiển thị Mã kiểm tra giao dịch (6 ký tự) Khách hàng đăng nhập ứng dụng VCB OTP trên điện thoại di động, nhập Mã kiểm tra giao dịch nêu trên để xác thực giao dịch
  - + Màn hình VCB OTP hiển thị Mã OTP
- Nếu chọn hình thức "Qua SMS":
  - + Khách hàng chọn nút "Xác nhận", màn hình hiển thị Mã kiểm tra giao dịch (6 ký tự) Khách hàng nhập Mã kiểm tra giao dịch trên màn hình để xác thực giao dịch
  - + Ngân hàng gửi Mã OTP qua tin nhắn cho khách hàng theo số điện thoại đã đăng ký nhận OTP
- Khách hàng chọn nút "Xác nhận" để xác nhận thông tin giao dịch

|                                  | Trang chủ/ Chuyển tiền/ Chuyển t  | tiển cho người hưởng tại Vietcombank |
|----------------------------------|-----------------------------------|--------------------------------------|
| > Danh sách tài khoản            | CHUYĚN TIÈN CI                    | HO NGƯỜI HƯỞNG TẠI VIETCOMBANK       |
| Chuyễn tiền trong Vietcombank    | THÔNG TIN NGƯỜI CHUYỆN            |                                      |
| > Chuyển tiền tới ngân hàng khác |                                   |                                      |
| Thanh toán hóa đơn               | Tài khoản nguồn<br>Số dự khả dựng | 0011234567890<br>25.616.114 VND      |
| Mở tài khoản tiết kiệm           |                                   | 25,515,114 446                       |
|                                  | ΤΗΌΝG ΤΙΝ ΝGƯỜI HƯỞNG             |                                      |
| 🗶 VCB-IB@NKING CỦA TÔI           | Số tài khoản                      | 0011098765432                        |
| > Thông tin cá nhân              | Tên người hưởng                   | NGUYEN TRUONG ANH                    |
| Cài đặt người hưởng              | THÔNG TIN GIAO DỊCH               |                                      |
| > Cài đặt hạn mức chuyển tiền    | Main biêu lue                     | 1802/2017                            |
| Cài đặt nhà cung cấp dịch vụ     | Số tiền                           | 100,000 VND                          |
| Cài đặt phương thức nhân OTP     | Số tiền bằng chữ                  | Một trăm ngàn đồng                   |
|                                  | Nội dung chuyển tiền              | chuyen tien ngay tuong lai           |
| > Đũi mặt khau                   | Phí chuyển tiền                   | Người chuyễn trả                     |
| > Thoát                          | Số tiền phí                       | 3,300 VND                            |
|                                  | Hình thức nhận mã OTP             | Qua SMS 🔻                            |
| CÔNG CỤ TÍNH TOÁN                | Số điện thoại nhận mã OTP         | 094****110                           |
|                                  | Mã kiểm tra                       | 02F3C2                               |
| > Chuyển đổi ngoại tệ            | Nhập mã kiểm tra                  | Nhập mã kiễm tra                     |
| > Tính lãi tiết kiệm             |                                   | ·                                    |
| Tính lịch trả nợ                 |                                   | Quay lại Xác nhận                    |

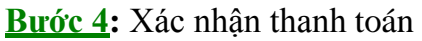

Khách hàng nhập Mã OTP (nhận qua điện thoại theo tin nhắn hoặc trên ứng dụng VCB OTP)

Chọn nút "Xác nhận" để hoàn tất giao dịch

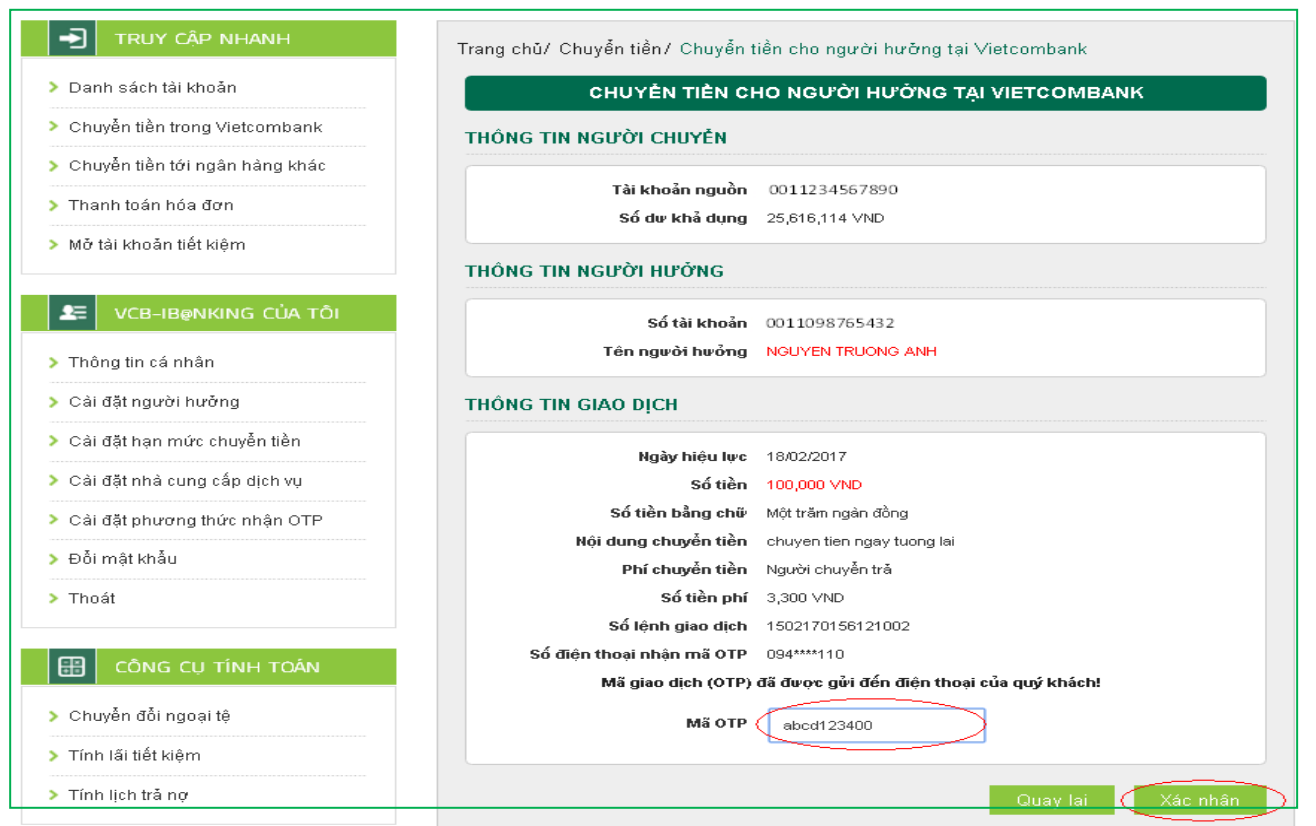

# <u>Lưu ý:</u>

KH có thể huỷ lệnh trước 7h30 sáng ngày hiệu lực của giao dịch chuyển tiền tại Menu "Hỗ trợ giao dịch/Trạng thái lệnh chuyển tiền"; Giao dịch đã lập thành công không được phép điều chỉnh, chỉnh sửa. Thay vào đó, Quí khách thực hiện Hủy lệnh và thực hiện lại lệnh mới cho đúng.

# V. CHUYỂN TIỀN NGOÀI HỆ THỐNG VIETCOMBANK. CHUYỂN TIỀN NHANH QUA THỂ/TÀI KHOẢN

# 1. Chuyển tiền ngay/Chuyển tiền nhanh qua thẻ, tài khoản

**Bước 1**: Chọn "Chuyển tiền cho người hưởng tại ngân hàng khác" trong mục Chuyển tiền trên menu ngang hoặc Chọn "Chuyển tiền cho người hưởng tại ngân hàng khác" tại mục Truy cập nhanh

Vietcombank

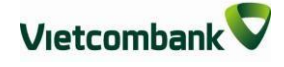

|                   | jun tarknoan/ me | Chuyên tiên                                                 | Thanh toán                            | Tiết kiệm  | i trực tuyến  | Tiện ích gia tăng     | Hỗ trợ giao dịch   |   |
|-------------------|------------------|-------------------------------------------------------------|---------------------------------------|------------|---------------|-----------------------|--------------------|---|
|                   | ập nhanh         | Chuyển tiền trong<br>Chuyển tiền tới n<br>Chuyển tiền từ th | y Vietcombank<br>gân hàng khác<br>iện |            | gười t        | nưởng tại ngân hàng k | <u> </u> ж отно́ат | 0 |
| > Danh sách tài   | khoản            |                                                             | CHUYĚN                                | TIÈN CHO   | NGƯỜI HƯ      | ỞNG TẠI NGÂN HÀN      | IG KHÁC            |   |
| > Chuyển tiền tro | ong Vietcombank  | ні́мн т                                                     | HỨC CHUYỆN                            |            |               |                       |                    |   |
| 🔇 Chuyển tiền tớ  | i ngân hàng khác |                                                             |                                       |            |               |                       |                    |   |
| > Thanh toán hó:  | ađơn             |                                                             | Hình th                               | ức chuyển  | Chuyễn tiền q | ua tài khoản          | •                  |   |
| > Mở tài khoản t  | iết kiệm         |                                                             |                                       |            |               |                       |                    |   |
|                   |                  | THÔNG                                                       | G TIN NGƯỜI CH                        | IUYÊN      |               |                       |                    |   |
| VCB-IB            | NKING CỦA TÔI    |                                                             | Tài kh                                | ngàn nguồn | 001123//5678  | 90                    | -                  |   |
| > Thông tin cá n  | nân              |                                                             |                                       |            | 00112343070   |                       |                    |   |
| > Cài đặt người   | hưởng            |                                                             | So di                                 | r kha dụng | 24,364,481 VN | D                     |                    |   |
| > Cài đặt hạn mi  | rc chuyển tiền   | THÔN                                                        | 3 TIN NGƯỜI HU                        | ŕởng       |               |                       |                    |   |

# **<u>Bước 2</u>:** Tạo lệnh chuyển tiền

- Lựa chọn "Hình thức chuyển tiền": Chuyển tiền qua tài khoản (chuyển tiền bằng số tài khoản qua kênh thanh toán liên ngân hàng (IBPS) của Ngân hàng nhà nước) hoặc Chuyển tiền nhanh qua thẻ (chuyển tiền bằng số thẻ) hoặc Chuyển tiền nhanh qua tài khoản (chuyển tiền bằng số tài khoản qua hệ thống của Napas, giao dịch 24\*7).
- Mục Thông tin người chuyển: Chọn tài khoản nguồn/số thẻ trong danh sách tài khoản thanh toán/thẻ của khách hàng. Hệ thống tự động hiển thị số dư có thể sử dụng của tài khoản được chọn để khách hàng kiểm tra số dư trước khi thực hiện giao dịch.
- Mục thông tin người hưởng với hình thức Chuyển tiền qua tài khoản:
  - + Nhập thông tin người hưởng hoặc Tìm kiếm người hưởng theo tên/tên gọi nhớ/số tài khoản do khách hàng đã lưu trong mục Cài đặt người hưởng hoặc lưu khi thực hiện giao dịch trước đó.
  - + Trường hợp khách hàng nhập thông tin người hưởng
    - ✓ Ngân hàng hưởng là ngân hàng thanh toán tập trung: khách hàng chỉ cần chọn ngân hàng hưởng (không cần chọn tỉnh/thành phố, chi nhánh)
    - ✓ Ngân hàng hưởng là ngân hàng thanh toán phi tập trung: Khách hàng

chọn ngân hàng, tỉnh/thành phố, chi nhánh.

- + Trường hợp khách hàng Tìm kiếm trong mục Tìm kiếm, hệ thống sẽ tự động hiển thị thông tin số tài khoản và tên người hưởng để khách hàng kiểm tra trước khi lựa chọn.
- + Chọn "Lưu thông tin người hưởng" nếu khách hàng muốn lưu thông tin người hưởng cho các giao dịch lần sau. Khi đó, khách hàng có thể nhập tên gọi nhớ của người hưởng để dễ tìm kiếm cho các giao dịch sau.

| CHUYỂN TIÈN CHO NGƯỜI HƯỞNG TẠI NGÂN HÀNG KHÁC |                                                    |  |
|------------------------------------------------|----------------------------------------------------|--|
| DẠI GIAO DỊCH                                  |                                                    |  |
| Loại giao dịch                                 | Chuyên tiên qua tài khoản 🔹 🥐                      |  |
| HÌNH THỨC CHUYẾN                               |                                                    |  |
| Hình thức chuyển                               | Chuyến tiến ngay 🔻                                 |  |
| IÔNG TIN NGƯỜI CHUYỂN                          |                                                    |  |
| Tài khoản nguồn                                | 0011001915999 🔻                                    |  |
| Số dư khả dụng                                 | 7,137,232 VND                                      |  |
| THÔNG TIN NGƯỜI HƯỞNG                          |                                                    |  |
| Tìm kiếm                                       | Nhập tên, tên gợi nhớ hoặc số tài khoản đã lưu 🛛 🔫 |  |
| Số tài khoản hưởng                             | Nhập Số tài khoản hưởng                            |  |
| Tên người hưởng                                | Nhập Tên người hưởng                               |  |
| Ngân hàng/Ngân hàng TMCP                       | Chọn tên ngân hàng 🔹                               |  |
| Lưu thông tin người hưởng                      |                                                    |  |

- GHI CHÚ VỀ THỜI HẠN CHÓT CHUYỀN TIỀN TỚI NGÂN HÀNG KHÁC QUA NGÂN HÀNG NHÀ NƯỚC: 15h30' của ngày làm việc trong tháng hoặc 16h30' của 02 ngày làm việc cuối tháng.
  - + Lệnh được lập trước thời hạn chót của ngày làm việc sẽ được VCB xử lý chuyển đến NH hưởng ngay trong ngày.
  - Lệnh được lập sau thời hạn chót của ngày làm việc hoặc vào ngày nghỉ cuối tuần/ngày nghỉ lễ: VCB trích nợ ngay TK của Quý Khách và chuyển lệnh tới NH hưởng vào ngày làm việc tiếp theo gần nhất.
- Mục thông tin người hưởng với hình thức Chuyển tiền nhanh qua thẻ: Nhập số thẻ chuyển đến. Trỏ chuột vào biểu tượng <sup>CO</sup> bên cạnh ô số thẻ chuyển đến để xem danh sách các ngân hàng chấp nhận chuyển tiền qua thẻ.

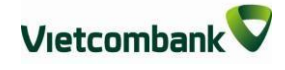

| rang chủ/ Chuyễn tiền/ Chuyễn tiền cho người hưởng tại ngân hàng khác |                                 |  |  |
|-----------------------------------------------------------------------|---------------------------------|--|--|
| CHUYĖN TIÈN QUA THĚ                                                   |                                 |  |  |
| HÌNH THỨC CHUYẾN                                                      | ÌNH THỨC CHUYỄN                 |  |  |
| Hình thức chuyển                                                      | Chuyễn tiền nhanh qua thẻ       |  |  |
| HÔNG TIN NGƯỜI CHUYỂN                                                 |                                 |  |  |
| Số thẻ chuyển tiền đi                                                 | 377160413                       |  |  |
| Tài khoản nguồn                                                       | 0011234567890 🔻                 |  |  |
| Số dư khả dụng                                                        | 24,364,481 VND                  |  |  |
| THÔNG TIN NGƯỜI HƯỞNG                                                 |                                 |  |  |
| Số thẻ chuyển tiền đến                                                | Nhập Số thẻ chuyễn tiền đến     |  |  |
| THÔNG TIN GIAO DỊCH                                                   |                                 |  |  |
| Số tiền chuyển khoản                                                  | Nhập Số tiền chuyển khoản VND 🔻 |  |  |
| Nội dung chuyển tiền                                                  | Nhập Nội dung chuyễn tiền       |  |  |
| Phí chuyển tiền                                                       | Người chuyễn trả 🔻              |  |  |
|                                                                       | Xác nhận                        |  |  |

- Mục thông tin người hưởng với hình thức Chuyển tiền nhanh qua tài khoản:
  - + Nhập số tài khoản hưởng.

+ Chọn ngân hàng hưởng trong danh sách.

| CHUYỂN TIÈN CHO NGƯỜI HƯỞNG TẠI NGÂN HÀNG KHÁC |                                 |          |
|------------------------------------------------|---------------------------------|----------|
| ÌNH THỨC CHUYỂN                                |                                 |          |
| Hình thức chuyển                               | Chuyển tiền nhanh qua tài khoẩn | •        |
| HÔNG TIN NGƯỜI CHUYẾN                          |                                 |          |
| Tài khoản nguồn                                | 0011004021370                   | ۲        |
| Số dư khả dụng                                 | VND                             |          |
| HÔNG TIN NGƯỜI HƯỜNG                           |                                 |          |
| Số tài khoản hưởng                             | Nhập Số tài khoản hưởng         |          |
| Ngân hàng hường                                | Chọn tên ngân hàng              | ¥        |
| HÔNG TIN GIAO DỊCH                             |                                 |          |
| Số tiền chuyển                                 | Nhập Số tiền chuyển             | VND      |
| Nội dung chuyển tiền                           | Nhập Nội dung chuyển tiền       | <i>i</i> |
| Phí chuyển tiền                                | Người chuyển trầ                | T        |
|                                                |                                 | Xác nhận |

# - Mục Thông tin giao dịch:

- + Nhập số tiền cần chuyển.
- + Nhập Nội dung chuyển tiền.
- + Lựa chọn người chịu phí chuyển tiền: do người chuyển hay người hưởng trả.
- Nhấn nút **Xác nhận** để tiếp tục giao dịch

Bước 3: Xác thực giao dịch

- Khách hàng kiểm tra thông tin giao dịch và lựa chọn "Hình thức nhận mã OTP"
- Nếu chọn hình thức "Smart OTP":
  - Khách hàng chọn nút "Xác nhận", màn hình hiển thị Mã kiểm tra giao dịch (6 ký tự) Khách hàng đăng nhập ứng dụng VCB OTP trên điện thoại di động, nhập Mã kiểm tra giao dịch nêu trên để xác thực giao dịch
  - + Màn hình VCB OTP hiển thị Mã OTP
- Nếu chọn hình thức "Qua SMS":
  - + Khách hàng chọn nút "Xác nhận", màn hình hiển thị Mã kiểm tra giao dịch (6 ký tự)
  - + Khách hàng nhập **Mã kiểm tra giao dịch** để xác thực giao dịch
  - + Ngân hàng gửi Mã OTP qua tin nhắn tới khách hàng theo số điện thoại đăng ký nhận OTP
- Khách hàng chọn nút "Xác nhận" để xác nhận thông tin giao dịch

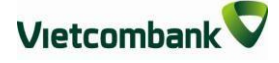

| Frang chủ/ Chuyễn tiền/ Chuyễn tiền cho người hưởng tại ngân hàng khác |                                 |  |
|------------------------------------------------------------------------|---------------------------------|--|
| CHUYỂN TIỀN CHO NGƯỜI HƯỞNG TẠI NGÂN HÀNG KHÁC                         |                                 |  |
| THÔNG TIN NGƯỜI CHUYỄN                                                 |                                 |  |
| Tài khoản nguồn                                                        | 0011234567890                   |  |
| Số dư khả dụng                                                         | 24,364,481 VND                  |  |
| THÔNG TIN NGƯỜI HƯỞNG                                                  |                                 |  |
| Số tài khoản hưởng                                                     | 13822722454                     |  |
| Tên người hưởng                                                        | nguyen thi thuy                 |  |
| Ngân hàng hưởng                                                        | NHTMCP Ky Thuong VN CN Ha Thanh |  |
| Số tiền chuyển                                                         | 100,000 VND                     |  |
| Số tiền bằng chữ                                                       | Một trăm ngàn đồng              |  |
| Nội dung chuyển tiền                                                   | chuyen tien toi ngan hang khac  |  |
| Phí chuyển tiền                                                        | Người chuyễn trả                |  |
| Số tiền phí                                                            | 11,000 VND                      |  |
| Hình thức nhận mã OTP                                                  | Qua SMS 🔻                       |  |
| Số điện thoại nhận mã OTP                                              | 094****110                      |  |
| Mã kiểm tra                                                            | 81248                           |  |
| Nhập mã kiểm tra                                                       | Nhập mã kiễm tra                |  |
|                                                                        | Quay lại Xác nhận               |  |

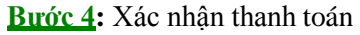

- Khách hàng nhập Mã OTP (nhận qua điện thoại theo tin nhắn hoặc trên ứng dụng VCB OTP)
- Chọn nút "Xác nhận" để hoàn tất giao dịch

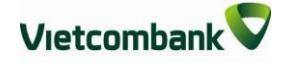

# CHUYỂN TIỀN CHO NGƯỜI HƯỞNG TẠI NGÂN HÀNG KHÁC

#### THÔNG TIN NGƯỜI CHUYỆN

Tài khoản nguồn 0011234567890

Số dự khả dụng 24,364,481 VND

#### THÔNG TIN NGƯỜI HƯỞNG

| Số tài khoản hưởng        | 13822722454                                                  |  |  |
|---------------------------|--------------------------------------------------------------|--|--|
| Tên người hưởng           | nguyen thi thuy                                              |  |  |
| Ngân hàng hưởng           | NHTMCP Ky Thuong VN CN Ha Thanh                              |  |  |
| THÔNG TIN GIAO DỊCH       |                                                              |  |  |
| Số tiền chuyển            | 100,000 VND                                                  |  |  |
| Số tiền bằng chữ          | Một trăm ngàn đồng                                           |  |  |
| Phí chuyển tiền           | Người chuyễn trả                                             |  |  |
| Số tiền phí               | 11,000 VND                                                   |  |  |
| Nội dung chuyển tiền      | chuyen tien toi ngan hang khac                               |  |  |
| Số lệnh giao dịch         | 2102170643895001                                             |  |  |
| Số điện thoại nhận mã OTP | 094****110                                                   |  |  |
| Mã giao dịch (OTP)        | Mã giao dịch (OTP) đã được gửi đến điện thoại của quý khách! |  |  |
| MãOTP                     | Nhập mã OTP                                                  |  |  |

# 2. Chuyển tiền tương lai/ Chuyền tiền định kỳ

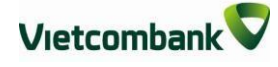

Chuyển tiền tương lai ngoài hệ thống: là dịch vụ chuyển tiền cho người hưởng tại ngân hàng khác, cho phép khách hàng lập lệnh giao dịch với ngày thanh toán là một ngày xác định trong tương lai.

Chuyển tiền định kỳ ngoài hệ thống: là dịch vụ chuyển tiền cho người hưởng tại ngân hàng khác, cho phép khách hàng lập lệnh giao dịch với ngày thanh toán theo một chu kỳ nhất định (ngày/tuần/ tháng)

Các bước thực hiện giao dịch như sau:

**Bước 1:** Chọn "Chuyển tiền cho người hưởng tại ngân hàng khác" trong mục Chuyển tiền trên thanh menu ngang hoặc Chọn "Chuyển tiền tới ngân hàng khác" tại mục Truy cập nhanh

| V | letc                                   | ung neêm tin vùng tương tei                              |                                                                                  | Ngân hàr<br>V                                                                 | ig trực tuyến<br>CB – iB      | @nkir             | ng               |
|---|----------------------------------------|----------------------------------------------------------|----------------------------------------------------------------------------------|-------------------------------------------------------------------------------|-------------------------------|-------------------|------------------|
|   | *                                      | Thông tin Tài khoản/ Thẻ                                 | Chuyển tiền                                                                      | Thanh toán                                                                    | Tiết kiệm trực t              | uyến Tiệ          | ện ích gia tăng  |
|   | -2                                     | TRUY CẬP NHANH                                           | Chuyển tiền cho n<br>Chuyển tiền cho n<br>Chuyển tiền từ thị<br>Chuyển tiền văng | <del>iguời hưởng tại Vie</del><br>igười hưởng tại ngà<br><del>ẹn</del><br>lai | teomhank<br>àn hàng khác<br>a | )<br>Ink kính chà | lo Quý khách NGL |
| < | <ul> <li>Chuy</li> <li>Chuy</li> </ul> | ển tiền trong Vietcombank<br>yến tiền tới ngân hàng khác | Tiền gử                                                                          | i thanh toán                                                                  |                               |                   |                  |

# Bước 2: Tạo lệnh chuyển tiền:

Mục Loại giao dịch: chọn Chuyển tiền qua tài khoản

# Mục Hình thức chuyển: Chọn Chuyển tiền tương lai/ Chuyển tiền định kỳ

**Mục Thông tin người chuyển**: Chọn tài khoản nguồn trong danh sách tài khoản thanh toán của khách hàng. Hệ thống tự động hiển thị số dư có thể sử dụng của tài khoản được chọn để khách hàng kiểm tra số dư trước khi thực hiện giao dịch.

# Mục thông tin người hưởng:

Trường hợp Quý khách đã cài đặt người hưởng trong danh sách: Quý khách lựa chọn Tìm kiếm người hưởng đã lưu bằng cách nhập tên hoặc tên gợi nhớ hoặc số tài khoản. Trường hợp Quý khách chuyển tiền đến người hưởng mới: Nhập các thông tin về người

hưởng và ngân hàng hưởng tại các trường thông tin tương ứng. Quý khách có thể chọn "**Lưu thông tin người hưởng**" nếu muốn lưu thông tin người hưởng cho các giao dịch lần

#### sau

# Đối với giao dịch Chuyển tiền ngày tương lai:

# Mục Thông tin giao dịch:

Lựa chọn Ngày hiệu lực của giao dịch chuyển tiền.

Nhập Số tiền chuyển: là số tiền Quý khách cần chuyển đi trong ngày tương lai đã chọn ở trên.

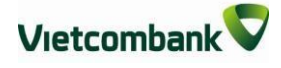

Nhập Nội dung chuyển tiền: ghi chú về giao dịch để tra cứu, đối chiếu về sau Mục Phí chuyển tiền: tùy thuộc nhu cầu, Quý khách lựa chọn người chịu phí chuyển tiền là Người chuyển trả hay Người hưởng trả.

Nhấn nút **Xác nhận** để tiếp tục giao dịch

| Ngày hiệu lực        | 06/10/2018                          |       |
|----------------------|-------------------------------------|-------|
| Số tiền chuyển       | 888,999                             | VND V |
| Nội dung chuyển tiền | CHUYEN TIEN CHO NGUYEN VAN A        |       |
| Phí chuyển tiền      | Người chuyên trả                    | •     |
| Ghi chú              | Người chuyên trầ<br>Người hưởng trầ |       |

#### Đối với giao dịch Chuyển tiền định kỳ: Mục Chu kỳ chuyển:

Tần suất chuyển: Nhập số lần giao dịch được thực hiện theo chu kỳ: Ngày/tuần/tháng; Ngày bắt đầu: Ngày hiệu lực của giao dịch chuyển tiền định kỳ **đầu tiên**.

Ngày kết thúc: Ngày hiệu lực của giao dịch chuyển tiền định kỳ cuối cùng

# Mục Thông tin giao dịch:

Nhập Số tiền chuyển.

Nhập Nội dung chuyển tiền

Phí chuyển tiền: Lựa chọn người chịu phí chuyển tiền là do Người chuyển trả hay Người hưởng trả.

Nhấn nút Xác nhận để tiếp tục giao dịch

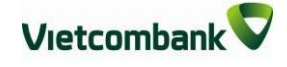

| Tần suất chuyển      | 1                                   | Tháng       | •     |
|----------------------|-------------------------------------|-------------|-------|
| Ngày bắt đầu         | 06/10/2018                          |             |       |
| Ngày kết thúc        | 06/11/2018                          |             |       |
| Số tiền chuyển       | 888,999                             |             | VND V |
| ; TIN GIAO DỊCH      |                                     |             |       |
| Nội dung chuyển tiền | CHUYEN TIEN CHO N                   | GUYEN VAN B |       |
| Phí chuyển tiền      | Người chuyên trả                    |             |       |
| Ghi chú              | Người chuyển trả<br>Người hưởng trả |             |       |

#### Bước 3: Xác thực giao dịch

- Khách hàng kiểm tra lại thông tin giao dịch và lựa chọn "Hình thức nhận mã OTP"
- Nếu chọn hình thức "Smart OTP":
  - Khách hàng chọn nút "Xác nhận", màn hình hiển thị Mã kiểm tra giao dịch (6 ký tự) Khách hàng đăng nhập ứng dụng VCB OTP trên điện thoại di động, nhập Mã kiểm tra giao dịch nêu trên để xác thực giao dịch
  - + Màn hình VCB OTP hiển thị **Mã OTP**
- Nếu chọn hình thức "Qua SMS":
  - + Khách hàng chọn nút "Xác nhận", màn hình hiển thị Mã kiểm tra giao dịch

(6 ký tự) Khách hàng nhập **Mã kiểm tra giao dịch** trên màn hình để xác thực giao dịch

- + Ngân hàng gửi Mã OTP qua tin nhắn cho khách hàng theo số điện thoại đã đăng ký nhận OTP
- Khách hàng chọn nút "Xác nhận" để xác nhận thông tin giao dịch

|                              | Số tài khoản hưởng        | 123456                                                   |
|------------------------------|---------------------------|----------------------------------------------------------|
|                              | Tên người hưởng           | Nguyen Van A                                             |
|                              | Ngân hàng hưởng           | NHTMCP Cong thuong VN - So giao dich                     |
| Thông tin cá nhân            |                           |                                                          |
|                              | CHU KÝ CHUYĖN             |                                                          |
|                              |                           | 4 10 4                                                   |
| Cài đặt hạn mức chuyển tiền  | Tan suat chuyen           |                                                          |
| Cài đặt nhà cung cấp dịch vụ | Ngay bat dau              | 06/10/2018                                               |
| Cài đặt phương thức nhận OTP | Ngày kết thúc             | 06/11/2018                                               |
| Cài đặt tài khoản mặc định   | THÔNG TIN GIAO DỊCH       |                                                          |
| Đổi mật khẩu                 | Số tiền chuyển            | 888,999 VND                                              |
| Thoát                        | Số tiền bằng chữ          | Tám trăm tám mươi tám ngàn chín trăm chín mươi chín đồng |
|                              | Nội dung chuyển tiền      | CHUYEN TIEN CHO NGUYEN VAN B                             |
|                              | Phí chuyển tiền           | Người chuyển trà                                         |
|                              | Số tiền phí               | 3,850 VND                                                |
| Chuyển đổi ngoại tệ          | Hình thức nhận mã OTP     | Qua SMS 🔻                                                |
| Tính lãi tiết kiệm           | Số điện thoại nhận mã OTP | 090****930                                               |
| Tính lịch trà nơ             | Mã kiểm tra               | 26F11 2                                                  |
| nin ion ad hý                | Nhập mã kiểm tra          | Nhập mã kiểm tra                                         |
|                              |                           |                                                          |

Bước 4: Xác nhận thanh toán

- Khách hàng nhập Mã OTP (nhận qua điện thoại theo tin nhắn hoặc trên ứng dụng VCB OTP)
- Chọn nút "Xác nhận" để hoàn tất giao dịch

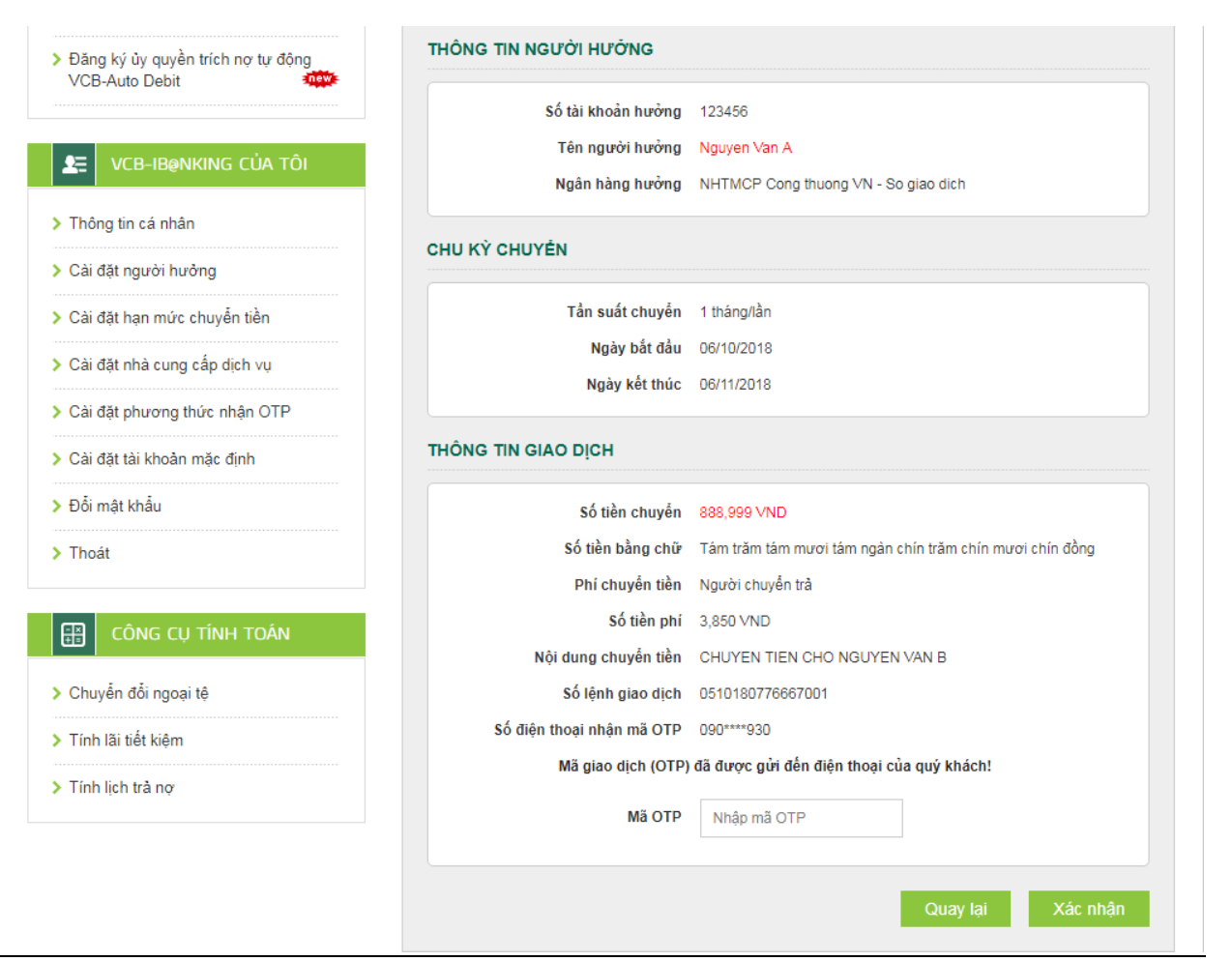

# <u>Lưu ý:</u>

- KH có thể huỷ lệnh trước 7h30 sáng ngày hiệu lực của giao dịch chuyển tiền tại Menu "Hỗ trợ giao dịch/Trạng thái lệnh chuyển tiền";
- Giao dịch đã lập thành công không được phép điều chỉnh, chỉnh sửa. Thay vào đó, Quý khách thực hiện Hủy lệnh và thực hiện lại lệnh mới cho đúng.

Vietcombank

| A Thông tin           | Tài khoản/ Thẻ | Chuyển tiền                                                 | Thanh toán                             | Tiết kiệm   | trực tuyến    | Tiện ích gia tăng | Hỗ trợ giao dị | ch      |
|-----------------------|----------------|-------------------------------------------------------------|----------------------------------------|-------------|---------------|-------------------|----------------|---------|
| TRUY CẬP I            |                | Chuyển tiền trong<br>Chuyển tiền tới n<br>Chuyển tiền từ th | g Vietcombank<br>gân hàng khác<br>liện |             | èn            |                   | 💛 💥 (тно       | DÁT (U) |
| > Danh sách tài khoả  | n              |                                                             |                                        | СН          | IUYÉN TIÈN    | TỪ THIỆN          |                |         |
| > Chuyển tiền trong ∖ | /ietcombank    | THÔNG                                                       | G TIN NGƯỜI CH                         | UYĖN        |               |                   |                |         |
| > Chuyển tiền tới ngâ | in hàng khác   |                                                             |                                        |             |               |                   |                |         |
| > Thanh toán hóa đơn  | 1              |                                                             | Tài kh                                 | oản nguồn   | 00112345678   | 90                | T              |         |
| Mở tài khoản tiết ki  | ệm             |                                                             | Số du                                  | r khả dụng  | 24,364,481 VN | D                 |                |         |
| VCB-IB@NK             | NG CỦA TÔI     | THÔNG                                                       | G TIN NGƯỜI HU                         | 'ỞNG        |               |                   |                |         |
| > Thông tin cá nhân   |                |                                                             | the output and                         | 42.41.10.1  | _ /           | 4                 |                |         |
| > Cài đặt người hưởn  | ıg             |                                                             | Ten Quy/To chu                         | rc từ thiện | Dự án Nhà ch  | öng lü            | •              |         |
| > Cài đặt hạn mức ch  | uyển tiền      | THÔNG                                                       | G TIN GIAO DỊCH                        |             |               |                   |                |         |
| Cài đặt nhà cung cá   | ấp dịch vụ     |                                                             |                                        |             |               |                   |                |         |

# VI. CHUYĒN TIĒN TỪ THIỆN Bước 1: Chọn "Chuyển tiền từ thiện" trong mục Chuyển tiền trên menu ngang

**Bước 2:** Tạo lệnh chuyển tiền

- Mục Thông tin người chuyển: Chọn tài khoản nguồn trong danh sách tài khoản thanh toán của khách hàng. Hệ thống tự động hiển thị số dư có thể sử dụng của tài khoản được chọn để khách hàng kiểm tra số dư trước khi thực hiện giao dịch.
- Mục thông tin người hưởng: Chọn Quỹ/Tổ chức từ thiện.
- Mục Thông tin giao dịch: Nhập số tiền ủng hộ, thông tin người được ủng hộ (họ tên, địa chỉ, hoàn cảnh)
- Nhấn nút Xác nhận để tiếp tục giao dịch \_

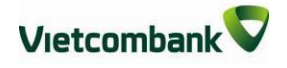

| Trang chủ/ Chuyển tiền/ Chuyển ti | ền từ thiện              |          |
|-----------------------------------|--------------------------|----------|
| c                                 | HUYÊN TIÊN TỪ THIỆN      |          |
| THÔNG TIN NGƯỜI CHUYỄN            |                          |          |
|                                   |                          |          |
| Tài khoản nguồn                   | 0011234567890            | •        |
| Số dư khả dụng                    | 24,364,481 VND           |          |
| THÔNG TIN NGƯỜI HƯỞNG             |                          |          |
| Tên Quỹ/Tổ chức từ thiện          | Làng trẻ em SOS Việt Nam | <b></b>  |
| THÔNG TIN GIAO DỊCH               |                          |          |
| Số tiền ủng bộ                    | 1 000 000                |          |
|                                   | 1,000,000                |          |
| Tên người ủng hộ                  | nguyen van A             |          |
| Địa chỉ người ủng hộ              | Vietcombank              |          |
| Hoàn cảnh ủng hộ                  | ung ho                   |          |
|                                   |                          | Xác nhận |

Bước 3: Xác thực giao dịch

- Khách hàng kiểm tra thông tin giao dịch và lựa chọn "Hình thức nhận mã OTP"
- Nếu chọn hình thức "Smart OTP":
  - Khách hàng chọn nút "Xác nhận", màn hình hiển thị Mã kiểm tra giao dịch (6 ký tự) Khách hàng đăng nhập ứng dụng VCB OTP trên điện thoại di động, nhập Mã kiểm tra giao dịch nêu trên để xác thực giao dịch
  - + Màn hình VCB OTP hiển thị **Mã OTP**
- Nếu chọn hình thức "Qua SMS":
  - Khách hàng chọn nút "Xác nhận", màn hình hiển thị Mã kiểm tra giao dịch (6 ký tự) Khách hàng nhập Mã kiểm tra giao dịch để xác thực giao dịch
  - + Ngân hàng gửi Mã OTP qua tin nhắn cho khách hàng theo số điện thoại đã đăng ký nhận OTP
- Khách hàng chọn nút "Xác nhận" để xác nhận thông tin giao dịch

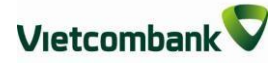

Bước 4: Xác nhận thanh toán

- Khách hàng nhập Mã OTP (nhận qua điện thoại theo tin nhắn hoặc trên ứng dụng VCB OTP)
- Chọn nút "Xác nhận" để hoàn tất giao dịch

| c                                    | HUYÊN TIÊN TỪ THIỆN      |
|--------------------------------------|--------------------------|
| HÔNG TIN NGƯỜI CHUYỆN                |                          |
| Tài khoản nguồn                      | 0011234567890            |
| Số dư khả dụng                       | 24,364,481 VND           |
| HÔNG TIN NGƯỜI HƯỞNG                 |                          |
| Số tài khoản Quỹ/Tổ chức từ<br>thiện | 0011000284889            |
| Tên Quỹ/Tổ chức từ thiện             | LANG TRE EM VIET NAM SOS |
| HÔNG TIN GIAO DỊCH                   |                          |
| Số tiền ủng hộ                       | 1,000,000 VND            |
| Số tiền bằng chữ                     | Một triệu đồng           |
| Nội dung chuyển tiền                 | ung ho                   |
| Phí chuyển tiền                      | Người chuyễn trả         |
| Số tiền phí                          | 0 VND                    |
| Hình thức nhận mã OTP                | Qua SMS 🔹                |
| Số điện thoại nhận mã OTP            | 094****110               |
| Mã kiểm tra                          | 04296 🕏                  |
| Nhập mã kiểm tra <sub>(</sub>        | 04296                    |
|                                      | Quay lai Xác nhân        |

VII.CHUYỂN TIỀN CHO NGƯỜI HƯỞNG NHẬN TIỀN MẶT

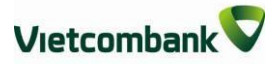

# **TẠI VCB**

**Bước 1:** Chọn "Chuyển tiền cho người hưởng nhận tiền mặt tại Vietcombank" trong mục "Chuyển tiền" trên menu ngang

| Â             | Thông tin Tài khoản/ Thẻ                      | Chuyển tiền                                             | Thanh toán                                     | Tiết kiệm trực tuy                            | ến Tiện ích gia tăng                                | Hỗ trợ giao dịch                          |
|---------------|-----------------------------------------------|---------------------------------------------------------|------------------------------------------------|-----------------------------------------------|-----------------------------------------------------|-------------------------------------------|
| •]            | TRUY CẬP NHANH                                | Chuyển tiền cho<br>Chuyển tiền cho<br>Chuyển tiền từ th | người hưởng tại \<br>người hưởng tại r<br>liện | ∕ietcombank<br>ngân hàng khác                 | Νς Βίο                                              |                                           |
| > Chuy        | vễn tiền trong Vietcombank                    | Chuyển tiền cho<br>Vietcombank                          | người hưởng nhậi                               | n tiền mặt tại                                |                                                     |                                           |
| > Chuy        | /ển tiền tới ngân hàng khác                   | tu                                                      | yến cũng như t                                 | uân thủ quy định củ                           | ng việc sử dụng dịch v<br>a Ngân hàng nhà nước, '   | ụ ngân hàng trực<br>Vietcombank trân      |
| > Than        | h toán hóa đơn                                | tro                                                     | ọng thông báo l<br>ấu truy cập dịc             | kế từ ngày 1/11/2017<br>h vụ với độ dài từ 7  | Vietcombank sẽ điều c<br>ở đến 20 ký tự, bao gồm    | hỉnh cấu trúc mật<br>I: (i) các ký tự số, |
| > Mở t        | ài khoàn tiết kiệm                            | ch<br>hạ                                                | ữ hoa, chữ thư<br>n hiệu lực của               | ờng; hoặc (ii) ký tự :<br>mật khẩu truy cập t | sô, chữ và ký tự đặc biệ<br>ối đa là 12 tháng kễ từ | t (@, #, \$,%). Thời<br>ngày Quý Khách    |
| > Danh        | n sách tài khoàn                              | ac<br>ch<br>má                                          | ữ mặt khau làn<br>ưa đáp ứng cá<br>àt khậu".   | c điều kiện nêu trê                           | u y thay doi mạt khau t<br>n tại mục "VCB – iB@nl   | rong trường nợp<br>king của tôi - Đối     |
| > Đăng<br>VCB | g ký ủy quyền trích nợ tự động<br>-Auto Debit |                                                         |                                                |                                               |                                                     |                                           |

Bước 2: Tạo lệnh chuyển tiền

- Lựa chọn "Tài khoản nguồn"
- Mục "Thông tin người hưởng":
  - Nhập tên người hưởng
  - Chọn loại giấy tờ tùy thân
  - Nhập số giấy tờ tùy thân
  - Chọn/nhập ngày cấp
  - Nhập/Chọn nơi cấp
- Muc "Thông tin giao dịch":
  - Nhập số tiền cần chuyển
  - Nhập Nội dung chuyển tiền
  - Lựa chọn người chịu phí chuyển tiền: do người chuyển trả hoặc người hưởng trả.
- Nhấn nút **"Xác nhận"** để tiếp tục giao dịch.

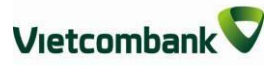

| CHUYEN TIEN CHO           | NGƯỚI HƯỞNG NHẬN TIÊN MẬT              | TẠI VCB |
|---------------------------|----------------------------------------|---------|
| NG TIN NGƯỜI CHUYẾN       |                                        |         |
| Tài khoản nguồn           | 0011000000896                          | •       |
| Số dư khả dụng            | 4,999,659,489 \/ND                     |         |
| NG TIN NGƯỜI HƯỞNG        |                                        |         |
| Tìm kiếm                  | Nhập tên/tên gọi nhớ/số giấy tờ đã lưu | •       |
| Tên người hưởng           | Nguyen Van A                           |         |
| Loại giấy tờ tùy thân     | CMND                                   | •       |
| Số giấy tờ tùy thân       | 056845789                              |         |
| Ngày cấp                  | 18/10/2003                             |         |
| Nơi cấp                   | BAC NINH                               | •       |
| Lưu thông tin người hưởng |                                        |         |
| NG TIN GIAO DỊCH          |                                        |         |
| Số tiền chuyển            | 1,000,000                              | VND V   |
| Nội dung chuyến tiền      | Chuyen tien                            |         |
| Phí chuyển tiền           | Người chuyển trả                       | T       |
| Ghi chú                   |                                        |         |

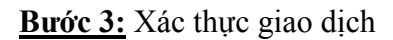

- Khách hàng kiểm tra thông tin giao dịch và chọn hình thức nhận mã OTP.
  - Nếu chọn hình thức "Smart OTP":
    - Khách hàng chọn nút "Xác nhận" để xác nhận thông tin giao dịch.
    - Màn hình hiển thị Mã kiểm tra giao dịch (6 ký tự).
    - Khách hàng đăng nhập ứng dụng VCB OTP trên thiết bị di động, sau đó nhập Mã kiểm tra giao dịch trên vào màn hình ứng dụng VCB OTP.
    - Màn hình thiết bị di động hiển thị mã OTP.
- Nếu chọn hình thức "Qua SMS":
  - Màn hình hiển thị Mã kiểm tra giao dịch (6 ký tự), khách hàng nhập Mã kiểm tra giao dịch này để xác thực giao dịch.
  - Khách hàng chọn nút "Xác nhận" để xác nhận thông tin giao dịch.
  - Ngân hàng gửi mã OTP qua tin nhắn tới số điện thoại khách hàng đã đăng ký nhận OTP.

| IÔNG TIN NGƯỜI CHUYẾN     |                                           |
|---------------------------|-------------------------------------------|
| Tài khoản nguồn           | 001100000896                              |
| Số dư khả dụng            | 4,999,659,489 VND                         |
| HÔNG TIN NGƯỜI HƯỞNG      |                                           |
| Tên người hưởng           | Nguyen Van A                              |
| Loại giấy tờ tùy thân     | CMND                                      |
| Số giấy tờ tùy thân       | 056845789                                 |
| Ngày cấp                  | 18/10/2010                                |
| Νοί cấp                   | BAC NINH                                  |
| HÔNG TIN GIAO DỊCH        |                                           |
| Số tiền chuyển            | 1,000,000 VND                             |
| Số tiền bằng chữ          | Một triệu đồng                            |
| Nội dung chuyển tiền      | 056845789.18/10/2010.BAC NINH.Chuyen tien |
| Phí chuyển tiền           | Người chuyển trà                          |
| Số tiền phí               | 11,000 VND                                |
| Hình thức nhận mã OTP     | Qua SMS 🔻                                 |
| Số điện thoại nhận mã OTP | 098****813                                |
| Mã kiểm tra               | AE128                                     |
| Nhập mã kiểm tra          | Nhập mã kiểm tra                          |
|                           |                                           |

#### Bước 4: Xác nhận thanh toán

Khách hàng nhập mã OTP (nhận qua điện thoại theo tin nhắn hoặc trên ứng dụng VCB OTP). Chọn nút **"Xác nhận"** để hoàn tất giao dịch.

# VIII. THANH TOÁN HÓA ĐƠN

Thanh toán hóa đơn cho các loại dịch vụ: Viễn thông, điện, học phí, vé máy bay, vé tàu, du lịch, khách sạn, phí bảo hiểm...

| <b>Buóc</b> | L: Chon | "Thanh toán | hóa đơn' | trong muc | Thanh | toán trên | menu | ngang |
|-------------|---------|-------------|----------|-----------|-------|-----------|------|-------|
| -           |         |             |          | <u> </u>  |       |           |      | 0 0   |

| Â          | Thông tin Tài khoản/ Thẻ       | Chuyển tiền | Thanh toán                                                 | Tiết kiệm t   | trực tuyến     | Tiện ích gia tăng | Hỗ trợ giao dịch |
|------------|--------------------------------|-------------|------------------------------------------------------------|---------------|----------------|-------------------|------------------|
| •          | TRUY CẬP NHANH                 | Trang c     | Thanh toán hóa ơ<br>Dịch vụ tài chính<br>Thanh toán thẻ tí | ion<br>n dụng |                |                   | Market (         |
| > Danh     | n sách tài khoản               |             | Nạp tiền điện tử<br>Nộp thuế nội địa                       |               |                |                   |                  |
| > Chuy     | rển tiền trong Vietcombank<br> | TÀI KH      |                                                            |               |                |                   |                  |
| Than       | h toán hóa đơn                 |             | S                                                          | ố tài khoản   | 001123456789   | 0                 | T                |
| ≯ Mở t     | ài khoản tiết kiệm             |             | Số dư                                                      | r khả dụng    | 24,364,481 VNE | )                 |                  |
| <b>2</b> = | vcb-ib@nking của tôi           | THÔN        | G TIN GIAO DỊCH                                            |               |                |                   |                  |
| > Thôn     | g tin cá nhân<br>              |             |                                                            | Dịch vụ       | Hóa đơn tiền đ | iện               | ¥                |
| > Cài đ    | lặt hạn mức chuyển tiền        |             | Nhà cung c                                                 | ấp dịch vụ    | EVN Hà Nội     |                   | ¥                |
| ≻ Càiđ     | tặt nhà cung cấp dịch vụ       |             | Mã k                                                       | hách hàng     | Nhập mã khách  | i hàng            | ?                |
| > Cài đ    | tặt phương thức nhận OTP       |             |                                                            | Ghi chú 🔒     |                |                   |                  |
| > Đổi n    | nật khẩu<br>                   |             |                                                            |               |                |                   | Xác nhân         |
| ÷          | -                              |             |                                                            |               |                |                   |                  |

## Bước 2: Tạo lệnh thanh toán

- Mục Tài khoản nguồn: Chọn tài khoản nguồn trong danh sách tài khoản thanh toán của khách hàng. Hệ thống tự động hiển thị số dư có thể sử dụng của tài khoản được chọn để khách hàng kiểm tra số dư trước khi thực hiện giao dịch.
- Mục Thông tin giao dịch:
  - + Chọn Dịch vụ cần thanh toán (tiền điện, vé vé tàu, vé máy bay, cước điện thoại trả sau, cước điện thoại cố định/home phone, cước internet, học phí, phí bảo hiểm, dịch vụ khách sạn/du lịch,...)
  - + Chọn Nhà cung cấp dịch vụ: đơn vị khách hàng cần thanh toán hóa đơn
  - Nhập Mã khách hàng: số di động, số hợp đồng sử dụng dịch vụ hoặc mã đặt chỗ đối với vé tàu, vé máy bay, mã sinh viên hoặc chứng minh thư đối với

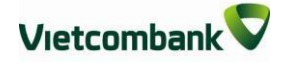

thanh toán học phí,.... Nhấp chuột vào biểu tượng 🕐 để biết Mã khách hàng của từng loại dịch vụ thanh toán. Hệ thống tự động kiểm tra tính hợp lệ của Mã khách hàng được nhập.

- Nhấn nút Xác nhận để tiếp tục giao dịch

| Trang chủ/ Thanh toán/ Thanh toán hóa đơn |                           |          |  |  |  |  |  |  |
|-------------------------------------------|---------------------------|----------|--|--|--|--|--|--|
| THANH TOÁN HÓA ĐƠN                        |                           |          |  |  |  |  |  |  |
| TÀI KHOẢN NGUỎN                           |                           |          |  |  |  |  |  |  |
| Số tài khoản                              | 001100212                 |          |  |  |  |  |  |  |
| Số dư khả dụng                            | 1,583,811,947 VND         |          |  |  |  |  |  |  |
| THÔNG TIN GIAO DỊCH                       |                           |          |  |  |  |  |  |  |
| Dịch vụ                                   | Chọn dịch vụ              | ¥        |  |  |  |  |  |  |
| Nhà cung cấp dịch vụ                      | Chọn nhà cung cấp dịch vụ | •        |  |  |  |  |  |  |
| Mã khách hàng                             | Nhập mã khách hàng        | 0        |  |  |  |  |  |  |
| Ghi chú                                   |                           |          |  |  |  |  |  |  |
|                                           |                           | Xác nhận |  |  |  |  |  |  |

Bước 3: Xác thực giao dịch

- Hệ thống tự động hiển thị số tiền khách hàng cần thanh toán. Khách hàng kiểm tra thông tin giao dịch và lựa chọn "Hình thức nhận mã OTP"
- Nếu chọn hình thức "Smart OTP":
  - + Khách hàng chọn nút "Xác nhận", màn hình hiển thị Mã kiểm tra giao dịch (6 ký tự) Khách hàng đăng nhập ứng dụng VCB OTP trên điện thoại di động, nhập Mã kiểm tra giao dịch nêu trên để xác thực giao dịch
  - + Màn hình VCB Smart OTP hiển thị Mã OTP

- Nếu chọn hình thức "Qua SMS":
  - + Khách hàng chọn nút "Xác nhận", màn hình hiển thị Mã kiểm tra giao dịch (6 ký tự) Khách hàng nhập Mã kiểm tra giao dịch để xác thực giao dịch
  - + Ngân hàng gửi Mã OTP qua tin nhắn cho khách hàng theo số điện thoại đã đăng ký nhận OTP
- Khách hàng chọn nút "Xác nhận" để xác nhận thông tin giao dịch

| Tài khoản nguồn           | 0011234567890                                          |
|---------------------------|--------------------------------------------------------|
| Số dư khả dụng            | 24,364,481 VND                                         |
| IÔNG TIN GIAO DỊCH        |                                                        |
| Nhà cung cấp dịch vụ      | Mobifone                                               |
| Mã khách hàng             | 0906582                                                |
| Tên khách hàng            |                                                        |
| Số tiền phí               |                                                        |
| Thông tin thêm            |                                                        |
| Mô tả                     | 02/17                                                  |
| Số tiền thanh toán        | 291,626 VND                                            |
| Số tiền bằng chữ          | Hai trăm chín mươi mốt ngàn sáu trăm hai mươi sáu đồng |
| Hình thức nhận mã OTP     | Qua SMS 🔻                                              |
| Số điện thoại nhận mã OTP | 094****110                                             |
| Mã kiểm tra               | 8B1 26 🕏                                               |
| Nhập mã kiểm tra          | 8B126                                                  |

Bước 4: Xác nhận thanh toán

- Khách hàng nhập Mã OTP (nhận qua điện thoại theo tin nhắn hoặc trên ứng dụng VCB OTP)
- Chọn nút "Xác nhận" để hoàn tất giao dịch

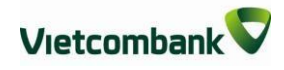

| XÁC N                        | HẠN THANH TOÁN HÓA ĐƠN                                 |
|------------------------------|--------------------------------------------------------|
| ÔNG TIN KHÁCH HÀNG           |                                                        |
| Tài khoản nguồn              | 0011234567890                                          |
| Số dư khả dụng               | 24,364,481 VND                                         |
| ÔNG TIN GIAO DỊCH            |                                                        |
| Nhà cung cấp dịch vụ         | Mobifone                                               |
| Mã khách hàng                | 0906582                                                |
| Tên khách hàng               |                                                        |
| Thông tin thêm               |                                                        |
| Mô tả                        | 02/17                                                  |
| Số tiền thanh toán           | 291,626 VND                                            |
| Số tiền bằng chữ             | Hai trăm chín mươi mốt ngàn sáu trăm hai mươi sáu đồng |
| Số lệnh giao dịch            | 2102170302947002                                       |
| Số điện thoại nhận mã OTP    | 094****110                                             |
| Mã giao dịch (OTP)           | ) đã được gửi đến điện thoại của quý khách!            |
| Mä OTP                       | abcd1234e                                              |
| Mã giao dịch (OTP)<br>Mã OTP | dã được gửi đến điện thoại của quý khách!              |

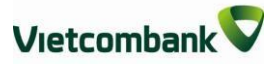

# IX. DỊCH VỤ TÀI CHÍNH

Dịch vụ nộp tiền đầu tư chứng khoán, trả lãi, gốc vay ...

Bước 1: Chọn "Dịch vụ tài chính" trong mục Thanh toán trên menu ngang

| Â                                      | Thông tin Tài khoản/ Thẻ                                           | Chuyển tiền       | Thanh toán                                                                                         | Tiết kiện                 | n trực tuyến                 | Tiện ích gia tăng | Hỗ trợ giao dịch |
|----------------------------------------|--------------------------------------------------------------------|-------------------|----------------------------------------------------------------------------------------------------|---------------------------|------------------------------|-------------------|------------------|
| <ul> <li>Danh</li> <li>Chuy</li> </ul> | TRUY CẬP NHANH<br>n sách tài khoản<br>rển tiền trong Vietcombank   | Trang c<br>Tài KH | Thanh toán hóa ơ<br>Dịch vụ tài chính<br>Thanh toán thể ti<br>Nạp tiền điện tử<br>Nộp thuế nội địa | ĵơn<br>]<br>n dụng        |                              |                   | MARKA CHOAT (    |
| > Chuy<br>> Than<br>> Mở t             | ển tiền tới ngân hàng khác<br>h toán hóa đơn<br>ài khoản tiết kiệm |                   | Si<br>Số đư                                                                                        | ố tài khoản<br>r khả dụng | 00112345678<br>24,364,481 VN | 90<br>D           | <b>.</b>         |

**Bước 2**: Tạo lệnh thanh toán

 Mục Tài khoản nguồn: Chọn tài khoản nguồn trong danh sách tài khoản thanh toán của khách hàng. Hệ thống tự động hiển thị số dư có thể sử dụng của tài khoản được chọn để khách hàng kiểm tra số dư trước khi thực hiện giao dịch.

## - Mục Thông tin giao dịch:

- Chọn Nhà cung cấp dịch vụ: công ty chứng khoán, công ty tài chính khách hàng muốn nộp tiền.
- Chọn Loại dịch vụ: nộp tiền tài khoản chứng khoán, thanh toán khoản vay, tất toán khoản vay trước hạn...
- + Nhập Mã khách hàng: số tài khoản chứng khoán, mã số hợp đồng,.... Nhấp chuột vào phần Ghi chú để biết Mã khách hàng của từng loại dịch vụ. Hệ thống tự động kiểm tra tính hợp lệ của Mã khách hàng được nhập.
- + Nhập Tên khách hàng
- Nhấn nút **Xác nhận** để tiếp tục giao dịch

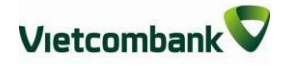

|                          | DỊCH VỤ TÀI CHÍNH                            |          |
|--------------------------|----------------------------------------------|----------|
| TÀI KHOẢN NGUỒN          |                                              |          |
| Số tài khoản             | 0011004557000                                |          |
| 30 tai Milaan            | 0011234567890                                | •        |
| Số dư khả dụng           | 24,364,481 VND                               |          |
| THÔNG TIN GIAO DỊCH      |                                              |          |
| •                        |                                              |          |
| Tên nhà cung cấp dịch vụ | Công ty CP chứng khoán VNDirect Hội sở chính | •        |
| Loại dịch vụ             | Nộp tiền tài khoản chứng khoán Hội sở chính  | •        |
| Số tiền                  | 100,000                                      | VND      |
| Mã khách hàng            | 00010858                                     |          |
| Tên khách hàng           | ngo cong                                     |          |
| Ghi chú                  | +                                            |          |
|                          |                                              |          |
|                          | (                                            | Xác nhân |
|                          |                                              |          |

**Bước 3:** Xác thực giao dịch

- Khách hàng kiểm tra thông tin giao dịch và lựa chọn "Hình thức nhận mã OTP"
- Nếu chọn hình thức "Smart OTP":
  - + Khách hàng chọn nút "Xác nhận", màn hình hiển thị Mã kiểm tra giao dịch (6 ký tự) Khách hàng đăng nhập ứng dụng VCB OTP trên điện thoại di động, nhập Mã kiểm tra giao dịch nêu trên để xác thực giao dịch
  - + Màn hình VCB OTP hiển thị Mã OTP
- Nếu chọn hình thức "Qua SMS":
  - + Khách hàng chọn nút "Xác nhận", màn hình hiển thị Mã kiểm tra giao dịch (6 ký tự) Khách hàng nhập Mã kiểm tra giao dịch để xác thực giao dịch
  - + Ngân hàng gửi Mã OTP qua tin nhắn cho khách hàng theo số điện thoại đã

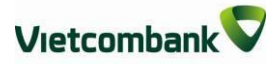

đăng ký nhận OTP

- Khách hàng chọn nút "**Xác nhận**" để xác nhận thông tin giao dịch

| ×                              | ÁC NHẬN THANH TOÁN                          |
|--------------------------------|---------------------------------------------|
| THÔNG TIN KHÁCH HÀNG           |                                             |
| Tài khoản nguồn                | 0011234567890                               |
| Số dư khả dụng                 | 24,364,481 VND                              |
| THÔNG TIN GIAO DỊCH            |                                             |
| Tên nhà cung cấp dịch vụ       | CT CP CHUNG KHOAN VNDIRECT                  |
| Tài khoản nhà cung cấp dịch vụ | 0681000011361                               |
| Loại dịch vụ                   | Nộp tiền tài khoản chứng khoán Hội sở chính |
| Mã khách hàng                  | 00010858                                    |
| Tên khách hàng                 | ngo cong                                    |
| Số tiền thanh toán             | 100,000 VND                                 |
| Số tiền bằng chữ               | Một trăm ngàn đồng                          |
| Số tiền phí                    | 4,400 VND                                   |
| Hình thức nhận mã OTP          | Qua SMS 🔹                                   |
| Số điện thoại nhận mã OTP      | 094****110                                  |
| Mã kiểm tra                    | 9C C1A 2                                    |
| Nhập mã kiểm tra (             | 9CC1A                                       |
|                                |                                             |
|                                | Quay lại Xác nhận                           |

**<u>Bước 4</u>:** Xác nhận thanh toán

Khách hàng nhập Mã OTP (nhận qua điện thoại theo tin nhắn hoặc trên ứng dụng VCB OTP)

Chọn nút "Xác nhận" để hoàn tất giao dịch

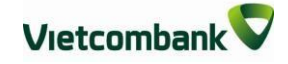

|  | Hướng | dẫn | sử | dung | VCB-iB@nking |
|--|-------|-----|----|------|--------------|
|--|-------|-----|----|------|--------------|

| Trang chủ/ Thanh toán/ Dịch ∨ụ tài chính |                                             |  |  |  |  |
|------------------------------------------|---------------------------------------------|--|--|--|--|
| ×                                        | ÁC NHẬN THANH TOÁN                          |  |  |  |  |
| THÔNG TIN KHÁCH HÀNG                     |                                             |  |  |  |  |
| Tài khoản nguồn                          | 0011234567890                               |  |  |  |  |
| Số dư khả dụng                           | 24,364,481 VND                              |  |  |  |  |
| THÔNG TIN GIAO DỊCH                      |                                             |  |  |  |  |
| Tên nhà cung cấp dịch vụ                 | CT CP CHUNG KHOAN VNDIRECT                  |  |  |  |  |
| Tài khoản nhà cung cấp dịch vụ           | 0681000011361                               |  |  |  |  |
| Loại dịch vụ                             | Nộp tiền tài khoản chứng khoán Hội sở chính |  |  |  |  |
| Mã khách hàng                            | 0001085                                     |  |  |  |  |
| Tên khách hàng                           | ngo cong                                    |  |  |  |  |
| Số tiền thanh toán                       | 100,000 VND                                 |  |  |  |  |
| Số tiền bằng chữ                         | Một trăm ngàn đồng                          |  |  |  |  |
| Số tiền phí                              | 4,400 VND                                   |  |  |  |  |
| Số lệnh giao dịch                        | 2102171021537003                            |  |  |  |  |
| Số điện thoại nhận mã OTP                | 094****110                                  |  |  |  |  |
| Mã giao dịch (OTP)                       | đã được gửi đến điện thoại của quý khách!   |  |  |  |  |
| Ма отр                                   | abcd12345e                                  |  |  |  |  |
|                                          | Quay lại Xác nhận                           |  |  |  |  |

# **X. THANH TOÁN SAO KÊ THỂ TÍN DỤNG** <u>Bước 1</u>: Chọn "Thanh toán thẻ tín dụng" trong mục Thanh toán trên menu ngang

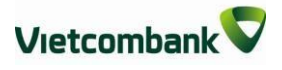

| 👚 Thông tin Tài khoản/ Thẻ                                                               | Chuyển tiền | Thanh toán                            | Tiết kiện               | n trực tuyến   | Tiện ích gia tăng | Hỗ trợ giao dịch |
|------------------------------------------------------------------------------------------|-------------|---------------------------------------|-------------------------|----------------|-------------------|------------------|
| TRUY CÂP NHANH                                                                           | _           | Thanh toán hóa o<br>Dịch vụ tài chính | 1ơn                     |                |                   | M THOÁT (        |
| <ul> <li>&gt; Danh sách tài khoản</li> <li>&gt; Chuyển tiền trong Vietcombank</li> </ul> |             | Nạp tiền điện tử<br>Nộp thuế nội địa  | n dụng                  |                | ٩G                |                  |
| <ul> <li>Chuyển tiền tới ngân hàng khác</li> </ul>                                       | TÁI KI      |                                       |                         |                |                   |                  |
| > Thanh toán hóa đơn                                                                     |             | Tài kh                                | oản nguồn               | 001123456789   | 0                 | T                |
| > Mở tài khoản tiết kiệm                                                                 |             | Số du                                 | r khả dụng              | 23,353,481 VNE | )                 |                  |
| VCB-IB@NKING CỦA TÔI                                                                     |             | Số tài                                | Số thẻ<br>khoản thẻ     | 3791903        |                   | T                |
| <ul> <li>Thông tin cá nhân</li> <li>Cài đặt người hưởng</li> </ul>                       | τč          | ing số tiền đã thanh                  | toán trong<br>kỳ sao kế | 0 VND          |                   |                  |
| <ul> <li>Cài đặt hạn mức chuyển tiền</li> </ul>                                          |             | Số tiền tối thiểu còn                 | phải thanh<br>toán      | 0 VND          |                   |                  |
| > Cải đặt nhà cung cấp dịch vụ                                                           |             | Số tiền sao kê còn                    | phải thanh<br>toán      | 0 VND          |                   |                  |
| <ul> <li>Cài đặt phương thức nhận OTP</li> <li>Đối mật khốu</li> </ul>                   |             | Số tiền dư nợ còn                     | phải thanh<br>toán      | 0 VND          |                   |                  |
| > Thoát                                                                                  | THÔN        | G TIN GIAO DỊCH                       | I                       |                |                   |                  |

Bước 2: Tạo lệnh thanh toán

- Mục Tài khoản nguồn:
  - Chọn tài khoản nguồn trong danh sách tài khoản thanh toán của khách hàng.
     Hệ thống tự động hiển thị số dư có thể sử dụng của tài khoản được chọn để khách hàng kiểm tra số dư trước khi thực hiện giao dịch.
  - + Chọn số thẻ tín dụng cần thanh toán sao kê. Hệ thống tự động hiển thị số tiền cần thanh toán trong kỳ sao kê, số tiền tối thiểu cần thanh toán trong kỳ sao kê, tổng số tiền dư nợ hiện tại.
- Mục Thông tin giao dịch:
  - + Nhập số tiền thanh toán hoặc lựa chọn "Số tiền tối thiểu", "Số tiền sao kê",
    "Số tiền dư nợ" để hệ thống tự động hiển thị số tiền thanh toán.
  - + Nhấp chuột vào phần Hướng dẫn sử dụng để biết thông tin hướng dẫn chi tiết.
- Nhấn nút Xác nhận để tiếp tục giao dịch Chọn tài khoản trích nợ trong danh sách tài khoản thanh toán của KH

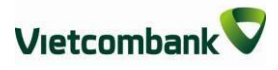

| THA                                           | NH TOÁN THỂ TÍN DỤN | IG                  |
|-----------------------------------------------|---------------------|---------------------|
| TÀI KHOẢN NGUỒN                               |                     |                     |
|                                               |                     |                     |
| Tài khoản nguồn                               | 0011234567890       | •                   |
| Số dư khả dụng                                | 23,353,481 VND      |                     |
| Số thẻ                                        | 5462800             | •                   |
| Số tài khoản thẻ                              | 0163                |                     |
| Tổng số tiền đã thanh toán trong<br>kỳ sao kể | 0 VND               |                     |
| Số tiền tối thiểu còn phải thanh<br>toán      | 732,518.66 VND      |                     |
| Số tiền sao kê còn phải thanh<br>toán         | 7,325,186.63 VND    |                     |
| Số tiền dư nợ còn phải thanh<br>toán          | 8,284,186.63 VND    |                     |
| THÔNG TIN GIAO DỊCH                           |                     |                     |
| Số tiền thanh toán                            | 732,518.66          | Số tiền tối thiễu ▼ |
| Loại tiền thanh toán                          | VND                 |                     |
| Hạn mức tín dụng                              | 15,000,000 VND      |                     |
| Hướng dẫn sử dụng                             | +                   |                     |
|                                               |                     | Xác nhận            |

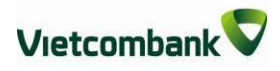

**Bước 3**: Xác thực giao dịch

- Khách hàng kiểm tra thông tin giao dịch và lựa chọn "Hình thức nhận mã OTP"
- Nếu chọn hình thức "Smart OTP":
  - + Khách hàng chọn nút "Xác nhận", màn hình hiển thị Mã kiểm tra giao dịch (6 ký tự) Khách hàng đăng nhập ứng dụng VCB OTP trên điện thoại di động, nhập Mã kiểm tra giao dịch nêu trên để xác thực giao dịch
  - + Màn hình VCB OTP hiển thị Mã OTP
- Nếu chọn hình thức "Qua SMS":
  - + Khách hàng chọn nút "Xác nhận", màn hình hiển thị Mã kiểm tra giao dịch (6 ký tự) Khách hàng nhập Mã kiểm tra giao dịch để xác thực giao dịch
  - + Ngân hàng gửi Mã OTP qua tin nhắn cho khách hàng theo số điện thoại đã đăng ký nhận OTP
- Nhấn nút "Xác nhận" để xác nhận thông tin giao dịch

| Tài khoản nguồn           | 0011234567890                                                         |
|---------------------------|-----------------------------------------------------------------------|
| Số dự khả dụng            | 23,353,481 VND                                                        |
| Tên chủ tài khoản         | NGO CONG KHANH                                                        |
| ÔNG TIN GIAO DỊCH         |                                                                       |
| Số thẻ                    | 5462800                                                               |
| Số tài khoản thẻ          | 0163                                                                  |
| Số tiền thanh toán        | 732,518.66 VND                                                        |
| Số tiền bằng chữ          | Bảy trắm ba mươi hai ngàn nắm trắm mười tám phảy sáu<br>mươi sáu đồng |
| Ngày thanh toán           | 21/02/2017 10:47:01                                                   |
| Nội dung thanh toán       | THANH TOAN SK NGO CONG KHANH 0132463 KY SAO KE<br>20170210            |
| Hình thức nhận mã OTP     | Qua SMS 🔻                                                             |
| Số điện thoại nhận mã OTP | 094****110                                                            |
| Mã kiểm tra               | 6 FEF 6 2                                                             |
| Nhập mã kiểm tra          | EFEF6                                                                 |

Bước 4: Xác nhận thanh toán

- Khách hàng nhập Mã OTP (nhận qua điện thoại theo tin nhắn hoặc trên ứng dụng VCB OTP)
- Chọn nút "Xác nhận" để hoàn tất giao dịch

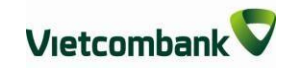

| XÁC NHẬN THỨ              | ÔNG TIN THANH TOÁN THỂ TÍN DỤNG                                       |
|---------------------------|-----------------------------------------------------------------------|
| THÔNG TIN KHÁCH HÀNG      |                                                                       |
| Tài khoản nguồn           | 0011234567890                                                         |
| Số dư khả dụng            | 23,353,481 VND                                                        |
| Tên chủ tài khoản         | NGO CONG KHANH                                                        |
| THÔNG TIN GIAO DỊCH       |                                                                       |
| Số thẻ                    | 5462800                                                               |
| Số tài khoản thẻ          | 0163                                                                  |
| Số tiền thanh toán        | 732,518.66 VND                                                        |
| Số tiền bằng chữ          | Bảy trăm ba mươi hai ngàn năm trăm mười tám phảy sáu<br>mươi sáu đồng |
| Ngày thanh toán           | 21/02/2017 10:47:01                                                   |
| Nội dung thanh toán       | THANH TOAN SK NGO CONG KHANH 0132463 KY SAO KE<br>20170210            |
| Số điện thoại nhận mã OTP | 094****110                                                            |
| Mã giao dịch (OTP)        | ) đã được gửi đến điện thoại của quý khách!                           |
| MäOTP                     | abcd12345e                                                            |
|                           | Quay lại Xác nhận                                                     |

# XI. NẠP TIỀN ĐIỆN TỬ

Nạp tiền điện tử vào các ví điện tử, topup đại lý Vietjet Air...

**<u>Bước 1</u>**: Chọn "Nạp tiền điện tử" trong mục Thanh toán trên menu ngang

|                                 | Thông tin Tài khoản/ Thẻ                                                                        | Chuyển tiền       | Thanh toán                                                                                         | Tiết kiệm          | trực tuyến    | Tiện ích gia tăng | Hỗ trợ gi | iao dịch |
|---------------------------------|-------------------------------------------------------------------------------------------------|-------------------|----------------------------------------------------------------------------------------------------|--------------------|---------------|-------------------|-----------|----------|
| Danh     Chuy     Chuy     Chuy | TRUY CẬP NHANH<br>n sách tài khoản<br>rển tiền trong Vietcombank<br>rển tiền tới ngân hàng khác | Trang d<br>TÀI KH | Thanh toán hóa đ<br>Dịch vụ tải chính<br>Thanh toán thẻ tí<br>Nạp tiền điện tử<br>Nộp thuế nội địa | lơn<br>n dụng<br>) |               |                   |           | THOÁT    |
| > Than                          | h toán hóa đơn                                                                                  |                   | Số                                                                                                 | ố tài khoản        | 00112345678   | 90                | ,         | •        |
| > Mở t                          | ài khoản tiết kiệm                                                                              |                   | Số du                                                                                              | r khả dụng         | 23,353,481 VN | D                 |           |          |
| <b>1</b> =                      | VCB-IB@NKING CỦA TÔI                                                                            | THÔN              | G TIN GIAO DỊCH                                                                                    |                    |               |                   |           |          |

Bước 2: Tạo lệnh thanh toán

- Mục Tài khoản nguồn: Chọn tài khoản nguồn trong danh sách tài khoản thanh toán của khách hàng. Hệ thống tự động hiển thị số dư có thể sử dụng của tài khoản được chọn để khách hàng kiểm tra số dư trước khi thực hiện giao dịch.
- Mục Thông tin giao dịch:
  - + Chọn Nhà cung cấp dịch vụ: Mservice, VTC hoặc Vietjet Air, Jetstar...
  - Chọn Dịch vụ: Top-up đại lý Vietjet Air, Jetstar, nạp tiền ví Momo, nạp tiền Paygate ,Nạp tiền Ebank...
  - + Nhập số tiền thanh toán
  - Mã khách hàng: Mã đại lý, số điện thoại đăng ký ví Momo, số điện thoại hoặc tên truy cập tài khoản VTC Paygate, VTC Ebank.
  - Nhấp chuột vào biểu tượng bên cạnh Mã khách hàng để biết định nghĩa rõ hơn về mã khách hàng.
- Nhấn nút: Xác nhận để tiếp tục giao dịch

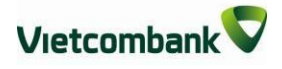

|                                                                 | NẠP TIỀN ĐIỆN TỬ                                |                  |
|-----------------------------------------------------------------|-------------------------------------------------|------------------|
| TÀI KHOẢN NGUÔN                                                 |                                                 |                  |
| Số tài khoản                                                    | 0011234567890                                   | •                |
| Số dư khả dụng                                                  | 23,353,481 VND                                  |                  |
| HÔNG TIN GIAO DỊCH                                              |                                                 |                  |
| Nhà cung cấp dịch vụ                                            | VTC                                             | •                |
| Dịch vụ                                                         | Nạp ví VTC Pay                                  | •                |
| Số tiền nạp                                                     | 100,000                                         |                  |
| Mã khách hàng                                                   | 0985036                                         | 0                |
| Quy định nạp tiền điện tử xem chi ti                            | ét >>                                           |                  |
| Tôi đã đọc, hiểu rõ, đồng ý và cam<br>điện tử qua VCB-iB@nking. | n kết tuân thủ các điều khoản, điều kiện của Qu | uy định nạp tiền |
|                                                                 |                                                 | Xác nhận         |

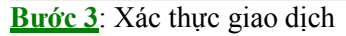

- Khách hàng kiểm tra thông tin giao dịch và lựa chọn "Hình thức nhận mã OTP"
- Nếu chọn hình thức "Smart OTP":
  - + Khách hàng chọn nút "Xác nhận", màn hình hiển thị Mã kiểm tra giao dịch (6 ký tự) Khách hàng đăng nhập ứng dụng VCB OTP trên điện thoại di động, nhập Mã kiểm tra giao dịch nêu trên để xác thực giao dịch
  - + Màn hình VCB OTP hiển thị Mã OTP
- Nếu chọn hình thức "Qua SMS":
  - + Khách hàng chọn nút "Xác nhận", màn hình hiển thị Mã kiểm tra giao dịch (6 ký tự) Khách hàng nhập Mã kiểm tra giao dịch để xác thực giao dịch
  - Ngân hàng gửi Mã OTP qua tin nhắn cho khách hàng theo số điện thoại đã đăng ký nhận OTP

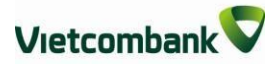

- Khách hàng chọn nút "Xác nhận" để xác nhận thông tin giao dịch

| XÁC NHẠN                  | N THÔNG TIN NẠP TIỀN ĐIỆN TỬ |
|---------------------------|------------------------------|
| THÔNG TIN KHÁCH HÀNG      |                              |
| Số tài khoản              | 0011234567890                |
| Số dư khả dụng            | 23,353,481 VND               |
| THÔNG TIN GIAO DỊCH       |                              |
| Dịch vụ                   | Nạp ví VTC Pay               |
| Mã khách hàng             | 0985036                      |
| Tên khách hàng            | Le Thi Thuy                  |
| Mô tả                     |                              |
| Số tiền nạp               | 100,000 VND                  |
| Số tiền bằng chữ          | Một trắm ngàn đồng           |
| Hình thức nhận mã OTP     | Qua SMS 🔻                    |
| Số điện thoại nhận mã OTP | 094****110                   |
| Mã kiểm tra               | 18 F62 🕏                     |
| Nhập mã kiểm tra          | 18F62                        |
|                           |                              |
|                           | Quay lại Xác nhận            |

**Bước 4:** Xác nhận thanh toán

- Khách hàng nhập Mã OTP (nhận qua điện thoại theo tin nhắn hoặc trên ứng dụng VCB OTP)
- Chọn nút "Xác nhận" để hoàn tất giao dịch

| XÁC NHẬN                  | N THÔNG TIN NẠP TIỀN ĐIỆN TỬ              |
|---------------------------|-------------------------------------------|
| THÔNG TIN KHÁCH HÀNG      |                                           |
| Số tài khoản              | 0011234567890                             |
| Số dư khả dụng            | 23,353,481 VND                            |
| THÔNG TIN GIAO DỊCH       |                                           |
| Dịch vụ                   | Nạp ví VTC Pay                            |
| Mã khách hàng             | 0985036                                   |
| Tên khách hàng            | Le Thi Thuy                               |
| Mô tả                     |                                           |
| Số tiền nạp               | 100,000 VND                               |
| Số tiền bằng chữ          | Một trăm ngàn đồng                        |
| Số lệnh giao dịch         | 2102170857432015                          |
| Số điện thoại nhận mã OTP | 094****110                                |
| Mã giao dịch (OTP)        | đã được gửi đến điện thoại của quý khách! |
| MãOTP                     | abcd1234et                                |
|                           | Quay lại Xác nhận                         |

# XII.NỘP THUẾ NỘI ĐỊA

Nộp tiền thuế nộp thuế, phí, lệ phí và các khoản thu ngân sách Nhà nước **Bước 1**: Chọn "Nộp thuế nội địa" trong mục Thanh toán trên menu ngang

|                                                                                                | Thông tin Tài khoản/ Thẻ                                                                                                    | Chuyển tiền | Thanh toán                                                                                                    | Tiết kiệr                                      | n trực tuyến                              | Tiện ích g          | gia tăng | Hỗ trợ giao dịch |  |
|------------------------------------------------------------------------------------------------|----------------------------------------------------------------------------------------------------|-------------|----------------------------------------------------------------------------------------------------|------------------------------------------------|-------------------------------------------|---------------------|----------|------------------|--|
| <ul> <li>Danh</li> <li>Chuy</li> <li>Chuy</li> <li>Chuy</li> <li>Than</li> <li>Mö t</li> </ul> | TRUY CẬP NHANH<br>n sách tải khoản<br>rển tiền trong Vietcombank<br>rển tiền tới ngân hàng khác<br>n toán hóa đơn<br>ài khoản tiết kiệm | Trang c     | Thanh toán hóa ở<br>Dịch vụ tải chính<br>Thanh toán thể tí<br>Nạp tiền điện tử<br>Nộp thuế nội địa<br>Hình thứ | jơn<br>n dụng<br>)<br>C nộp thuế<br>Mã số thuế | Tự nộp<br>Nhập mã số th<br>Quý khách chưa | uế<br>có mã số thuế |          |                  |  |
| <b>£</b> ≡<br>≻ Thôn                                                                           | VCB-IB@NKING CỦA TÔI<br>g tin cá nhân                                                                                                   |             |                                                                                                    |                                                |                                           |                     |          | Xác nhận         |  |

# Bước 2: Nhập mã số thuế cần nộp

| Trang chủ/ Thanh toán/ Nộp thuế nội địa                   |          |
|-----------------------------------------------------------|----------|
| NỘP THUẾ NỘI ĐỊA                                          |          |
| Hình thức nộp thuế Nộp thay<br>Mã số thuế Nhập mã số thuế | <b>•</b> |
|                                                           | Xác nhận |

## Bước 3: Tạo lệnh thanh toán

- Mục Tài khoản nguồn: Chọn tài khoản nguồn trong danh sách tài khoản thanh toán của khách hàng. Hệ thống tự động hiển thị số dư có thể sử dụng của tài khoản được chọn để khách hàng kiểm tra số dư trước khi thực hiện giao dịch.
- Mục Thông tin giao dịch: Khai báo các thông tin về thuế cần nộp

- Nhấn nút: Xác nhận để tiếp tục giao dịch

|                                       | NỘP THUẾ NỘI ĐỊA                          |
|---------------------------------------|-------------------------------------------|
| TÀI KHOẢN NGUỒN                       |                                           |
|                                       |                                           |
| Số tài khoản                          | 0011234567890 •                           |
| Số dư khả dụng                        | 23,353,481 VND                            |
|                                       |                                           |
| THÔNG TIN GIAO DỊCH                   |                                           |
| Hình thức nôn thuế                    | Nôn thay                                  |
|                                       |                                           |
| Loại thuế                             | Thuê nội địa 🔹                            |
| Mã số thuế                            | 0100112437                                |
| Tên người nộp thuế                    | NGAN HANG THUONG MAI CO PHAN NGOAI THUONG |
| Địa chỉ                               | 198 Tran Quang Khai, Phuong Ly Thai To    |
| Số quyết định / số bảng kê biên lai   | Nhập Số quyết định / số bảng kê biên lai  |
| Ngày bảng kê                          | 21/02/2017                                |
| Chương                                | Chọn chương 🔹                             |
| Cơ quan thuế                          | 1054449 - Cuc thuế T.Phố Hà Nôi 🔹 🔻       |
| Tài khoản thu NSNN                    | 7111                                      |
|                                       |                                           |
| l inn chat khoan nọp                  | Nộp vào ngân sách nhà nước 🔹 🔻            |
| Theo kết luận của CQ có thẩm<br>quyền | •                                         |
| Kho bạc nhận thu thuế                 | Chọn kho bạc nhà nước 🔹 🔻                 |
|                                       | Chọn chi nhánh kho bạc nhà nước 🔹 🔻       |

Bước 4: Xác thực giao dịch

- Khách hàng kiểm tra thông tin giao dịch và lựa chọn "Hình thức nhận mã OTP"
- Nếu chọn hình thức "Smart OTP":
  - + Khách hàng chọn nút "Xác nhận", màn hình hiển thị Mã kiểm tra giao

**dịch** (6 ký tự) Khách hàng đăng nhập ứng dụng **VCB OTP** trên điện thoại di động, nhập **Mã kiểm tra giao dịch** nêu trên để xác thực giao dịch

- + Màn hình VCB OTP hiển thị **Mã OTP**
- Nếu chọn hình thức "Qua SMS":
  - + Khách hàng chọn nút "Xác nhận", màn hình hiển thị Mã kiểm tra giao dịch (6 ký tự) Khách hàng nhập Mã kiểm tra giao dịch để xác thực giao dịch
  - Ngân hàng gửi Mã OTP qua tin nhắn cho khách hàng theo số điện thoại đã đăng ký nhận OTP

| Trang chủ/ Thanh toán/ Nộp thuế                                  | nội địa                                           |
|------------------------------------------------------------------|---------------------------------------------------|
| ÂX.                                                              | ÁC NHẬN NỘP THUẾ NỘI ĐỊA                          |
| THÔNG TIN TÀI KHOÀN NGUỘI                                        | N                                                 |
| ső tai khoàn                                                     | 00110021:                                         |
| số dự khả dụng                                                   | 1,583,811,947 VND                                 |
| THÔNG TIN GIAO DỊCH                                              |                                                   |
| Loại thuế                                                        | Thuế ស៊ៅ địa                                      |
| Thuế nội địa                                                     | 0100112437                                        |
| Tên người nộp thuế                                               | Ngai Haig Tirong MalCo Pian Ngoal Tirong Viet Nam |
| Đ(a chì                                                          | 198 Trai Qitaig Khal, Phitoig Ly Thai To          |
| Số quyết định / số bằng kê<br>biến lai                           |                                                   |
| Ngay bàng kê                                                     | 23/09/2015                                        |
| Chuong                                                           | Ngān hàng ngoại thương VN                         |
| Co <sup>,</sup> quan thuế                                        | Vă⊫ phông Ciệc thiệể Tp. Hà Nội                   |
| Tái khoản thu NSNN                                               | 7111                                              |
| Tĩnh chất khoản nộp                                              | Nộp vào ngấn sách nhà nước                        |
| Theo kết luận của CQ cô<br>thẩm quyền                            | kūếm toàn nhà nước                                |
| Nội dung kinh tế                                                 | Số tiên Kỷ thuế                                   |
| Thuế giả trị gia tăng háng<br>sản suất, kinh doanh<br>trong nước | 100,000,000                                       |
| số tiến thanh toán                                               | 100 000 000 VN 0                                  |
| só tiến bằng chữ                                                 | Motton the other chile                            |
| Bhí thanh toán                                                   | Norvicka 43                                       |
| số tiến nhị                                                      | 11 000 VND                                        |
| so den pri                                                       | 11,000 0110                                       |
| THÔNG TIN KHO BẠC NHẬN TI                                        | но тное                                           |
| Tên kho bạc                                                      | KBNN Hoai Ka£in - Ha Noji                         |
| só tai khoàn                                                     | -                                                 |
| Tên ngân háng người<br>hưởng                                     | KBNN quan Hoan Klem                               |
| Hính thức nhận mã OTP                                            | SmanDTP 🔻                                         |
| -                                                                |                                                   |
|                                                                  | Quay lại Xác nhận                                 |

- Khách hàng chọn nút "Xác nhận" để xác nhận thông tin giao dịch

Bước 5: Xác nhận thanh toán

- Khách hàng nhập Mã OTP (nhận qua điện thoại theo tin nhắn hoặc trên ứng dụng VCB Smart OTP)
- Chọn nút "Xác nhận" để hoàn tất giao dịch

|                                                                                                    | C NHẠN NỘP THUỂ NỘI ĐỊA                                                                                                    |
|----------------------------------------------------------------------------------------------------|----------------------------------------------------------------------------------------------------|
| THÔNG TIN TÀI KHOÀN NGUÔN                                                                                                    | I                                                                                                    |
| sá tái khoàn                                                                                                    | 001100212                                                                                                    |
| số dự khả dụng                                                                                                    | 1583 811 947 VND                                                                                                    |
| to ad initiating                                                                                                    | 1,200,211,241 4112                                                                                                    |
| THÔNG TIN GIAO DỊCH                                                                                                    |                                                                                                    |
| Lost thruể                                                                                                    | Thuế Mỹ 40                                                                                                    |
| Mã số thuế                                                                                                    | 0100112437                                                                                                    |
| Tên người nôp thuậ                                                                                                    | Ngai Haig Thiong Mai Co Phair Nggai Thiong Viet Nam                                                                                                    |
| fila ch]                                                                                                    | 198 Trat Qualq Khai Phrong Iv Thai To                                                                                                    |
| Số quyết định ( xố bằng kế                                                                                                    |                                                                                                    |
| biên lai                                                                                                    |                                                                                                    |
| Ngáy bàng kê                                                                                                    | 23/09/2015                                                                                                    |
| Churong                                                                                                    | Ngār bārg igoal burong VN                                                                                                    |
| Co quan thuế                                                                                                    | Văiphông Cực thiế Tp. Hà Nội                                                                                                    |
| Tái khoản thu NSNN                                                                                                    | 7111                                                                                                    |
| Tĩnh chất khoản nộp                                                                                                    | Nộp vào ngấn sách nhà nước                                                                                                    |
| Theo kết luận của CQ cô<br>thẩm quyển                                                                                              | koếm toài lika lước                                                                                                    |
| Nội dung kinh tế                                                                                                    | số tiến Kỹ thuế                                                                                                    |
| Thuế giả trị gia tăng háng<br>sản suất, kinh doanh<br>trong ກມາວາວ                                                                 | 100,000,000                                                                                                    |
|                                                                                                    |                                                                                                    |
| só tiến thanh toán                                                                                                    | 100,000,000 VN D                                                                                                    |
| Số tiến bằng chữ                                                                                                    | Một trăm triệt đồng chất                                                                                                    |
| Phí thanh toán                                                                                                    | Ngườich ฟุศิก ซล้                                                                                                    |
| số tiến phí                                                                                                    | 11,000 VN D                                                                                                    |
| ΤΗΛΝΟ ΤΙΝ ΚΗΟ ΒΑΟ ΝΗδΝ ΤΗ                                                                                                    |                                                                                                    |
| mene mi mi e poci ingli m                                                                                                    |                                                                                                    |
| Tên kho bạc                                                                                                    | KBNN Hoài Kiếm - Hạ Nội                                                                                                    |
| Tên kho bạc<br>Số tai khoản                                                                                                    | KBINN Hoan KORm - HaiNgi<br>-                                                                                                    |
| Tên kho bạc<br>Số tải khoản<br>Tên ngân háng người<br>hưởng                                                                        | KBNN Hoàn Kiếm - Hà Nội<br>-<br>KBNN quan Hoàn Kiếm                                                                                                    |
| Tên kho bạc<br>Số tải khoản<br>Tên ngân háng người<br>hưởng<br>Mã kiểm tra giao dịch                                               | KBNN Hoan Kiếm - Hà Nợi<br>-<br>KBNN quan Hoan Kiệm<br>066292                                                                                                    |
| Tên kho bạc<br>Số tải khoản<br>Tên ngân háng người<br>hưởng<br>Mã kiểm tra giao dịch<br>Q rộ kiáci i lập mã OTP được i k           | KBINN Hoàn Kiếm - Ha Nợi<br>-<br>KBINN quản Hoàn Kiếm<br>066292<br>ển thị trên mận hình ứng dụng "Vietcombank Smart OTP" để xác thực<br>giao dịch.                                   |
| Tên kho bạc<br>Số tải khoản<br>Tên ngắn háng người<br>hưởng<br>Mã kiểm tra giao dịch<br>Q rý kiáci i lập mã OTP được i k<br>Mã OTP | KBNN Hoan KJEM - Ha Nợi<br>-<br>KBNN quan Hoan Klem<br>O56292<br>In thị trên mán hình ứng dụng "Vietcombank SmartOTP" để xác thực<br>giao dịch.                                      |
| Tên kho bạc<br>Số tại khoản<br>Tên ngân háng người<br>hưởng<br>Mã kiểm tra giao dịch<br>Q rộ kiáci i lập mã OTP được lik<br>Mã OTP | KBNN Hoas Kiếm - Ha Nợi<br>-<br>KBNN quas Hoas Kiệm<br>066292<br>In thị trên mái shi sông dụng "Vietcombask SmartOTP" để xác thực<br>giao dịch.                                      |
| Tên kho bạc<br>Số tải khoản<br>Tên ngân háng người<br>hưởng<br>Mã kiểm tra giao dịch<br>Q rộ kiáci i lập mã OTP được i k<br>Mã OTP | KBNN Hoàs Kiếm - Ha Nợi<br>-<br>KBNN quas Hoas Kiem<br>O66292<br>In thị trên más Jîn Jông dụng "Vietcombask SmartOTP" để xác thực<br>giao dịch.<br>Nhập mã OTP<br>Quay lại Xắc nhận  |
| Tên kho bạc<br>Số tải khoản<br>Tên ngần háng người<br>hưởng<br>Mã kiểm tra giao dịch<br>Q rý kiáci i lập mã OTP được i k<br>Mã OTP | KBNN Hoas Kiếm - Ha Nợi<br>-<br>KBNN quas Hoas Kiệm<br>Oốcoso<br>In thị trên mán kiệt ứng dụng "Vietcombask SmartOTP" để xác thực<br>giao dịch.<br>Nhập mã o TP<br>Quay lại Xắc nhận |

# XIII. NỘP THUẾ TRƯỚC BẠ

Khách hàng có thể sử dụng tính năng nộp thuế trước bạ trên VCB-IB@nking của Vietcombank theo các bước như sau:

Bước 1: Lựa chọn Menu Nộp thuế trước bạ trong phần Thanh toán

| Thanh toán         | Tiết kiệm trực tuyến | Tiện í |
|--------------------|----------------------|--------|
|                    |                      |        |
| Thanh toán hóa đ   | lơn                  |        |
| Dịch vụ tài chính  |                      |        |
| Thanh toán thẻ tí  | n dụng               |        |
| Nạp tiền điện tử   |                      |        |
| Nộp thuế nội địa   |                      |        |
| Trà gốc và lãi vay | (                    |        |
| Nộp thuế trước b   | ą                    |        |
|                    |                      |        |

Bước 2: Nhập các trường thông tin bắt buộc

| Hình thức nộp thuế             | Nộp thay                             | • |
|--------------------------------|--------------------------------------|---|
| Loại thuế                      | Thuế trước bạ ô tô, xe máy           | • |
| ố tờ khai/ Số QĐ/ Số thông báo | Nhập số tờ khai/ số QĐ/ số thông báo |   |
|                                |                                      |   |

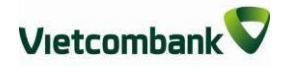

| NỌ́P THUẾ TRƯỚC BẠ              |                                      |
|---------------------------------|--------------------------------------|
| Hình thức nôn thuế              | Tự pập                               |
| Mã số thuố                      |                                      |
|                                 |                                      |
| Loại thuế                       | Thuế trước bạ nhà dất                |
| Sô tờ khai/ Sô QĐ/ Sô thông báo | Nhập số tờ khai/ số QĐ/ số thông báo |
|                                 |                                      |
|                                 | Xác nhận                             |

Sau khi lựa chọn Xác nhận, chương trình hiển thị màn hình thông tin chi tiết. Khách hàng có thể thay đổi các thông tin hiển thị trên màn hình (Địa chỉ .v.v) nếu thông tin trả về chưa chính xác. Sau đó lựa chọn Xác nhận để tiếp tục.

|                                 | NỘP THUẾ TRƯỚC BẠ               |
|---------------------------------|---------------------------------|
| THÔNG TIN GIAO DỊCH             |                                 |
| Hình thức nộp thuế              | Nộp thay                        |
| Tài khoản trích nợ              | 0011000013966 •                 |
| Số dư                           | 601,439,721 VND                 |
| Số tờ khai/ Số QĐ/ Số thông báo | 1111700000000450                |
| THÔNG TIN NGƯỜI NỘP THUẾ        |                                 |
| Tên người nộp thuế              | Mai Van Hoa                     |
| Mã số thuế                      | 8055047121                      |
| Địa chỉ                         | Thanh Xuan Ha Noi - 0 - 10145 - |
|                                 |                                 |

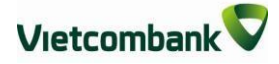

#### THÔNG TIN NGƯỜI NỘP THAY

| Tên người nộp thuế                    | NGUYEN NGOC TOAN               |  |
|---------------------------------------|--------------------------------|--|
| Mã số thuế                            | 0301241545-028                 |  |
| Địa chỉ                               | 98 pho hue quan hai ba hanoi   |  |
| Tính chất khoản nộp                   | Nộp vào ngân sách nhà nước 🔹 🔻 |  |
| Theo kết luận của CQ có thấm<br>quyền | Kiêm toán nhà nước 🔹 🔻         |  |
| KBNN thụ hưởng                        | 0028                           |  |
| Mä DBHC                               | 10145                          |  |

#### THÔNG TIN THUẾ CHI TIẾT

|                                     | Thuế trước bạ nhà đất                                |
|-------------------------------------|------------------------------------------------------|
| Ngày QD/ Ngày TB/ Số<br>tờ khai (*) | 24/05/2017                                           |
| Kỳ thuế (*)                         | 06/2017                                              |
| Địa chỉ tài sản (*)                 | So 17, Nguyen Ngoc Nai, Thanh Xuan, Ha Noi, ST:AA345 |
| Ghi chú                             |                                                      |
| Mã chương (*)                       | 989 - Các đơn vị khác                                |
| Cơ quan thu (*)                     | 1056576 - Thanh tra Chính phủ                        |
| Tiếu mục (*)                        | 9801 - Chi hỗ trợ địa phương khác                    |
| Số tiền                             | 15,000,000                                           |

## Bước 3:Lựa chọn hình thức nhận mã OTP

Sau khi lựa chọn Xác nhận, chương trình sẽ hiển thị toàn bộ các thông tin để khách hàng kiểm tra lại. Sau khi đã xác nhận các thông tin hiển thị là chính xác, khách hàng thực hiện lựa chọn hình thức nhận mã OTP và nhập mã kiểm tra hiện lên trên màn hình và lựa chọn Xác nhận.

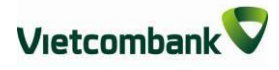

#### THÔNG TIN THUẾ CHI TIẾT

| Ngày QD/ Ngày TB/ Số<br>tờ khai       24/05/2017         Kỳ thuế       05/2017         Địa chỉ tài sản       So 17, Nguyen Ngọc Nai, Thanh Xuan, Ha Noi,<br>ST:AA345         1       Ghi chứ       Nọp thue truọc ba nha dat         1       Ghi chứ       Nọp thue truọc ba nha dat         1       Mã chương       989 - Các đơn vị khác         Cơ quan thu       1056576 - Thanh tra Chính phủ         Tiểu mục       9801 - Chi hỗ trợ địa phương khác         Số tiền       15,000,000         VND       Số tiền         Số tiền       15,000,000         Số tiền bằng chữ       Mười lấm triệu đồng;         Loại phí       Người chuyển trả         Số tiền phí       11,000 \ND         NG TIN VÈ KHO BẠC NHẬN THU THUÉ         Tên kho bạc         KBNN Mỹ Đức - Hà Nội         Số tài khoản người hưởng       7111         Tên ngân hàng người       KBNN Mỹ Dục - Ha Noi         Hình thức nhận mã OTP       Qua SMS         Số điện thoại nhận mã OTP       090****930         Mã kiểm tra       B E 97 D I        |    |                                 | Thuế trước bạ nhà đất                                   |
|----------------------------------------------------------------------------------------------------|----|---------------------------------|---------------------------------------------------------|
| Kỳ thuế       05/2017         Địa chỉ tài sản       S0 17, Nguyen Ngọc Nai, Thanh Xuan, Ha Noi,         1       Ghi chú       Nọp thuẻ truoc ba nha dat         Mã chương       989 - Các đơn vị khác         Cơ quan thu       1056576 - Thanh tra Chính phủ         Tiểu mục       9801 - Chi hỗ trợ địa phương khác         Số tiền       15,000,000 VND         Số tiền       15,000,000 VND         Số tiền bằng chữ       Mười lăm triệu đồng;         Loại phí       Người chuyển trả         Số tiền phí       11,000 VND         Số tiền phí       11,000 VND         Số tiền hảng chữ         Mỹ Đức - Hà Nội         Số tiền nhảng người       KBNN Mỹ Đức - Hà Nội         Số tiền hảng người       KBNN Mỹ Đức - Hà Nội         Số tiền hảng người       KBNN Mỹ Đức - Hà Nội         Số tiền hảng người       KBNN Mỹ Đức - Hà Nội         Số tiền hảng người       KBNN Mỹ Dục - Ha Noi         Hình thức nhận mã OTP       Qua SMS       V         Số điện thoại nhận mã OTP       Ogo====930       Mã kiểm tra |    | Ngày QD/ Ngày TB/ Số<br>tờ khai | 24/05/2017                                              |
| Dịa chỉ tài sản       So 17, Nguyen Ngọc Nai, Thanh Xuan, Ha Noi, ST:AA345         1       Ghi chú       Nop thue truoc ba nha dat         1       Mã chương       989 - Các đơn vị khác         Cơ quan thu       1056576 - Thanh tra Chính phủ         Tiểu mục       9801 - Chi hỗ trợ địa phương khác         Số tiền       15,000,000         Số tiền       15,000,000 VND         Số tiền       15,000,000 VND         Số tiền bằng chữ       Mười lăm triệu đồng;         Loại phí       Người chuyến trả         Số tiền phí       11,000 VND         Số tiền phí       11,000 VND         NG TIN VÈ KHO BẠC NHẬN THU THUÉ       E         Chỉ kho bạc       KBNN Mỹ Đức - Hà Nội         Số tải khoản người hưởng       7111         Tên ngân hàng người       KBNN My Duc - Ha Noi         Hình thức nhận mã OTP       Qua SMS         Số điện thoại nhận mã OTP       090****930         Mã kiểm tra       BE97 D \$                                                                                                 |    | Kỳ thuế                         | 05/2017                                                 |
| 1       Ghi chú       Nop thue truoc ba nha dat         1       Mã chương       989 - Các đơn vị khác         Cơ quan thu       1056576 - Thanh tra Chính phủ         Tiểu mục       9801 - Chi hỗ trợ địa phương khác         Số tiền       15,000,000         Số tiền       15,000,000 ∨ND         Số tiền bằng chữ       Mười lăm triệu đồng;         Loại phí       Người chuyển trả         Số tiền phí       11,000 ∨ND         CONG TIN VÈ KHO BẠC NHẬN THU THUÉ         CNG TIN VÈ KHO BẠC NHẬN THU THUÉ         Chí kho bạc       KBNN Mỹ Đức - Hà Nội         Số tài khoản người hưởng       7111         Tên ngân hàng người       KBNN Mỹ Dức - Ha Noi         Hình thức nhận mã OTP       Qua SMS         Số điện thoại nhận mã OTP       090****930         Mã kiểm tra       BE97 D \$                                                                                                    |    | Địa chỉ tài sản                 | So 17, Nguyen Ngoc Nai, Thanh Xuan, Ha Noi,<br>ST:AA345 |
| Mã chương       989 - Các đơn vị khác         Cơ quan thu       1056576 - Thanh tra Chính phủ         Tiếu mục       9801 - Chi hỗ trợ địa phương khác         Số tiền       15,000,000         Số tiền       15,000,000 VND         Số tiền bằng chữ       Muời lăm triệu đồng;         Loại phí       Người chuyển trả         Số tiền phí       11,000 VND         ÔNG TIN VÊ KHO BẠC NHẬN THU THUÉ         DNG TIN VÊ KHO BẠC NHẬN       THU THUÉ         ÔNG TIN VÊ KHO BẠC NHẬN       KBNN Mỹ Đức - Hà Nội         Số tài khoản người hưởng       7111         Tên ngân hàng người       KBNN Mỹ Đức - Ha Noi         hưởng       KBNN Mỹ Dục - Ha Noi         hưởng       Số         Số diện thoại nhận mã OTP       Qua SMS         Số điện thoại nhận mã OTP       090****930         Mã kiểm tra       BE97 D È                                                                                                    | 1  | Ghi chú                         | Nop thue truoc ba nha dat                               |
| Cơ quan thu       1056576 - Thanh tra Chính phủ         Tiểu mục       9801 - Chi hỗ trợ địa phương khác         Số tiền       15,000,000         Số tiền       15,000,000 VND         Số tiền bằng chữ       Mười lăm triệu đồng;         Loại phí       Người chuyển trả         Số tiền phí       11,000 VND         ÔNG TIN VÊ KHO BẠC NHẬN THU THUÉ         DNG TIN VÊ KHO BẠC NHẬN       KBNN Mỹ Đức - Hà Nội         Số tài khoản người hưởng       7111         Tên ngân hàng người       KBNN Mỹ Dục - Ha Noi         hưởng       Y11         Tên ngân hàng người       KBNN My Dục - Ha Noi         hưởng       T11         Số điện thoại nhận mã OTP       Qua SMS         Số điện thoại nhận mã OTP       090****930         Mã kiểm tra       BEE97 D E                                                                                                    |    | Mã chương                       | 989 - Các đơn vị khác                                   |
| Tiểu mục       9801 - Chi hỗ trợ địa phương khác         Số tiền       15,000,000         Số tiền       15,000,000 VND         Số tiền bằng chữ       Mười lăm triệu đồng;         Loại phí       Người chuyển trầ         Số tiền phí       11,000 VND         ÔNG TIN VÈ KHO BẠC NHẬN THU THUÉ         Tên kho bạc       KBNN Mỹ Đức - Hà Nội         Số tài khoản người hưởng       7111         Tên ngân hàng người       KBNN My Duc - Ha Noi         Hình thức nhận mã OTP       Qua SMS         Số diện thoại nhận mã OTP       090****930         Mã kiểm tra       BEE97 D C                                                                                                    |    | Cơ quan thu                     | 1056576 - Thanh tra Chính phủ                           |
| Số tiền 15,000,000 VND<br>Số tiền bằng chữ Mười lăm triệu đồng;<br>Loại phí Người chuyển trả<br>Số tiền phí 11,000 VND<br>ÔNG TIN VÈ KHO BẠC NHẬN THU THUÉ<br>Tên kho bạc KBNN Mỹ Đức - Hà Nội<br>Số tài khoản người hưởng 7111<br>Tên ngân hàng người KBNN Mỹ Đức - Ha Nọi<br>Hình thức nhận mã OTP Qua SMS V<br>Số điện thoại nhận mã OTP 090****930                                                                                                    |    | Tiểu mục                        | 9801 - Chi hỗ trợ địa phương khác                       |
| Số tiền 15,000,000 VND<br>Số tiền bằng chữ Mười lăm triệu đồng;<br>Loại phí Người chuyến trả<br>Số tiền phí 11,000 VND<br>ÔNG TIN VỀ KHO BẠC NHẬN THU THUẾ<br>Tên kho bạc KBNN Mỹ Đức - Hà Nội<br>Số tài khoản người hưởng 7111<br>Tên ngân hàng người KBNN Mỹ Đức - Ha Noi<br>Hình thức nhận mã OTP Qua SMS<br>Số điện thoại nhận mã OTP 090****930<br>Mã kiểm tra                                                                                                    |    | Số tiền                         | 15,000,000                                              |
| Số tiền bằng chữ       Mười lăm triệu đồng;         Loại phí       Người chuyển trả         Số tiền phí       11,000 VND         NG TIN VỀ KHO BẠC NHẬN THU THUẾ         Tên kho bạc       KBNN Mỹ Đức - Hà Nội         Số tài khoản người hưởng       7111         Tên ngân hàng người kBNN My Duc - Ha Noi         Hình thức nhận mã OTP       Qua SMS         Số điện thoại nhận mã OTP       090****930         Mã kiểm tra       BEST DE SE                                                                                                    |    | Số tiền                         | 15,000,000 VND                                          |
| Loại phí       Người chuyển trả         Số tiền phí       11,000 VND         NG TIN VÈ KHO BẠC NHẬN THU THUÉ         Tên kho bạc       KBNN Mỹ Đức - Hà Nội         Số tài khoản người hưởng       7111         Tên ngân hàng người hưởng       KBNN Mỹ Dục - Ha Noi         Hình thức nhận mã OTP       Qua SMS         Số điện thoại nhận mã OTP       090****930         Mã kiểm tra       BEST D Số                                                                                                    |    | Số tiền bằng chữ                | Mười lăm triệu đồng;                                    |
| Số tiền phí       11,000 VND         NG TIN VỀ KHO BẠC NHẬN THU THUẾ         Tên kho bạc       KBNN Mỹ Đức - Hà Nội         Số tải khoản người hưởng       7111         Tên ngân hàng người hưởng       KBNN Mỹ Dục - Ha Noi         Hình thức nhận mã OTP       Qua SMS         Số điện thoại nhận mã OTP       090****930         Mã kiểm tra       BES 7 D S                                                                                                    |    | Loại phí                        | Người chuyển trả                                        |
| NG TIN VÈ KHO BẠC NHẬN THU THUÉ         Tên kho bạc       KBNN Mỹ Đức - Hà Nội         Số tài khoản người hưởng       7111         Tên ngân hàng người hưởng       KBNN My Duc - Ha Noi         hưởng       KBNN My Duc - Ha Noi         Hình thức nhận mã OTP       Qua SMS         Số điện thoại nhận mã OTP       090****930         Mã kiểm tra       BE97 D 🞸                                                                                                    |    | Số tiền phí                     | 11,000 ∨ND                                              |
| Tên kho bạcKBNN Mỹ Đức - Hà NộiSố tài khoản người hưởng7111Tên ngân hàng người<br>hưởngKBNN My Duc - Ha NoiHình thức nhận mã OTPQua SMSSố điện thoại nhận mã OTP090****930Mã kiểm traBE97 D C                                                                                                    | NG | tin vẻ kho bạc nhận             | I THU THUÉ                                              |
| Số tài khoản người hưởng7111Tên ngân hàng người<br>hưởngKBNN My Duc - Ha NoiHình thức nhận mã OTPQua SMSSố điện thoại nhận mã OTP090****930Mã kiểm traBE97 D 📚                                                                                                    |    | Tên kho bạc                     | KBNN Mỹ Đức - Hà Nội                                    |
| Tên ngân hàng người<br>hưởngKBNN My Duc - Ha NoiHình thức nhận mã OTPQua SMSSố điện thoại nhận mã OTP090****930Mã kiểm tra $B \in 97 D$                                                                                                    | Số | tài khoản người hưởng           | 7111                                                    |
| Hình thức nhận mã OTP<br>Qua SMS<br>Số điện thoại nhận mã OTP<br>Mã kiểm tra<br>BE97D                                                                                                    |    | Tên ngân hàng người<br>hưởng    | KBNN My Duc - Ha Noi                                    |
| Số điện thoại nhận mã OTP 090****930<br>Mã kiểm tra $B = 97 D$                                                                                                    |    | Hình thức nhận mã OTP           | Qua SMS                                                 |
| Mä kiểm tra BE97D 🕏                                                                                                    | Số | điện thoại nhận mã OTP          | 090****930                                              |
|                                                                                                    |    | Mã kiểm tra                     | BE97D 🕏                                                 |
| Nhập mã kiểm tra<br>Nhập mã kiểm tra                                                                                                    |    | Nhập mã kiểm tra                | Nhập mã kiểm tra                                        |

Bước 4: Xác nhận thực hiện giao dịch

Khi màn hình yêu cầu nhập mã OTP xuất hiện, khách hàng thực hiện nhập mã OTP và bấm Xác nhận để hoàn thành giao dịch nộp thuế trước bạ.

| THÔNG TIN VỀ KHO BẠC NHẬN | Ι ΤΗυ ΤΗυέ                                   |
|---------------------------|----------------------------------------------|
| Tên kho bạc               | KBNN Mỹ Đức - Hà Nội                         |
| Số tài khoản người hưởng  | 7111                                         |
| Tên ngân hàng người hưởng | KBNN My Duc - Ha Noi                         |
| Số điện thoại nhận mã OTP | 090****930                                   |
| Mã giao dịch (OT          | P) đã được gửi đến điện thoại của quý khách! |
| МӑѺТҎ                     | Nhập mã OTP                                  |
|                           |                                              |
|                           | Quay lại Xác nhận                            |

## Bước 5: Thực hiện in biên lai

Sau khi khách hàng nhập đúng mã OTP và bấm xác nhận, chương trình hiển thị thông báo thanh toán thành công. Khách hàng có thể thực hiện In biên lai để xem lại giao dịch

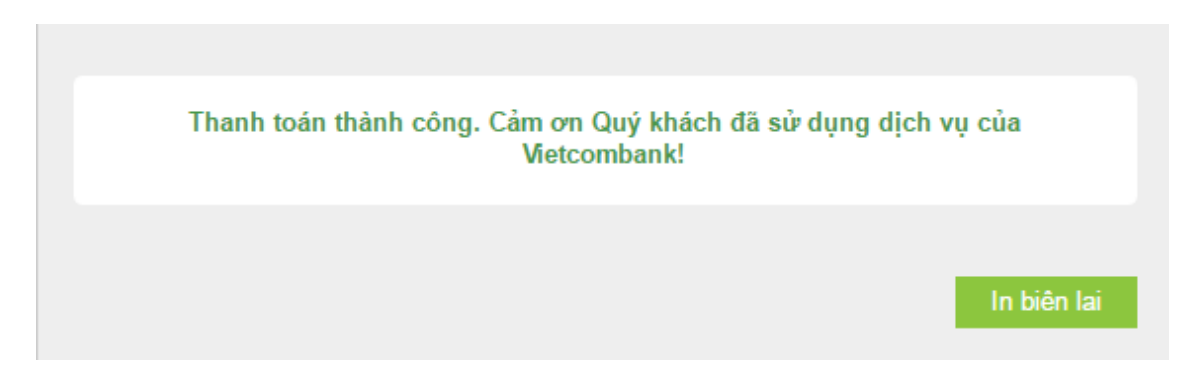

# XIV. TIẾT KIỆM TRỰC TUYẾN

## 1. Mở tài khoản tiết kiệm trực tuyến:

Ngoài Mở tài khoản tiết kiệm, khách hàng có thể Nộp thêm tiền vào tài khoản tiết kiệm, Đóng tài khoản tiết kiệm, Rút tiền từ tài khoản tiết kiệm <u>vào ngày đến hạn</u> ngay trên VCB-iB@nking (24/7)

Bước 1: Chọn "Mở tài khoản" trong mục Tiết kiệm trực tuyến trên menu ngang

Vietcombank

|     | <b>^</b>      | Thông tin Tài khoản/ Thẻ                      | Chuyển tiền | Thanh toán          | Tiết kiệm trực tuyến        | Tiện ích gia tăng | Hỗ trợ giao dịch             |
|-----|---------------|-----------------------------------------------|-------------|---------------------|-----------------------------|-------------------|------------------------------|
|     |               |                                               |             |                     | Tiền gửi trực tuyến         |                   |                              |
|     |               |                                               |             |                     | Mở tài khoản                | 7                 |                              |
|     | ◄             | truy cập nhanh                                | Trang chủ   | / Tiết kiệm trực ti | Nộp thêm vào tài khoản      |                   |                              |
|     | > Chu         | vẫn tiền trong Vietcombank                    |             |                     | Rút tiền từ tài khoản       |                   |                              |
|     | 2 Only        |                                               |             |                     | Tất toán tài khoản          |                   |                              |
|     | > Chuy        | /ển tiền tới ngân hàng khác                   | TÀI KHO     | ÁN NGUÒN            | Tiết kiệm tự động           |                   |                              |
|     | > Than        | h toán hóa đơn                                |             |                     | Đăng ký dịch vụ             |                   |                              |
| l I | > Mở t        | tài khoản tiết kiệm                           |             | Số tả               | Hủy đăng ký dịch vụ         |                   | •                            |
|     | > Dani        | n sách tài khoàn                              |             | Số dư k             | hả dụng 1,005,449,029 VN    | ID                |                              |
|     | > Đăng<br>VCB | g ký ủy quyển trích nợ tự động<br>-Auto Debit | THÔNG       | TIN GIAO DỊCH       |                             |                   |                              |
|     | <b>\$</b> =   | vcb-ib@nking của tôi                          |             | Loại tả             | ii khoản Tiền gửi tiết kiệm | có kỳ hạn         |                              |
|     | > Thôr        | ıg tin cá nhân                                |             | Kỳ                  | hạn gửi 14 ngày             |                   | <ul> <li>Lãi suất</li> </ul> |

Bước 2: Tạo lệnh thanh toán

- Mục Tài khoản nguồn: Chọn tài khoản nguồn trong danh sách tài khoản thanh toán của khách hàng. Hệ thống tự động hiển thị số dư có thể sử dụng của tài khoản được chọn để khách hàng kiểm tra số dư trước khi thực hiện giao dịch.
- Mục Thông tin giao dịch:
  - + Loại tài khoản: Mặc định là Tiền gửi có kỳ hạn
  - + Chọn Kỳ hạn gửi: Lựa chọn kỳ hạn gửi phù hợp
  - + Nhập Số tiền gửi: *Nhập số tiền muốn gửi (tối thiểu 3,000,000VND)*
  - + Chọn hình thức trả lãi: Lựa chọn lãi nhập gốc hoặc Lãi trả vào tài khoản tiền gửi thanh toán khi đến hạn trả lãi
  - + Nhấp chuột vào Ghi chú để biết thêm thông tin chi tiết về loại giao dịch này
- Nhấn nút: Xác nhận để tiếp tục giao dịch

Vietcombank

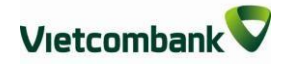

|                     | MỞ TÀI KHOẢN                 |            |
|---------------------|------------------------------|------------|
| TÀI KHOẢN NGUÔN     |                              |            |
| Số tài khoản        | 0011234567890                |            |
| Số dư khả dụng      | 23,353,481 VND               |            |
| THÔNG TIN GIAO DỊCH |                              |            |
| Loại tài khoản      | Tiền gữi tiết kiệm có kỳ hạn |            |
| Kỳ hạn gửi          | 1 tháng                      | ▼ Lãi suất |
| Số tiền gửi         | 3,000,000                    | VND        |
| Hình thức trả lãi   | Lãi nhập gốc                 | •          |
| Ghi chú             |                              |            |
|                     |                              |            |
|                     |                              | Xác nhận   |

Bước 3: Xác thực giao dịch

- Khách hàng kiểm tra thông tin giao dịch và lựa chọn "Hình thức nhận mã OTP"
- Nếu chọn hình thức "Smart OTP":
  - + Khách hàng chọn nút "Xác nhận", màn hình hiển thị Mã kiểm tra giao dịch (6 ký tự) Khách hàng đăng nhập ứng dụng VCB OTP trên điện thoại di động, nhập Mã kiểm tra giao dịch nêu trên để xác thực giao dịch
  - + Màn hình VCB OTP hiển thị **Mã OTP**
- Nếu chọn hình thức "Qua SMS":
  - + Khách hàng chọn nút "Xác nhận", màn hình hiển thị Mã kiểm tra giao dịch (6 ký tự) Khách hàng nhập Mã kiểm tra giao dịch để xác thực giao dịch
  - Ngân hàng gửi Mã OTP qua tin nhắn cho khách hàng theo số điện thoại đã đăng ký nhận OTP
- Khách hàng chọn nút "Xác nhận" để xác nhận thông tin giao dịch

| IÔNG TIN TÀI KHOĂN NGUỒN    |                              |
|-----------------------------|------------------------------|
| Số tài khoản                | 0011234567890                |
| Số dư khả dụng              | 23,353,481 VND               |
| IÔNG TIN TÀI KHOẢN TIẾT KIỆ | м                            |
| Loại tài khoản              | Tiền gửi tiết kiệm có kỳ hạn |
| Kỳ hạn gửi                  | 1 tháng                      |
| Lãi suất                    | 4.30 %/năm                   |
| Số tiền gửi                 | 3,000,000 VND                |
| Số tiền bằng chữ            | Ba triệu đồng                |
| Hình thức trả lãi           | Lãi nhập gốc                 |
| Hình thức nhận mã OTP       | Qua SMS 🔻                    |
| Số điện thoại nhận mã OTP   | 094****110                   |
| Mã kiểm tra                 | A2 FA 8 2                    |
| Nhập mã kiểm tra            | A2FA8                        |

Bước 4: Xác nhận thanh toán

- Khách hàng nhập Mã OTP (nhận qua điện thoại theo tin nhắn hoặc trên ứng dụng VCB OTP)
- Chọn nút "Xác nhận" để hoàn tất giao dịch

| 3 TIN TALKHOAN NGUUN      |                              |  |
|---------------------------|------------------------------|--|
| Số tài khoản              | 0011234567890                |  |
| Số dư khả dụng            | 23,353,481 VND               |  |
| 3 TIN TÀI KHOẢN TIẾT KIỆ  | м                            |  |
| Loại tài khoản            | Tiền gửi tiết kiệm có kỳ hạn |  |
| Kỳ hạn gửi                | 1 tháng                      |  |
| Lãi suất                  | 4.30 %/năm                   |  |
| Số tiền gửi               | 3,000,000 VND                |  |
| Số tiền bằng chữ          | Ba triệu đồng                |  |
| Hình thức trả lãi         | Lãi nhập gốc                 |  |
| Hình thức nhận mã OTP     | Qua SMS 🔻                    |  |
| Số điện thoại nhận mã OTP | 094****110                   |  |
| Mã kiểm tra               | A2 FA 8 2                    |  |
| Nhập mã kiểm tra          |                              |  |
|                           |                              |  |

Vietcombank

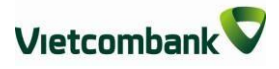

## 2. Đăng ký tiết kiệm tự động:

Tiện ích Đăng ký dịch vụ tiết kiệm tự động cho phép khách hàng thực hiện nộp tiền tự động vào tài khoản tiết kiệm vào ngày đến hạn.

| <b>^</b>    | Thông tin Tài khoản/ Thẻ                     | Chuyển tiền | Thanh toán         | Tiết kiệm trực tuyến           | Tiện ích gia tăng | Hỗ trợ giao dịch |
|-------------|----------------------------------------------|-------------|--------------------|--------------------------------|-------------------|------------------|
|             |                                              |             |                    | Tiền gửi trực tuyến            |                   |                  |
| _           |                                              |             |                    | Mở tài khoàn                   |                   |                  |
| -3          | truy cập nhanh                               | Trang chủ   | / Tiết kiệm trực t | Nộp thêm vào tài khoản         |                   |                  |
|             | ō                                            |             |                    | Rút tiền từ tài khoản          |                   |                  |
| > Chuy      | en tien trong vietcombank                    |             |                    | Tất toán tài khoàn             |                   |                  |
| > Chuy      | ển tiền tới ngân hàng khác                   | TÀI KHO     | ÁN NGUÒN           | Tiết kiệm tự động              |                   |                  |
| > Than      | h toán hóa đơn                               |             |                    | Đăng ký dịch vụ                |                   |                  |
| > Mở t      | ài khoản tiết kiệm                           |             | Số tả              | Hủy đăng ký dịch vụ            |                   | •                |
| > Danh      | i sách tài khoản                             |             | Số dư k            | hả dụng 1,005,449,029 VND      | )                 |                  |
| Dăng<br>VCB | ı ký ủy quyền trích nợ tự động<br>Auto Debit | THÔNG       | TIN GIAO DỊCH      |                                |                   |                  |
| <b>1</b> =  | vcb-ib@nking của tôi                         |             | Loại ti            | ài khoản Tiền gửi tiết kiệm ci | ó kỳ hạn          |                  |
|             |                                              |             |                    |                                |                   | -                |

Bước 1: Menu Tiết kiệm trực tuyến / Tiết kiệm tự động/ Đăng ký dịch vụ.

Bước 2: khởi tạo đăng ký.

- Mục Tài khoản nguồn: Chọn tài khoản nguồn trong danh sách tài khoản thanh toán của khách hàng. Hệ thống tự động hiển thị số dư có thể sử dụng của tài khoản được chọn để khách hàng kiểm tra số dư trước khi thực hiện giao dịch.
- Mục Thông tin giao dịch:
  - + Số tài khoản tiết kiệm: *Lựa chọn Tiền gửi có kỳ hạn phù hợp*.
  - + Nhập Số tiền gửi: Nhập số tiền muốn gửi (tối thiểu 1,000,000VND hoặc100 USD )
  - + Ngày kết thúc : nhập ngày muốn dừng hình thức tiết kiệm tự động.
- Nhấn nút: Đăng ký

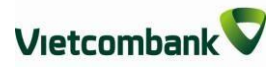

| Trang chủ/ Tiết kiệm trực tuyế | ến/ Đăng ký tiết kiệm tự động |
|--------------------------------|-------------------------------|
| ĐĂNG                           | 9 KÝ TIẾT KIỆM TỰ ĐỘNG        |
| TÀI KHOẢN NGUỒN                |                               |
| Số tài khoản                   | 001100000645 •                |
| Số dư                          | 7,158,213 VND                 |
| THÔNG TIN GIAO DỊCH            |                               |
| Số tài khoản tiết kiệm         | 0015001000213                 |
| Số dư                          | 142,582,710,657 VND           |
| Ngày đáo hạn                   | 02/02/2018                    |
| Kỳ hạn                         | 1 ngày                        |
| Chu kỳ chuyển                  | 1 ngày                        |
| Số tiền                        | 1,000,000                     |
| Ngày bắt đầu                   | 02/02/2018                    |
| Ngày kết thúc                  | 30/01/2019                    |
|                                |                               |
|                                | Đăng ký                       |

Bước 3: Xác thực giao dịch

- Khách hàng kiểm tra thông tin giao dịch và lựa chọn "Hình thức nhận mã OTP"
- Nếu chọn hình thức "Smart OTP":
  - + Khách hàng chọn nút "Xác nhận", màn hình hiển thị Mã kiểm tra giao

**dịch** (6 ký tự) Khách hàng đăng nhập ứng dụng **VCB OTP** trên điện thoại di động, nhập **Mã kiểm tra giao dịch** nêu trên để xác thực giao dịch

- + Màn hình VCB OTP hiển thị Mã OTP
- Nếu chọn hình thức "Qua SMS":
  - Khách hàng chọn nút "Xác nhận", màn hình hiển thị Mã kiểm tra giao dịch (6 ký tự) Khách hàng nhập Mã kiểm tra giao dịch để xác thực giao dịch
  - Ngân hàng gửi Mã OTP qua tin nhắn cho khách hàng theo số điện thoại đã đăng ký nhận OTP
- Khách hàng chọn nút "Xác nhận" để xác nhận thông tin giao dịch
- Bước 4: Xác nhận thanh toán
  - Khách hàng nhập Mã OTP (nhận qua điện thoại theo tin nhắn hoặc trên ứng dụng VCB OTP)
  - Chọn nút "Xác nhận" để hoàn tất giao dịch

| XÁC NHẬ                   | N NỘP THÊM VÀO TÀI KHOẢN                  |
|---------------------------|-------------------------------------------|
| THÔNG TIN TÀI KHOẢN NGU   | JÕN                                       |
| Số tài khoản nguồn        | 001100000645                              |
| Số dư khả dụng            | 7,158,213 VND                             |
| SỐ TÀI KHOẢN TIẾT KIỆM    |                                           |
| Số tài khoản tiết kiệm    | 0015001000213                             |
| Số dư tài khoản tiết kiệm | 142,582,710,657 VND                       |
| Kỳ hạn gửi                | 1 ngày                                    |
| Số tiền nộp thêm          | 1,000,000 VND                             |
| Số tiền bằng chữ          | Một triệu đồng                            |
| Ngày bắt đầu              | 02/02/2018                                |
| Ngày kết thúc             | 30/01/2019                                |
| Số lệnh giao dịch         | 2901190977226001                          |
| Thời gian                 | 29/01/2019 16:55:01                       |
| Số điện thoại nhận mã OTP | 079****058                                |
| Mã giao dịch (OTP)        | đã được gừi đến điện thoại của quý khách! |
| Mã OTP                    | edfadfd                                   |
|                           | Quay lai Xác nhân                         |
|                           | Quay iện Xác miện                         |

# 3. Hủy đăng ký tiết kiệm tự động:

Tiện ích Hủy đăng ký dịch vụ tiết kiệm tự động cho phép khách hàng thực hiện chủ động không cho phép trích nợ tự động để nộp tài khoản tiết kiệm

|               | ,                                 | , ,               |                    |        |                  |
|---------------|-----------------------------------|-------------------|--------------------|--------|------------------|
| D /. 1 M      | $T^{*} \wedge 1^{*} \wedge 1^{*}$ | · · · · · · · · · | 1                  | 1 TT ? | +~ 1 / 1 1       |
| KIPOC I MIEnu | I let klem trire                  | • filiven / 11e1  | $k_1 em fir dong/$ | HIIW   | dang ky dien yii |
| Duot I, monu  | I ICI KICIII UUC                  |                   | / KICIII LU UOIIZ/ | IIUY   | uang Ky ulon yu. |
|               | • •                               | 2                 |                    |        | 0                |

| *                      | Thông tin Tài khoản/ Thẻ                     | Chuyển tiền               | Thanh toán           | Tiết k   | iệm trực tuyến       | Tiện ích gia tăng | Hỗ trợ giao dịch |
|------------------------|----------------------------------------------|---------------------------|----------------------|----------|----------------------|-------------------|------------------|
|                        |                                              |                           |                      | Tiền g   | jửi trực tuyến       |                   |                  |
|                        |                                              |                           |                      | Mở tài   | khoàn                |                   |                  |
| -                      | TRUY CẬP NHANH                               | Trang chủ                 | i/ Tiết kiệm trực ti | Nộp thê  | èm vào tài khoản     |                   |                  |
|                        | ě. 1 è                                       |                           |                      | Rút tiền | ı từ tài khoản       |                   |                  |
| > Chuy                 | en tien trong vietcombank                    |                           |                      | Tất toár | n tài khoản          |                   |                  |
| > Chuy                 | ển tiền tới ngân hàng khác                   | TÀI KHO                   | ÁN NGUỒN             | Tiết ki  | ệm tự động           |                   |                  |
| > Than                 | h toán hóa đơn                               |                           |                      | Đăng k   | ý dịch vụ            |                   |                  |
| Mở tài khoản tiết kiệm |                                              | Số tỉ Hủy đăng ký dịch vụ |                      |          |                      |                   | •                |
| > Danh                 | sách tài khoàn                               |                           | Số dư ki             | hả dụng  | 1,005,449,029 VNE    | )                 | _                |
| Dăng<br>VCB-           | ký ủy quyền trích nợ tự động<br>Auto Debit 🕺 | THÔNG                     | TIN GIAO DỊCH        |          |                      |                   |                  |
| <b>1</b> =             | vcb-ib@nking của tôi                         |                           | Loại tà              | i khoản  | Tiền gửi tiết kiệm c | ó kỳ hạn          |                  |
| > Thông                | g tin cá nhân                                |                           | Kỳ                   | hạn gửi  | 14 ngày              | •                 | Lãi suất         |
|                        |                                              |                           | `                    |          |                      |                   |                  |

Bước 2: Lựa chọn bản ghi/ lệnh cần hủy theo nhu cầu

## Trang chủ/ Tiết kiệm trực tuyến/ Hủy dịch vụ tiết kiệm tự động

|   | HỦY DỊCH VỤ TIẾT KIỆM TỰ ĐỘNG |                       |                 |           |              |                  |     |  |  |
|---|-------------------------------|-----------------------|-----------------|-----------|--------------|------------------|-----|--|--|
| S | гт                            | Số tài khoản<br>nguồn | Số TK Tiết kiệm | Số tiền   | Ngày bắt đầu | Ngày kết<br>thúc |     |  |  |
| 1 | 1                             | 0011000000645         | 0014000231603   | 3,000,000 | 31/01/2018   | 26/09/2018       | Hùy |  |  |
| 2 | 2                             | 0011000000645         | 0015001000213   | 2,000,000 | 02/02/2018   | 29/01/2019       | Hùy |  |  |

Chọn bản ghi với nút Hủy tương ứng

Bấm nút Hủy, Hệ thống sẽ hiển thị thông báo

| Thông báo                     | ×   |
|-------------------------------|-----|
| Hùy dịch vụ tiết kiệm tự động | g ) |
| Có Không                      |     |

Nút "Có" xác nhận hủy / Nút Không ( không thực hiện hủy bản ghi tiết kiệm tự động)

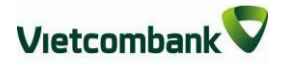

Sau khi : chọn Có hệ thống hiển thị lên thông báo

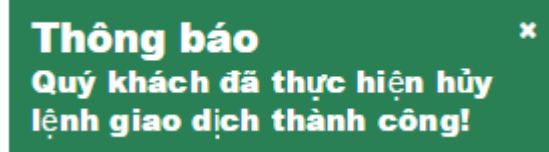

Bản ghi sẽ không tồn tại ở menu này nữa và sẽ không còn giao dịch trích nợ tự động từ tiền gửi thanh toán nộp tiền vào tài khoản tiết kiệm vào ngày đến hạn.

XV. TIỆN ÍCH GIA TĂNG (đăng ký, thay đổi, hủy các dịch vụ khác)

Khách hàng có thể thực hiện trên VCB-iB@nking với các dịch vụ sau:

- VCB-Mobile Banking và Mobile BankPlus: Đăng ký dịch vụ, Khóa dịch vụ, Mở lại dịch vụ, Cấp lại mật khẩu đăng nhập dịch vụ, Thay đổi số tài khoản mặc định sử dụng cho dịch vụ, Hủy dịch vụ
- <u>Nhận tin nhắn chủ động (SMS chủ động)</u>: Đăng ký dịch vụ, Đăng ký tài khoản nhận biến động số dư tài khoản, Đăng ký bổ sung tài khoản nhận biến động số dư tài khoản
- <u>VCB-SMS B@nking:</u> Ngừng sử dụng dịch vụ, Thay đổi tài khoản mặc định sử dụng dịch vụ
- <u>Thẻ:</u> Mở khóa thẻ, Thay đổi hạn mức thẻ, Thay đổi tài khoản mặc định sử dụng thẻ, Đăng ký/Hủy thanh toán thẻ trên internet, Khóa thẻ tạm thời
- VCB-Phone B@nking: Đăng ký dịch vụ
- Ví điện tử (ví Momo): Đăng ký dịch vụ, Ngừng dịch vụ

**<u>Bước 1</u>**: Lựa chọn tính năng

**Chọn** mục **Tiện ích gia tăng** trên menu ngang. Hệ thống hiển thị các loại giao dịch khách hàng có thể lựa chọn để đăng ký/thay đổi thông tin (ví dụ Đăng ký VCB- Mobile Banking)

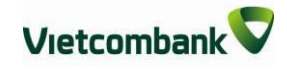

| A Thông t          | tin Tài khoản/ Thể 🦷 🤇                | Chuyển tiền                     | Thanh toá                                   | in Tiết kiệr                             | n trực tuy                    | rến T                     | Tiện ích gia tăng                            | Hỗ trợ g                         | iao dịch         |
|--------------------|---------------------------------------|---------------------------------|---------------------------------------------|------------------------------------------|-------------------------------|---------------------------|----------------------------------------------|----------------------------------|------------------|
|                    | Mobile Banking                        | SMS Chủ độ                      | ộng                                         | SmartOTP                                 |                               | Thẻ                       | ]                                            | ₩ ₩                              | THOÁT            |
|                    | Đăng ký dịch vụ                       | Kích hoạt                       |                                             | Đăng ký Smart                            | OTP                           | Mở khó                    | óa thẻ                                       |                                  |                  |
|                    | Khóa dịch vụ                          | Đăng ký tài kh                  | ioån không                                  | Kích hoạt lại Si                         | martOTP                       | Thay đổ                   | ỗi hạn mức                                   |                                  |                  |
| Daub szak 430 L    | Mở lại dịch vụ                        | nhận biên động<br>•             | g                                           | Hủy dịch vụ Sm                           | nartOTP                       | Thay đổ                   | ỗi tài khoản thanh                           |                                  |                  |
| > Dann sach tal k  | Cấp lại PIN                           | Đăng ký bô su<br>khoản nhân biê | Đăng ký bổ sung tài<br>khoản nhân biến đông |                                          |                               |                           | ĩ định                                       | 1G                               |                  |
| > Chuyển tiền troi | Thay đổi số TK mặc định               | I                               |                                             |                                          |                               | Ðäng ky<br>Internet       | ý thanh toán trên                            |                                  | _                |
| > Chuyển tiền tới  | Cài đặt lại ứng dụng<br>Naừng dịch vụ |                                 |                                             |                                          |                               | Hủy tha<br>Internet       | anh toán trên                                |                                  |                  |
| > Thanh toán hóa   | Ngững dịch vụ                         |                                 |                                             |                                          |                               | Khóa th                   | nẻ tạm thời                                  |                                  | •                |
| > Mở tài khoản ti  | SMS Banking                           | Ví điện tử                      | ]                                           | Phone Bank                               | ing                           |                           |                                              |                                  | T                |
|                    | Ngừng dịch vụ                         | Đăng ký dịch v                  | /ų                                          | Đăng ký dịch vi                          | ì                             |                           |                                              |                                  | _                |
| VCB-IB@            | Thay đổi số tài khoản                 | Ngừng dịch vụ                   |                                             |                                          |                               |                           |                                              |                                  | •                |
| > Thông tin cá nhậ | in                                    |                                 |                                             | Mã kiểm tra                              | BE 6C                         | A 🏹                       |                                              |                                  |                  |
| > Cài đặt người hu | rờng                                  |                                 | Nh                                          | iập mã kiểm tra                          | Nhập mấ                       | á kiểm tra                |                                              |                                  |                  |
| > Cài đặt hạn mức  | : chuyển tiền                         | Thỏa t                          | thuận sử dụr                                | ng dịch vụ Ngân h                        | àng điện tử                   | xem chi                   | tiết >>                                      |                                  |                  |
| Cài đặt nhà cung   | g cấp dịch vụ                         | D Tôi<br>dẫn s                  | i đã đọc, hiểu<br>ử dụng dịch v             | ı rố, đồng ý và can<br>/ụ ngân hàng điệr | n kết tuân th<br>n tử của Ngâ | iủ các điềi<br>àn hàng Ti | u khoản, điều kiện sử<br>MCP Ngoại thương Vi | dụng và các h<br>iệt Nam (Vietco | ướng<br>Imbank). |
| Cài đặt phương     | thức nhận OTP                         |                                 |                                             |                                          |                               |                           |                                              | _                                |                  |
| > Đổi mật khẩu     |                                       |                                 |                                             |                                          |                               |                           |                                              | X                                | ác nhận          |

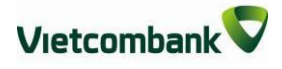

Bước 2: Tạo yêu cầu

- Chọn loại dịch vụ
- Chọn tài khoản mặc định để sử dụng dịch vụ
- Chọn số điện thoại để sử dụng dịch vụ (trong số các số điện thoại khách hàng đã đăng ký với ngân hàng)
- Email (hệ thống tự động hiển thị email khách hàng đã đăng ký với ngân hàng để nhận mật khẩu kích hoạt dịch vụ VCB-Mobile Banking, Mobile BankPlus)
- Chọn hình thức nhận OTP
- Nếu chọn hình thức "Smart OTP":
  - + Khách hàng chọn nút "Xác nhận", màn hình hiển thị Mã kiểm tra giao dịch (6 ký tự) Khách hàng đăng nhập ứng dụng VCB OTP trên điện thoại di động, nhập Mã kiểm tra giao dịch nêu trên để xác thực giao dịch
  - + Màn hình VCB OTP hiển thị Mã OTP
- Nếu chọn hình thức "Qua SMS":
  - + Khách hàng chọn nút "Xác nhận", màn hình hiển thị Mã kiểm tra giao dịch (6 ký tự) Khách hàng nhập Mã kiểm tra giao dịch để xác thực giao dịch
  - Ngân hàng gửi Mã OTP qua tin nhắn cho khách hàng theo số điện thoại đã đăng ký nhận OTP
- Chọn chấp nhận điều kiện sử dụng dịch vụ
- Khách hàng chọn nút "Xác nhận" để xác nhận thông tin giao dịch
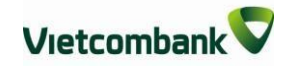

| ang chủ/ Tiện ích gia tăng/ Đănị                                           | g ký dịch vụ Mobile Banking                                                                                             |             |
|----------------------------------------------------------------------------|----------------------------------------------------------------------------------------------------|-------------|
| ĐĂNG H                                                                     | (Ý DỊCH VỤ MOBILE BANKING                                                                                               |             |
|                                                                            |                                                                                                    |             |
| Loại dịch vụ                                                               | VCB-MobileB@nking                                                                                                    |             |
| Số tài khoản mặc định                                                      | 0011234567890 •                                                                                                    |             |
| Số điện thoại                                                              | 094****110                                                                                                    |             |
| Email                                                                      | khanhnc88@********                                                                                                    |             |
| Hình thức nhận mã OTP                                                      | Qua SMS 🔻                                                                                                    |             |
| Số điện thoại nhận mã OTP                                                  | 094****110                                                                                                    |             |
| Mã kiểm tra                                                                | D0766 🕏                                                                                                    |             |
| Nhập mã kiểm tra                                                           | D0766                                                                                                    |             |
| Thỏa thuận sử dụng dịch vụ Ngân h                                          | àng điện tử xem chi tiết >>                                                                                             |             |
| 💓 Tôi đã đọc, hiễu rõ, đồng ý và can<br>dẫn sử dụng dịch vụ ngân hàng điệr | n kết tuân thủ các điều khoản, điều kiện sử dụng và các hướn<br>n tử của Ngân hàng TMCP Ngoại thương Việt Nam (Vietcomb | ıg<br>ank). |
|                                                                            |                                                                                                    |             |
|                                                                            | Xác i                                                                                                    | nhận        |
|                                                                            |                                                                                                    |             |

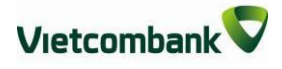

**<u>Bước 3</u>**: Xác nhận giao dịch

- Khách hàng nhập Mã OTP (nhận qua điện thoại theo tin nhắn hoặc trên ứng dụng VCB OTP)
- Chọn nút "Xác nhận" để hoàn tất giao dịch

| Trang chủ/ Tiện ích gia tăng/ Đăn( | g ký dịch vụ Mobile Banking               |
|------------------------------------|-------------------------------------------|
| ĐĂNG K                             | (Ý DỊCH VỤ MOBILE BANKING                 |
|                                    |                                           |
| Loại dịch vụ                       | VCB-MobileB@nking                         |
| Số tài khoản mặc định              | 0011234567890                             |
| Số điện thoại                      | 094****110                                |
| Email                              | khanhnc88@********                        |
| Số điện thoại nhận mã OTP          | 094****110                                |
| Mã giao dịch (OTP)                 | đã được gửi đến điện thoại của quý khách! |
| Mã OTP                             | abcd1234ef                                |
|                                    | Quay lại Xác nhận                         |

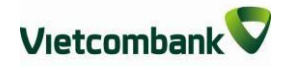

## XVI. TRUY CẬP NHANH

Khách hàng có thể vào trực tiếp các màn hình thường xuyên có nhu cầu giao dịch thay vì chọn tại menu ngang như hiện tại, giúp rút ngắn thời gian giao dịch:

<u>Danh sách tài khoản:</u> Hiển thị danh sách các tài khoản khách hàng đang có tại Vietcombank để khách hàng lựa chọn và xem thông tin chi tiết

- <u>Chuyển tiền trong Vietcombank:</u> Vào trực tiếp màn hình thực hiện giao dịch chuyển tiền cho người hưởng tại Vietcombank
- <u>Chuyển tiền cho người hưởng tại ngân hàng khác:</u> Vào trực tiếp màn hình thực hiện giao dịch chuyển tiền cho người hưởng tại ngân hàng khác
- <u>Thanh toán hoá đơn:</u> Vào trực tiếp màn hình thực hiện giao dịch thanh toán hoá đơn
- <u>Mở tài khoản tiết kiệm:</u> Vào trực tiếp màn hình thực hiện giao dịch mở tài khoản tiết kiệm online

| *       | Thông tin Tài khoản/ Thẻ   | Chuyển tiền | Thanh toán     | Tiết kiệm trực tuyến | Tiện ích gia tăng  | Hỗ trợ giao dịch |
|---------|----------------------------|-------------|----------------|----------------------|--------------------|------------------|
|         |                            |             |                |                      |                    |                  |
| •       | Truy cập nhanh             |             |                | Vietcombank          | kính chào Quý kháo | h NGO CONG KHANH |
| > Danh  | sách tài khoản             | IÔHT        | NG TIN TÀI KH  | OÅN                  |                    |                  |
| > Chuy  | ển tiền trong Vietcombank  | Tiền        | gửi thanh toán |                      |                    |                  |
| > Chuy  | ển tiền tới ngân hàng khác |             | Số tài khoản   | Loại tiể             | ền                 | Xem chi tiết     |
| > Than  | h toán hóa đơn             |             | 0011234567890  | VND                  |                    | Xem chi tiết 🗲   |
| > Mở t  | ài khoản tiết kiệm         |             | 0011234567891  | VND                  |                    | Xem chi tiết 🔉   |
|         |                            | Tiền        | vav            |                      |                    |                  |
| 2=      | VCB-IB@NKING CỦA TÔI       |             | Số tài khoản   | Loaiti               | ền                 | Xem chi tiết     |
| > Thôn  | g tin cá nhân              |             | 0181234567891  | VND                  |                    | Xem chi tiết 🔉   |
| > Càiđ  | ặt người hưởng             |             | 0181234567890  | VND                  |                    | Xem chi tiết 🗲   |
| ≻ Càiđ  | ặt hạn mức chuyển tiền     |             |                |                      |                    |                  |
| ≻ Càiđ  | ặt nhà cung cấp dịch vụ    | GIAO        | DICH GÀN NH    | ΙÁΤ                  |                    |                  |
| ≻ Càiđ  | ặt phương thức nhận OTP    |             | Ngày           | Số tài kh            | oản                | Số tiền          |
| > Đổi n | nật khẩu                   |             | 21/02/2017     | 001123456            | 7890               | - 1,011,000 VND  |
| > Thoá  |                            |             | 16/02/2017     | 001123456            | 7890               | - 1,003,300 VND  |
|         |                            |             | 16/02/2017     | 001123456            | 7890               | - 49,000 VND     |

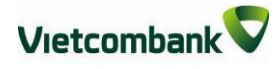

# XVII. CÔNG CỤ TÍNH TOÁN

Khách hàng có thể tính lãi tiền gửi, tiền vay, tính lịch trả nợ, chuyển đổi ngoại tệ để cân đối phương án tài chính tối ưu:

- <u>Chuyển đổi ngoại tệ:</u> Tính số tiền VND cần để mua ngoại tệ từ Vietcombank hoặc Số tiền VND có thể nhận khi bán ngoại tệ cho Vietcombank
- <u>Tính lãi tiết kiệm:</u> Tính lãi có thể nhận được căn cứ trên số tiền gửi và kỳ hạn muốn gửi
- <u>Tính lich trả nơ:</u> Tính lãi vay, gốc vay cần trả căn cứ trên số tiền cần vay, thời gian cần vay, lãi suất dự kiến, ngày giải ngân (ngày thực hiện giao dịch vay)

| Â                                                    | Thông tin Tài khoản/ Thẻ                                             | Chuyển tiền | Thanh toán                      | Tiết kiệm                 | n trực tuyến                 | Tiện ích gia tăng                            | Hỗ trợ giao dịch              |   |
|------------------------------------------------------|----------------------------------------------------------------------|-------------|---------------------------------|---------------------------|------------------------------|----------------------------------------------|-------------------------------|---|
|                                                      |                                                                      |             |                                 |                           |                              |                                              | 💛 🔠 ТНОА́Т (                  | 0 |
| •                                                    | truy cập nhanh                                                       | Trang o     | :hủ/ Công cụ tính               | toán/ Mua                 | bán ngoại tệ                 |                                              |                               |   |
| > Danh                                               | sách tài khoản                                                       |             |                                 | с                         | HUYÊN ĐỔI                    | NGOẠI TỆ                                     |                               |   |
| > Chuy                                               | ển tiền trong Vietcombank                                            |             |                                 |                           |                              |                                              |                               |   |
| > Chuy                                               | ển tiền tới ngân hàng khác                                           |             | Loạ                             | i giao dịch               | Mua ngoại tệ t               | ai Vietcombank                               | •                             |   |
| > Than                                               | h toán hóa đơn                                                       |             | Lo                              | ại ngoại tệ               | EUR                          |                                              | •                             |   |
| > Mở t                                               | ài khoản tiết kiệm                                                   |             |                                 | Số tiền                   | 100,000                      |                                              |                               |   |
| <b>£</b> ≡<br>≻ Thôn                                 | VCB-IB@NKING CỦA TÔI<br>g tin cá nhân                                |             | Số tiền Quý khá<br>Số tiền được | ch cần tha<br>c quy đổi t | nh toán cho<br>heo tỷ giá củ | Vietcombank là: 2,42<br>la Vietcombank tại h | 6,138,000 VND.<br>ội sở chính |   |
| > Cài đ                                              | lặt người hưởng                                                      |             |                                 |                           |                              |                                              | Chuyển đổi                    |   |
| > Cài đ                                              | lặt hạn mức chuyển tiền                                              |             |                                 |                           |                              |                                              |                               |   |
| ≻ Càiđ                                               | lặt nhà cung cấp dịch vụ                                             |             |                                 |                           |                              |                                              |                               |   |
| > Cài đ                                              | tặt phương thức nhận OTP                                             |             |                                 |                           |                              |                                              |                               |   |
| > Đổi n                                              | nật khẩu                                                             |             |                                 |                           |                              |                                              |                               |   |
| > Thoá                                               | t                                                                    |             |                                 |                           |                              |                                              |                               |   |
| <ul> <li>Chuy</li> <li>Tính</li> <li>Tính</li> </ul> | CÔNG CỤ TÍNH TOÁN<br>ển đổi ngoại tệ<br>lấi tiết kiệm<br>lịch trả nợ |             |                                 |                           |                              |                                              |                               |   |

# XVIII. TRA SOÁT TRỰC TUYẾN

Tính năng này cho phép khách hàng gửi yêu cầu tra soát giao dịch trực tuyến tới ngân hàng, đồng thời khách hàng cũng có thể theo dõi thông tin về tình trạng xử lý của ngân hàng ngay trên VCB-iB@nking.

## Phạm vi các loại giao dịch hỗ trợ tra soát:

- Bao gồm toàn bộ các giao dịch đã bị trừ tiền từ tài khoản thanh toán của khách hàng (chuyển tiền, thanh toán, nạp tiền, e-commerce, QR code) đã thực hiện trên ngân hàng điện tử gồm VCB-iB@nking, VCB-MobileB@nking, VCB-SMSB@nking, VCBPAY; giao dịch thanh toán trích nợ tự động (Autodebit) (Không bao gồm giao dịch thực hiện trên Bankplus, không bao gồm giao dịch thực hiện trên Bankplus, không bao gồm giao dịch thức thể);
- Không bao gồm giao dịch chuyển tiền nhanh từ thẻ qua thẻ (giao dịch này sẽ được bổ sung triển khai vào giai đoạn sau).

## \* Các loại yêu cầu tra soát:

- Điều chỉnh thông tin giao dịch chuyển tiền
- Hoàn trả giao dịch chuyển tiền
- Tra soát khác:
  - Yêu cầu hoàn trả (đối với giao dịch thanh toán/nạp tiền nhưng chưa được nạp tiền/cung ứng dịch vụ/gạch nợ cước);
  - Yêu cầu gạch nợ cước/nạp tiền ((đối với giao dịch thanh toán/nạp tiền nhưng chưa được nạp tiền/cung ứng dịch vụ/gạch nợ cước);
  - Yêu cầu điều chỉnh thông tin giao dịch của Dịch vụ tài chính, gồm thông tin mã khách hàng và tên khách hàng.
  - Truy vấn thông tin/Đề nghị ngân hàng kiểm tra do người hưởng chưa nhận được tiền (đối với giao dịch chuyển tiền nhanh qua tài khoản).

## 1. Lập yêu cầu tra soát

**<u>Bước 1</u>:** Truy cập menu "Hỗ trợ giao dịch"  $\rightarrow$  "Lập yêu cầu tra soát"

| Â      | Thông tin Tài khoản/ Thẻ   | Chuyển tiền | Thanh toán     | Tiết kiệm trực t | tuyến Tiện                                            | ích gia tăng        | Hỗ trợ giao dịch |
|--------|----------------------------|-------------|----------------|------------------|-------------------------------------------------------|---------------------|------------------|
| -      | TRUY CẬP NHANH             |             |                | Vietoc           | Trạng thái lệnh<br>Lập yêu cấu tra<br>Tra cứu yêu cầi | chuyển tiền<br>soát |                  |
| > Danh | n sách tài khoàn           | THÔNG       | G TIN TÀI KHOẢ | ÂN               |                                                       |                     |                  |
| > Chuy | rễn tiền trong Vietcombank | Tiền gủ     | i thanh toán   |                  |                                                       |                     |                  |
| > Chuy | ển tiền tới ngân hàng khác |             | Số tài khoản   | L                | oại tiển                                              | Xer                 | n chi tiết       |
| > Than | h toán hóa đơn             |             | 001100/021270  |                  |                                                       | Vom                 | s chi tiất 💉     |

### Bước 2:

- Lựa chọn tài khoản đã bị trừ tiền và khoảng thời gian thực hiện giao dịch. Ấn "Tra cứu" để tìm kiếm giao dịch cần thực hiện tra soát (Cho phép tra soát cho giao dịch đã thực hiện tối đa 60 ngày so với ngày hiện tại, khoảng thời gian tìm kiếm tối đa là 7 ngày).
- Chương trình sẽ hiển thị danh sách các giao dịch thuộc phạm vi được phép tra soát trong khoảng thời gian tìm kiếm.
- Click vào giao dịch cần thực hiện tra soát để bắt đầu khởi tạo giao dịch.

| Trang chủ/ Hỗ tr | ợ giao dịch/ I    | Lập yêu cầu t | tra soát                                                                                          |
|------------------|-------------------|---------------|---------------------------------------------------------------------------------------------------|
|                  |                   | LẬP YÊ        | U CÀU TRA SOÁT                                                                                    |
| THÔNG TIN TÀ     | I KHOÁN TR        | ÍCH NỢ        |                                                                                                   |
|                  | Loại giao         | dịch Giao     | dich từ tài khoản 🔹                                                                               |
|                  | Tài k             | hoản 0011     | 004021370                                                                                         |
| CHI TIÉT GIAO    | DİCH              |               |                                                                                                   |
| Từ ngày 1        | 7/08/2019         | Đến           | ngày 24/08/2019 Tra cứu                                                                           |
| Ngày GD          | Số tham<br>chiếu  | Số tiển       | Mô tả                                                                                             |
| 24/08/2019       | MBVP -<br>0926734 | -177,200      | MBVCB224284841.c NA gui.CT tu 0011004021370<br>TRAN NGOC ANH toi 0011004360185 NGUYEN<br>HAO NAM. |

**Bước 3:** Sau khi click lựa chọn giao dịch cần tra soát, chương trình sẽ mở sang cửa sổ (tab) mới để KH bắt đầu khởi tạo yêu cầu tra soát.

Vietcombank

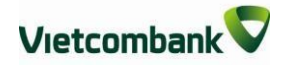

- Lựa chọn từ danh sách "Yêu cầu tra soát", "Lý do tra soát", nhập các "Thông tin điều chỉnh" (đối với yêu cầu tra soát điều chỉnh thông thông tin giao dịch).
- Tích chọn đồng ý cam kết các điều khoản của dịch vụ tại mục "Thỏa thuận sử dụng dịch vụ".
- Ấn xác nhận.

| tiếnh GD MB<br>Igầy GD 23/08/2019<br>ố tiền 175,000 VND<br>16 tả MBVCB224284841.c NA gui.CT tư 0011004021370 TRAN NGOC<br>ANH tơi 0011004360185 NGUYEN HAO NAM<br>TÊU CÂU TRA SOÁT<br>TÊU CÂU TRA SOÁT<br>TÊU CÂU TRA SOÁT<br>TÊU cầu tra soát Hỗ trợ hoàn trả giao dịch chuyện tiền ▼<br>ý do tra soát Chuyển nhằm người hưởng ▼<br>HÓA THUẬN SỬ DỤNG DỊCH VỤ<br>- Mọi thông tin gửi cho Vietcombank tại yêu cầu tra soát này là đầy đủ và trung thực. Quý khách<br>hoàn toàn chịu trách nhiệm trước Vietcombank và pháp luật về yêu cầu tra soát này.<br>- Đối với yêu cầu hoàn trả do chuyển tiền nhằm được hiểu là Vietcombank (trong khả năng có<br>thể) hỗ trợ yêu cầu luên thảng khi Vietcombank nhận được để nghi/xác nhận của người<br>hưởng về việc đồng ý hoàn trả tiền.<br>- Đối với yêu cầu liên quan đến giao dịch thanh toán/nạp tiền/dịch vụ tài chính, việc hỗ trợ hoàn<br>trả hay cung ứng dịch vụ tùy thuộc vào chính sách của từng nhà cung cấp dịch vụ.<br>- Đối với yêu cầu hoàn trả giao dịch thanh toán/nap tiền/dịch vụ tài chính, việc hỗ trợ hoàn<br>trả hay cung ứng dịch vụ tùy thuộc vào chính sách của từng nhà cung cấp dịch vụ.<br>- Đối với yêu cầu hoàn trả giao dịch chuyển tiền cho người nhận bằng tiền mặt, Vietcombank chỉ<br>hỗ trợ hoàn trả giao dịch thayến tiền cho người hưởng và vẫn trong thời hạn<br>chí trả theo quy định.<br>- Vietcombank sẽ thu phí tra soát theo quy định của Vietcombank từ bắt kỳ tài khoản nào của<br>khách hàng mở tại Vietcombank sau khi xử lý yêu cầu tra soát.                                              | oai giao dich                                                                                                    | Chuyển tiền trong hệ thống                                                                                                    |
|----------------------------------------------------------------------------------------------------|----------------------------------------------------------------------------------------------------|----------------------------------------------------------------------------------------------------|
| Igày GD 23/08/2019<br>ố tiền 175,000 VND<br>16 tả MBVCB224284841.c NA gui.CT tư 0011004021370 TRAN NGOC<br>ANH toi 0011004360185 NGUYEN HAO NAM<br><b>ÉU CÂU TRA SOÁT</b><br><b>Éu cầu tra soát</b> Hỗ trợ hoàn trả giao dịch chuyên tiền ▼<br>ý do tra soát Chuyển nhâm người hưởng ▼<br><b>HÔA THUẬN SỬ DỤNG DỊCH VỤ</b><br>- Mọi thông tin gửi cho Vietcombank tại yêu cầu tra soát này là đầy đủ và trung thực. Quý khách<br>hoàn toàn chịu trách nhiệm trước Vietcombank và pháp luật về yêu cầu tra soát này.<br>- Đối với yêu cầu hoàn trả do chuyến tiền nhằm được hiểu là Vietcombank (trong khả năng có<br>thể) hỗ trợ yêu cầu người hưởng hoàn trả khoản tiền chuyển nhằm và hủy giao dịch/chuyển tiền<br>lại vào tài khoản của khách hàng khi Vietcombank nhận được đề nghi/xác nhận của người<br>hưởng về việc đồng ý hoàn trả tiền.<br>- Đối với yêu cầu liên quan đến giao dịch thanh toán/nạp tiền/dịch vụ tài chính, việc hỗ trợ hoàn<br>trả hay cung ứng dịch vụ tùy thuộc vào chính sách của từng nhà cung cấp dịch vụ.<br>- Đối với yêu cầu loàn trả giao dịch chuyến tiền cho người nhận bằng tiền mất, Vietcombank chỉ<br>hỗ trợ hoàn trả giao dịch chuyến tiền cho người nhận bằng tiền mất, Vietcombank chỉ<br>hỗ trợ hoàn trả giao dịch trong trường hợp chưa chi trả cho người nhông và vẫn trong thời hạn<br>chi trả theo quy định.<br>- Vietcombank sẽ thu phí tra soát theo quy định của Vietcombank từ bất kỳ tài khoản nào của<br>khách hàng mở tại Vietcombank sau khi xử lý yêu cầu tra soát.                                                           | tênh GD                                                                                                    | мв                                                                                                    |
| ố tiền       175,000 VND         16 tả       MBVCB224284841.c NA gui.CT tu 0011004021370 TRAN NGOC<br>ANH toi 0011004360185 NGUYEN HAO NAM         rÊU CÂU TRA SOÁT         iểu cầu tra soát       Hổ trợ hoàn trả giao dịch chuyên tiền ▼         ý do tra soát       Chuyến nhâm người hưởng ▼         HÔA THUẬN SỬ DỤNG DỊCH VỤ       *         - Mọi thông tin gửi cho Vietcombank tại yêu cầu tra soát này là đầy đủ và trung thực. Quý khách hoàn toàn chịu trách nhiệm trước Vietcombank và pháp luật về yêu cầu tra soát này.         - Đối với yêu cầu người hưởng hoàn trả khoản trả nhằm được hiểu là Vietcombank (trong khả năng có thế) hỗ trợ yêu cầu người hưởng hoàn trả khoản tiền chuyến nhằm và hủy giao dịch/chuyến tiền lại vào tải khoản của khách hàng khi Vietcombank nhận được đề nghị/xác nhận của người hưởng về việc đồng ý hoàn trả tiền.         - Đối với yêu cầu liên quan đến giao dịch thanh toán/nạp tiền/dịch vụ tài chính, việc hỗ trợ hoàn trả thàn.         - Đối với yêu cầu liên quan đến giao dịch thanh toán/nạp tiền/dịch vụ tài chính, việc hỗ trợ hoàn trả hay cung ứng dịch vụ tùy thuộc vào chính sách của từng nhà cung cấp dịch vụ.         - Đối với yêu cầu liên quan đến giao dịch chuyến tiền cho người nhận bằng tiền mặt, Vietcombank chỉ hỗ trợ hoàn trả giao dịch trong trường hợp chưa chi trả cho người hưởng và vẫn trong thời hạn chỉ trở theo quy định.         - Vietcombank sẽ thu phí tra soát theo quy định của Vietcombank từ bất kỳ tài khoản nào của khách hàng mở tại Vietcombank sau khi xử lý yêu cầu tra soát. | lgày GD                                                                                                    | 23/08/2019                                                                                                    |
| tố tả MBVCB224284841.c NA gui CT tư 0011004021370 TRAN NGOC<br>ANH toi 0011004360185 NGUYEN HAO NAM<br>ÊU CÂU TRA SOÁT<br>Îểu cầu tra soát Hỗ trợ hoàn trả giao dịch chuyên tiền ▼<br>ý do tra soát Chuyển nhâm người hưởng ▼<br>HÔA THUẬN SỬ DỤNG DỊCH VỤ<br>- Mọi thống tin gửi cho Vietcombank tại yêu cầu tra soát này là đầy đủ và trung thực. Quý khách<br>hoàn toàn chịu trách nhiệm trước Vietcombank và pháp luật về yêu cầu tra soát này.<br>- Đối với yêu cầu hoàn trả do chuyến tiền nhằm được hiểu là Vietcombank (trong khả năng có<br>thể) hỗ trợ yêu cầu người hưởng hoàn trả khoản tiền chuyển nhằm và hủy giao dịch/chuyển tiền<br>lại vào tài khoản của khách hàng khi Vietcombank nhận được đề nghị/xác nhận của người<br>hưởng về việc đồng ý hoàn trả tiền.<br>- Đối với yêu cầu liên quan đến giao dịch thanh toán/nạp tiền/dịch vụ tài chính, việc hỗ trợ hoàn<br>trả hay cung ứng dịch vụ tùy thuộc vào chính sách của từng nhà cung cấp dịch vụ.<br>- Đối với yêu cầu loàn trả giao dịch chuyển tiền cho người nhận bằng tiền mất, Vietcombank chỉ<br>hỗ trợ hoàn trả giao dịch chuyển tiền cho người nhận bằng tiền mất, Vietcombank chỉ<br>hỗ trợ hoàn trả giao dịch tonyến tiền cho người nhân bắng tiền mất, Vietcombank chỉ<br>hỗ trợ hoàn trả giao dịch trong trường họp chưa chi trả cho người hưởng và vẫn trong thời hạn<br>chi trả theo quy định.<br>- Vietcombank sẽ thu phí tra soát theo quy định của Vietcombank từ bất kỳ tài khoản nào của<br>khách hàng mở tại Vietcombank sau khi xử lý yêu cầu tra soát.                                    | ố tiền                                                                                                    | 175,000 VND                                                                                                    |
| <ul> <li>ÊU CÂU TRA SOÁT</li> <li>Îểu cầu tra soát</li> <li>Hỗ trợ hoàn trả giao dịch chuyên tiền ▼</li> <li>ý do tra soát</li> <li>Chuyên nhâm người hưởng ▼</li> <li>HÔA THUẬN SỬ DỤNG DỊCH VỤ</li> <li>- Mọi thông tin gửi cho Vietcombank tại yêu cầu tra soát này là đầy đủ và trung thực. Quý khách hoàn toàn chịu trách nhiệm trước Vietcombank và pháp luật về yêu cầu tra soát này.</li> <li>Đối với yêu cầu hoàn trả do chuyến tiền nhằm được hiểu là Vietcombank (trong khả năng có thể) hỗ trợ yêu cầu người hưởng hoàn trả khoản tiền chuyển nhằm và hủy giao dịch/chuyển tiền lại vào tài khoản của khách hàng khi Vietcombank nhận được đề nghị/xác nhận của người hưởng về việc đồng ý hoàn trả tiền.</li> <li>Đối với yêu cầu liên quan đến giao dịch thanh toán/nạp tiền/dịch vụ tài chính, việc hỗ trợ hoàn trả hay cung ứng dịch vụ tùy thuộc vào chính sách của từng nhà cung cấp dịch vụ.</li> <li>Đối với yêu cầu liên quan đến giao dịch chuyển tiền cho người nhận bằng tiền mặt, Vietcombank chỉ hỗ trợ hoàn trả giao dịch trong trường họp chưa chi trả cho người hưởng và vẫn trong thời hạn chi trả theo quy định.</li> <li>-Vietcombank sẽ thu phí tra soát theo quy định của Vietcombank từ bất kỳ tài khoản nào của khách hàng mở tại Vietcombank sau khi xử lý yêu cầu tra soát.</li> </ul>                                                                                                    | 1ô tả                                                                                                    | MBVCB224284841.c NA gui.CT tu 0011004021370 TRAN NGOC<br>ANH toi 0011004360185 NGUYEN HAO NAM                                                                                                    |
| <ul> <li>iểu cầu tra soát Hỗ trợ hoàn trả giao dịch chuyên tiền ▼</li> <li>ý do tra soát Chuyên nhâm người hưởng ▼</li> <li>HÓA THUẬN SỬ DỤNG DỊCH VỤ</li> <li>- Mọi thông tin gửi cho Vietcombank tại yêu cầu tra soát này là đầy đủ và trung thực. Quý khách hoàn toàn chịu trách nhiệm trước Vietcombank và pháp luật về yêu cầu tra soát này.</li> <li>- Đối với yêu cầu hoàn trả do chuyến tiền nhằm được hiểu là Vietcombank (trong khả năng có thể) hỗ trợ yêu cầu người hưởng hoàn trả khoản tiền chuyển nhằm và hủy giao dịch/chuyển tiền lại vào tải khoản của khách hàng khi Vietcombank nhận được đề nghi/xác nhận của người hưởng về việc đồng ý hoàn trả tiền.</li> <li>- Đối với yêu cầu liên quan đến giao dịch thanh toán/nạp tiền/dịch vụ tài chính, việc hỗ trợ hoàn trả hay cung ứng dịch vụ tùy thuộc vào chính sách của từng nhà cung cấp dịch vụ.</li> <li>- Đối với yêu cầu hoàn trả giao dịch chuyển tiền cho người nhông tiền mặt, Vietcombank chỉ hỗ trợ hoàn trả giao dịch trong trường hợp chưa chi trả cho người hưởng và vẫn trong thời hạn chi trả theo quy định.</li> <li>- Vietcombank sẽ thu phí tra soát theo quy định của Vietcombank từ bất kỳ tài khoản nào của khách hàng mở tại Vietcombank sau khi xử lý yêu cầu tra soát.</li> </ul>                                                                                                    | ÊU CÂU TRA                                                                                                    | SOÁT                                                                                                    |
| ý do tra soát<br>Chuyển nhâm người hưởng ▼<br>HÔA THUẬN SỬ DỤNG DỊCH VỤ<br>- Mọi thông tin gửi cho Vietcombank tại yêu cầu tra soát này là đầy đủ và trung thực. Quý khách<br>hoàn toàn chịu trách nhiệm trước Vietcombank và pháp luật về yêu cầu tra soát này.<br>- Đối với yêu cầu hoàn trả do chuyển tiền nhằm được hiểu là Vietcombank (trong khả năng có<br>thể) hỗ trợ yêu cầu người hưởng hoàn trả khoản tiền chuyển nhằm và hủy giao dịch/chuyển tiền<br>lại vào tải khoản của khách hàng khi Vietcombank nhận được đề nghi/xác nhận của người<br>hưởng về việc đồng ý hoàn trả tiền.<br>- Đối với yêu cầu liên quan đến giao dịch thanh toán/nạp tiền/dịch vụ tài chính, việc hỗ trợ hoàn<br>trả hay cung ứng dịch vụ tùy thuộc vào chính sách của từng nhà cung cấp dịch vụ.<br>- Đối với yêu cầu hoàn trả giao dịch chuyển tiền cho người nhận bằng tiền mặt, Vietcombank chỉ<br>hỗ trợ hoàn trả giao dịch trong trường hợp chưa chi trả cho người hưởng và vẫn trong thời hạn<br>chi trả theo quy định.<br>- Vietcombank sẽ thu phí tra soát theo quy định của Vietcombank từ bất kỳ tài khoản nào của<br>khách hàng mở tại Vietcombank sau khi xử lý yêu cầu tra soát.                                                                                                    | êu cầu tra soát                                                                                                    | Hỗ trợ hoàn trả giao dịch chuyên tiến ▼                                                                                                    |
| <ul> <li>HÓA THUẬN SỬ DỤNG DỊCH VỤ</li> <li>Mọi thông tin gửi cho Vietcombank tại yêu cầu tra soát này là đầy đủ và trung thực. Quý khách hoàn toàn chịu trách nhiệm trước Vietcombank và pháp luật về yêu cầu tra soát này.</li> <li>Đối với yêu cầu hoàn trả do chuyến tiền nhằm được hiểu là Vietcombank (trong khả năng có thế) hỗ trợ yêu cầu người hưởng hoàn trả khoản tiền chuyến nhằm và hủy giao dịch/chuyến tiền lại vào tài khoản của khách hàng khi Vietcombank nhận được đề nghị/xác nhận của người hưởng về việc đồng ý hoàn trả tiền.</li> <li>Đối với yêu cầu liên quan đến giao dịch thanh toán/nạp tiền/dịch vụ tài chính, việc hỗ trợ hoàn trả hay cung ứng dịch vụ tùy thuộc vào chính sách của từng nhà cung cấp dịch vụ.</li> <li>Đối với yêu cầu hoàn trả giao dịch chuyến tiền cho người nhông tiền mặt, Vietcombank chỉ hỗ trơ hoàn trả giao dịch trong trường hợp chưa chi trả cho người hưởng và vẫn trong thời hạn chi trả theo quy định.</li> <li>Vietcombank sẽ thu phí tra soát theo quy định của Vietcombank từ bất kỳ tài khoản nào của khách hàng mở tại Vietcombank sau khi xử lý yêu cầu tra soát.</li> </ul>                                                                                                    | ú do tra eoét                                                                                                    |                                                                                                    |
| <ul> <li>lại vào tài khoản của khách hàng khi Vietcombank nhận được để nghị/xác nhận của người hưởng về việc đồng ý hoàn trả tiền.</li> <li>Đối với yêu cầu liên quan đến giao dịch thanh toán/nạp tiền/dịch vụ tài chính, việc hỗ trợ hoàn trả hay cung ứng dịch vụ tùy thuộc vào chính sách của từng nhà cung cấp dịch vụ.</li> <li>Đối với yêu cầu hoàn trả giao dịch chuyển tiền cho người nhận bằng tiền mặt, Vietcombank chỉ hỗ trợ hoàn trả giao dịch trong trường hợp chưa chi trả cho người huởng và vẫn trong thời hạn chi trả theo quy định.</li> <li>Vietcombank sẽ thu phí tra soát theo quy định của Vietcombank từ bất kỳ tài khoản nào của khách hàng mở tại Vietcombank sau khi xử lý yêu cầu tra soát.</li> </ul>                                                                                                    | HỎA THUẬN                                                                                                    | SỬ DỤNG DỊCH VỤ                                                                                                    |
| <ul> <li>Đối với yêu cầu liên quan đến giao dịch thanh toán/nạp tiền/dịch vụ tài chính, việc hỗ trợ hoàn trả hay cung ứng dịch vụ tùy thuộc vào chính sách của từng nhà cung cấp dịch vụ.</li> <li>Đối với yêu cầu hoàn trả giao dịch chuyển tiền cho người nhận bằng tiền mặt, Vietcombank chỉ hỗ trợ hoàn trả giao dịch trong trường hợp chưa chi trả cho người huông và vẫn trong thời hạn chi trả theo quy định.</li> <li>Vietcombank sẽ thu phí tra soát theo quy định của Vietcombank từ bất kỳ tài khoản nào của khách hàng mở tại Vietcombank sau khi xử lý yêu cầu tra soát.</li> </ul>                                                                                                    | <ul> <li>- Mọi thông ti<br/>hoàn toàn ch</li> <li>- Đối với yêu<br/>thế) hỗ trợ yê</li> </ul>                                                                                                    | Chuyen nham người nướng ♥<br>SỬ DỤNG DỊCH VỤ<br>n gửi cho Vietcombank tại yêu cầu tra soát này là đầy đủ và trung thực. Quý khách<br>u trách nhiệm trước Vietcombank và pháp luật về yêu cầu tra soát này.<br>cầu hoàn trả do chuyển tiền nhằm được hiểu là Vietcombank (trong khả năng có<br>u cầu người hưởng hoàn trả khoản tiền chuyển nhằm và hủy giao dịch/chuyển tiền                                                                                                    |
| - Đối với yêu cầu hoàn trả giao dịch chuyển tiền cho người nhận bằng tiền mặt, Vietcombank chỉ hỗ trợ hoàn trả giao dịch trong trường hợp chưa chi trả cho người huông và vẫn trong thời hạn chỉ trả theo quy định Vietcombank sẽ thu phí tra soát theo quy định của Vietcombank từ bất kỳ tài khoản nào của khách hàng mở tại Vietcombank sau khi xử lý yêu cầu tra soát.                                                                                                    | <ul> <li>Mọi thông ti<br/>hoàn toàn chỉ</li> <li>Đối với yêu<br/>thể) hỗ trợ yếl<br/>lại vào tài kho<br/>hưởng về việ</li> </ul>                                                                                                    | Chuyện nham người nướng ♥<br>SỬ DỤNG DỊCH VỤ<br>ngửi cho Vietcombank tại yêu cầu tra soát này là đầy đủ và trung thực. Quý khách<br>u trách nhiệm trước Vietcombank và pháp luật về yêu cầu tra soát này.<br>cầu hoàn trả do chuyển tiền nhằm được hiểu là Vietcombank (trong khả năng có<br>u cầu người hưởng hoàn trả khoản tiền chuyển nhằm và hủy giao dịch/chuyển tiền<br>vàn của khách hàng khi Vietcombank nhận được đề nghị/xác nhận của người<br>c đồng ý hoàn trả tiền.                                                                                                    |
| - Vietcombank sẽ thu phí tra soát theo quy định của Vietcombank từ bất kỳ tài khoản nào của<br>khách hàng mở tại Vietcombank sau khi xử lý yêu cầu tra soát.                                                                                                    | <ul> <li>Mọi tháng ti<br/>hoàn toàn chỉ<br/>boàn toàn chỉ<br/>bối với yêu<br/>thế) hỗ trợ yết<br/>lại vào tài khơ<br/>hưởng về việ</li> <li>Đối với yêu<br/>trả hay cung</li> </ul>                                                                             | Chuyện nham người nường ♥<br>SỬ DỤNG DỊCH VỤ<br>ngửi cho Vietcombank tại yêu cầu tra soát này là đầy đủ và trung thực. Quý khách<br>lụ trách nhiệm trước Vietcombank và pháp luật về yêu cầu tra soát này.<br>cầu hoàn trả do chuyển tiền nhằm được hiểu là Vietcombank (trong khả năng có<br>lụ cầu người hưởng hoàn trả khoản tiền chuyển nhằm và hủy giao dịch/chuyển tiền<br>bản của khách hàng khi Vietcombank nhận được đề nghị/xác nhận của người<br>c đồng ý hoàn trả tiền.<br>cầu liên quan đến giao dịch thanh toán/nạp tiền/dịch vụ tài chính, việc hỗ trợ hoàn<br>ứng dịch vụ tùy thuộc vào chính sách của từng nhà cung cấp dịch vụ.                                                                                                    |
|                                                                                                    | <ul> <li>Mọi tháng ti<br/>hoàn toàn chỉ<br/>boàn toàn chỉ<br/>bải toàn chỉ<br/>bải với yêu<br/>thế) hỗ trợ yết<br/>lại vào tài khơ<br/>hưởng về việ</li> <li>Đối với yêu<br/>trả hay cung</li> <li>Đối với yêu<br/>hỗ trợ hoàn ti<br/>chỉ trả theo q</li> </ul> | SỬ DỤNG DỊCH VỤ<br>ngửi cho Vietcombank tại yêu cầu tra soát này là đầy đủ và trung thực. Quý khách<br>lu trách nhiệm trước Vietcombank và pháp luật về yêu cầu tra soát này.<br>cầu hoàn trả do chuyển tiền nhằm được hiểu là Vietcombank (trong khả năng có<br>u cầu người hưởng hoàn trả khoản tiền chuyển nhằm và hủy giao dịch/chuyển tiền<br>bản của khách hàng khi Vietcombank nhận được đề nghị/xác nhận của người<br>c đồng ý hoàn trả tiền.<br>cầu liên quan đến giao dịch thanh toán/nạp tiền/dịch vụ tài chính, việc hỗ trợ hoàn<br>ứng dịch vụ tùy thuộc vào chính sách của từng nhà cung cấp dịch vụ.<br>cầu hoàn trả giao dịch chuyển tiền cho người nhận bằng tiền mặt, Vietcombank chỉ<br>rả giao dịch trong trường họp chưa chi trả cho người hưởng và vắn trong thời hạn<br>uy định. |

Bước 4: Xác thực giao dịch

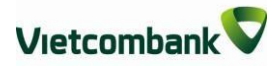

Trang chủ/ Hỗ trợ giao dịch/ Lập yêu cầu tra soát

| Loại giao dịchChuyển tiền trong hệ thốngKênh GDMBNgày GD23/08/2019Số tiền175,000 VNDMô tảMBVCE224284841.c NA gui.CT tu 0011004021370 TRAN NGOC<br>ANH toi 0011004360185 NGUYEN HAO NAMYÊU CÂU TRA SOÁTHỗ trợ hoàn trả giao dịch chuyển tiềnLý do tra soátChuyển nhằm người hưởngPhí tra soát33,000 VND                                                             |          | thống                                            | Chuyển tiền trong bậ                   |                  |
|----------------------------------------------------------------------------------------------------|----------|--------------------------------------------------|----------------------------------------|------------------|
| Kênh GD     MB       Ngày GD     23/08/2019       Số tiền     175,000 VND       Mô tả     MBVCB224284841.c NA gui.CT tu 0011004021370 TRAN NGOC<br>ANH toi 0011004360185 NGUYEN HAO NAM       YÊU CẦU TRA SOÁT       Yêu cầu tra soát     Hỗ trợ hoàn trả giao dịch chuyển tiền       Lý do tra soát     Chuyển nhằm người hưởng       Phí tra soát     33,000 VND |          |                                                  | onuyen den dong ne                     | Loại giao dịch   |
| Ngày GD     23/08/2019       Số tiền     175,000 VND       Mô tả     MBVCB224284841.c NA gui.CT tư 0011004021370 TRAN NGOC<br>ANH toi 0011004360185 NGUYEN HAO NAM       YÊU CẦU TRA SOÁT       Yêu cầu tra soát     Hỗ trợ hoàn trả giao dịch chuyển tiền       Lý do tra soát     Chuyển nhằm người hưởng       Phí tra soát     33,000 VND                      |          |                                                  | MB                                     | Kênh GD          |
| Số tiền175,000 VNDMô tảMBVCB224284841.c NA gui.CT tu 0011004021370 TRAN NGOC<br>ANH toi 0011004360185 NGUYEN HAO NAMYÊU CẦU TRA SOÁTYêu cầu tra soátHỗ trợ hoàn trả giao dịch chuyển tiềnLý do tra soátChuyển nhầm người hưởngPhí tra soát33,000 VND                                                                                                    |          |                                                  | 23/08/2019                             | Ngày GD          |
| Mô tả     MBVCB224284841.c NA gui.CT tu 0011004021370 TRAN NGOC<br>ANH toi 0011004360185 NGUYEN HAO NAM       YÊU CẦU TRA SOÁT       Yêu cầu tra soát     Hỗ trợ hoàn trả giao dịch chuyển tiền       Lý do tra soát     Chuyến nhằm người hưởng       Phí tra soát     33,000 VND                                                                                 |          |                                                  | 175,000 VND                            | Số tiển          |
| YÊU CẦU TRA SOÁT         Yêu cầu tra soát       Hỗ trợ hoàn trả giao dịch chuyển tiền         Lý do tra soát       Chuyển nhầm người hưởng         Phí tra soát       33,000 VND                                                                                                    | RAN NGOC | NA gui.CT tu 0011004021370<br>185 NGUYEN HAO NAM | MBVCB224284841.c<br>ANH toi 0011004360 | Mô tả            |
| Yêu cầu tra soátHỗ trợ hoàn trả giao dịch chuyển tiềnLý do tra soátChuyển nhầm người hưởngPhí tra soát33,000 VND                                                                                                    |          |                                                  | SOÁT                                   | YÊU CẦU TRA      |
| Lý do tra soát Chuyển nhằm người hưởng<br>Phí tra soát 33,000 VND                                                                                                    |          | noàn trả giao dịch chuyển tiền                   | Hỗ trợ I                               | Yêu cầu tra soát |
| Phí tra soát 33,000 VND                                                                                                    |          | nhầm người hưởng                                 | Chuyển                                 | Lý do tra soát   |
|                                                                                                    |          | VND                                              | 33,000                                 | Phí tra soát     |
| Hình thức nhận mã OTP Qua SMS 🔻                                                                                                    |          | Qua SMS 🔻                                        | h thức nhận mã OTP                     | Hìn              |
| Số điện thoại nhận mã OTP 039****285                                                                                                    |          | 039****285                                       | n thoại nhận mã OTP                    | Số điệr          |
| Mä kiểm tra 23C40 🕏                                                                                                    |          | 23 640 2                                         | Mã kiểm tra                            |                  |
| Nhập mã kiểm tra                                                                                                    |          |                                                  | Mile See and Leiden Ann                |                  |
| Số điện thoại nhận mã OTP 039****285<br>Mã kiểm tra                                                                                                    |          | 039****285<br>23 C40 2                           | n thoại nhận mã OTP<br>Mã kiểm tra     | Số điện          |

- Khách hàng kiểm tra thông tin giao dịch và lựa chọn "Hình thức nhận mã OTP"
- Nếu chọn hình thức "Smart OTP":
  - Khách hàng chọn nút "Xác nhận", màn hình hiển thị Mã kiểm tra giao dịch (6 ký tự) Khách hàng đăng nhập ứng dụng VCB OTP trên điện thoại di động, nhập Mã kiểm tra giao dịch nêu trên để xác thực giao dịch
  - + Màn hình VCB OTP hiển thị **Mã OTP**
- Nếu chọn hình thức "Qua SMS":
  - Khách hàng chọn nút "Xác nhận", màn hình hiển thị Mã kiểm tra giao dịch (6 ký tự) Khách hàng nhập Mã kiểm tra giao dịch để xác thực giao dịch
  - + Ngân hàng gửi Mã OTP qua tin nhắn cho khách hàng theo số điện thoại đã

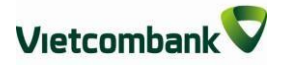

đăng ký nhận OTP

- Khách hàng chọn nút "Xác nhận" để xác nhận thông tin giao dịch

Bước 5: Xác nhận giao dịch

- Khách hàng nhập OTP để hoàn tất giao dịch.
- 2. Tra cứu yêu cầu tra soát

**<u>Bước 1:</u>** Truy cập menu "Hỗ trợ giao dịch"  $\rightarrow$  "Tra cứu yêu cầu tra soát"

| Chuyễn tiền | Thanh toán     | Tiết kiệm trực t | tuyến                         | Tiện íc                                   | h gia tăng                   | Hỗ trợ giao dịch |
|-------------|----------------|------------------|-------------------------------|-------------------------------------------|------------------------------|------------------|
| THÔNG       | ; TIN TÀI KHOẢ | Vietco           | Trạng t<br>Lập yêt<br>Tra cứt | hái lệnh ch<br>u cầu tra s<br>u yêu cầu t | nuyễn tiền<br>oát<br>ra soát |                  |
| Tiền gử     | i thanh toán   |                  |                               |                                           |                              |                  |
|             | Số tài khoản   | La               | oại tiển                      |                                           | Хеп                          | n chi tiết       |
|             | 0011004021370  |                  | VND                           |                                           | Xem                          | chi tiết 🚿       |

#### **Burác 2:**

Lựa chọn khoảng thời gian thực hiện tra soát và ấn "Tra cứu" để tìm kiếm giao dịch tra soát đã thực hiện trong khoảng thời gian tìm kiếm.

Chương trình sẽ hiển thị ra danh sách tất cả các giao dịch tra soát Khách hàng đã khởi tạo trong khoảng thời gian tìm kiếm.

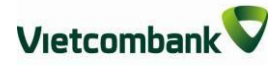

|                                                                                    |                                                                                                    | IKA COO TEO C.                                                                                                    | AU IKA SUAT                                                                                                    |                                                                                                    |
|------------------------------------------------------------------------------------|----------------------------------------------------------------------------------------------------|----------------------------------------------------------------------------------------------------|----------------------------------------------------------------------------------------------------|----------------------------------------------------------------------------------------------------|
| Từ ngày                                                                            | 01/08/2019                                                                                                    | Đến ngày 17/10/20                                                                                                    | 19 Tra cứu                                                                                                    | 1                                                                                                    |
| STT                                                                                | Mä tra soát                                                                                                    | Ngày tra soát                                                                                                    | Số tiển                                                                                                    | Tình trạn                                                                                                    |
| 1                                                                                  | IB19101068                                                                                                    | 10/10/2019                                                                                                    | 175,000 VND                                                                                                    | Đã xử lý                                                                                                    |
| 2                                                                                  | IB19092744                                                                                                    | 27/09/2019                                                                                                    | 30,000                                                                                                    | Đã tiếp nhận                                                                                                    |
| 3                                                                                  | IB19092643                                                                                                    | 26/09/2019                                                                                                    | 50,000 VND                                                                                                    | Đã xử lý                                                                                                    |
| 4                                                                                  | IB19092642                                                                                                    | 26/09/2019                                                                                                    | 50,000 VND                                                                                                    | Đã xử lý                                                                                                    |
| 5                                                                                  | IB19092641                                                                                                    | 26/09/2019                                                                                                    | 50,000 VND                                                                                                    | Đã xử lý                                                                                                    |
| 6                                                                                  | IB19092037                                                                                                    | 20/09/2019                                                                                                    | 100,000 VND                                                                                                    | Đã tiếp nhận                                                                                                    |
| 7                                                                                  | IB19092035                                                                                                    | 20/09/2019                                                                                                    | 500,000 VND                                                                                                    | Đã xử lý                                                                                                    |
| 8                                                                                  | IB19092034                                                                                                    | 20/09/2019                                                                                                    | 3,040,000 VND                                                                                                    | Đã tiếp nhận                                                                                                    |
| 9                                                                                  | IB19092033                                                                                                    | 20/09/2019                                                                                                    | 1,800,000 VND                                                                                                    | Đã xử lý                                                                                                    |
| 10                                                                                 | IB19091728                                                                                                    | 17/09/2019                                                                                                    | 226,380 VND                                                                                                    | Đã xử lý                                                                                                    |
| Ghi chú:<br>1. Trạng t<br>Đã<br>tiế<br>Đã<br>+ 1<br>ng<br>cầu<br>Vie<br>Vie<br>Vie | hái tra soát:<br>tiếp nhận: Hệ thống<br>p nhận xử lý trong thờ<br>xử lý: Yêu cầu tra so<br>Trường hợp Quý khá<br>ười hưởng tại ngân h<br>u hỗ trợ hoàn trả/điể<br>trombank sẽ thông ti<br>Trường hợp Quý khá<br>trombank/yêu cầu hơ<br>chích trang thời | Vietcombank đã ghi nh<br>ri gian làm việc sốm nhá<br>át của Quý khách đã đư<br>chyệu cầu hoàn trả/đi<br>àng khác, tỉnh trạng "Đi<br>u chỉnh thông tin giao<br>n đến Quý khách khi nh<br>ách yêu cầu hoàn trả<br>vàn trả do chuyển nhậm | ận yêu cầu tra soát, cái<br>át<br>rợc Vietcombank xử lý.<br>ều chỉnh thông tin giao<br>ã xử lý" được hiểu là Vie<br>dịch thành công tới ng<br>ận được phản hồi của n<br>giao dịch chuyển tiền<br>I Nhà cung cấp dịch vụ l | n bộ của chúng tối<br>dịch chuyển tiền c<br>etcombank đã gửi y<br>gân hàng thụ hưởn<br>gân hàng hưởng.<br>cho người hưởng<br>(NCCDV) của Dịch |

KH click vào từng giao dịch để xem thông tin chi tiết của giao dịch tra soát đã khởi tạo và thông tin phản hồi của ngân hàng đối với yêu cầu tra soát của Quý khách.

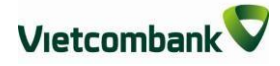

Trang chủ/ Hỗ trợ giao dịch/ Tra cứu yêu cầu tra soát khiếu nại

| TH                     | ONG TIN TRA SOAT                                                                                 |
|------------------------|--------------------------------------------------------------------------------------------------|
| IÔNG TIN GIAO DỊCH GÓC |                                                                                                  |
| Ngày giao dịch         | 10/10/2019                                                                                       |
| Số tham chiếu          | MBVP.926734                                                                                      |
| Số tiển                | 175,000 VND                                                                                      |
| Nội dung giao dịch     | MBVCB224284841.c NA gui.CT tu 0011004021370<br>TRAN NGOC ANH toi 0011004360185 NGUYEN HAO<br>NAM |
| ÔNG TIN TRA SOÁT       |                                                                                                  |
| Mã tra soát            | IB19101068                                                                                       |
| Yêu cầu tra soát       | Hỗ trợ hoàn trả giao dịch chuyển tiền                                                            |
| Lý do tra soát         | Chuyển nhầm người hưởng                                                                          |
| Ngày tạo               | 10/10/2019                                                                                       |
|                        |                                                                                                  |
| Tình trạng             | Đã xử lý                                                                                         |

## XIX. HƯỚNG DẪN CÀI ĐẶT VÀ SỬ DỤNG VIETCOMBANK SMART OTP (VCB OTP)

ĐĂNG KÝ SỬ DỤNG ỨNG DỤNG VIETCOMBANK SMART OTP

- Khách hàng thực hiện đăng ký sử dụng ứng dụng Vietcombank Smart OTP theo cách sau:
  - Trên kênh VCB-iB@nking. Áp dụng cho các khách hàng từng đăng ký Vietcombank Smart OTP tại quầy, đã hủy và muốn sử dụng lại ứng dụng trên chính thiết bị đã cài đặt trước đây.

- Dể đăng ký sử dụng ứng dụng Vietcombank Smart OTP trên kênh VCB-iB@nking, Khách hàng thực hiện các bước sau (khách hàng cần đăng ký dịch vụ VCBiB@nking và VCB-SMS B@nking):
- **Bước 1:** Đăng nhập vào dịch vụ VCB-iB@nking.
- **Bước 2:** Chọn mục Tiện ích gia tăng/ SmartOTP/ Đăng ký SmartOTP.
- **Bước 3**: Kiểm tra thông tin, điền mã xác thực, xác nhận thông tin và xác nhận.
- Bước 4: Vietcombank sẽ gửi mã giao
   dịch OTP bằng SMS tới số điện thoại
   của khách hàng.

| Loại dịch vụ                                                             | Đảng ký SmartOTP                                                                                                    |
|--------------------------------------------------------------------------|----------------------------------------------------------------------------------------------------|
| Số điện thoại                                                            | 094***110 •                                                                                                    |
| Hình thức nhận mã OTP                                                    | Qua SMS                                                                                                    |
| Số điện thoại nhận mã OTP                                                | 094****110                                                                                                    |
| Mã kiểm tra                                                              | E92F7 🕏                                                                                                    |
| Nhập mã kiểm tra                                                         | E92F7                                                                                                    |
| Thỏa thuận sử dụng dịch vụ Ngân h                                        | nàng điện tử xem chi tiết >>                                                                                                  |
| ✔ Tôi đã đọc, hiểu rõ, đồng ý và ca<br>dẫn sử dụng dịch vụ ngân hàng điệ | n kết tuân thủ các điều khoản, điều kiện sử dụng và các hướng<br>n tử của Ngân hàng TMCP Ngoại thương Việt Nam (Vietcombank). |
|                                                                          | Vác nhận                                                                                                    |

**Bước 5**: Nhập mã giao dịch OTP và nhấn nút **Xác nhận** để hoàn tất giao dịch đăng ký

Ngoài ra, Quý khách có thể thực hiện thao tác **Kích hoạt lại SmartOTP, Huỷ dịch vụ SmartOTP** trên dịch vụ VCB-iB@nking tại mục: Tiện ích gia tăng/ SmartOTP

| Trang chủ/ Tiện ích gia tăng/ Đăng ký SmartOTP |                                           |  |
|------------------------------------------------|-------------------------------------------|--|
| ĐĂNG KÝ SMARTOTP                               |                                           |  |
| Logidiokuru                                    | Dăra lự Grand TD                          |  |
| Số điện thoại                                  | Dang ky Smanor P                          |  |
| Số điện thoại nhận mã OTP                      | 094****110                                |  |
| Mã giao dịch (OTP)                             | đã được gửi đến điện thoại của quý khách! |  |
| МА ОТР                                         | 244690638                                 |  |
|                                                | Quay lai Xắc nhận                         |  |

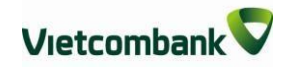

#### <u>Lưu ý:</u>

- Thời gian hiệu lực của ứng dụng Smart OTP: (i) 360 ngày kể từ ngày kích hoạt gần nhất;
   hoặc (ii) 180 ngày kể từ ngày giao dịch gần nhất.
- Để tiếp tục sử dụng ứng dụng sau thời gian hiệu lực, Khách hàng thực hiện Kích hoạt lại ứng dụng Smart OTP tại các điểm giao dịch của Vietcombank.

|                                                                                                    | energi allocativa 9 1020 Elloca –<br>Presentante energi ello ellocativa ellocativa ellocat |
|----------------------------------------------------------------------------------------------------|----------------------------------------------------------------------------------------------------|
| Velcombale Sinari DIP<br>Subornak<br>DVV/<br>Uv Kak<br>V2<br>Sinari<br>V2<br>Sinari<br>V2<br>Sinari<br>V2<br>Sinari<br>V2<br>Sinari<br>V2<br>Sinari<br>V2<br>Sinari<br>V2<br>Sinari<br>V2<br>Sinari<br>V2<br>Sinari<br>V2<br>Sinari<br>V2<br>Sinari<br>V2<br>Sinari<br>V2<br>Sinari<br>Sinari | HÊ ĐIỀU HÀNH                                                                                                    |
| ANDROID 4.0 trở lên                                                                                                    | · 프 프 · · · · · · · · · · · · · · · · ·                                                                                                    |
| 1. Chọn Play Store                                                                                                    | 1. Chọn App Store                                                                                                    |
| <ol> <li>Nhập chữ "Vietcombank Smart OTP"<br/>trong phân tìm kiếm</li> </ol>                                                                                                    | 2. Nhập chữ "Vietcombank Smart OTP"<br>trong phần tìm kiếm                                                                                                    |
| 3. Chọn Vietcombank Smart OTP để tải<br>và cài đặt ứng dụng về thiết bị di động<br>(điện thoại di động và máy tính bảng)                                                                                                    | 3. Chọn Vietcombank Smart OTP để tả<br>và cài đặt ứng dụng về thiết bị di động<br>(điện thoại di động và máy tính bảng)                                                                                                    |

#### 84

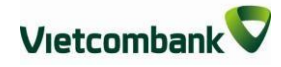

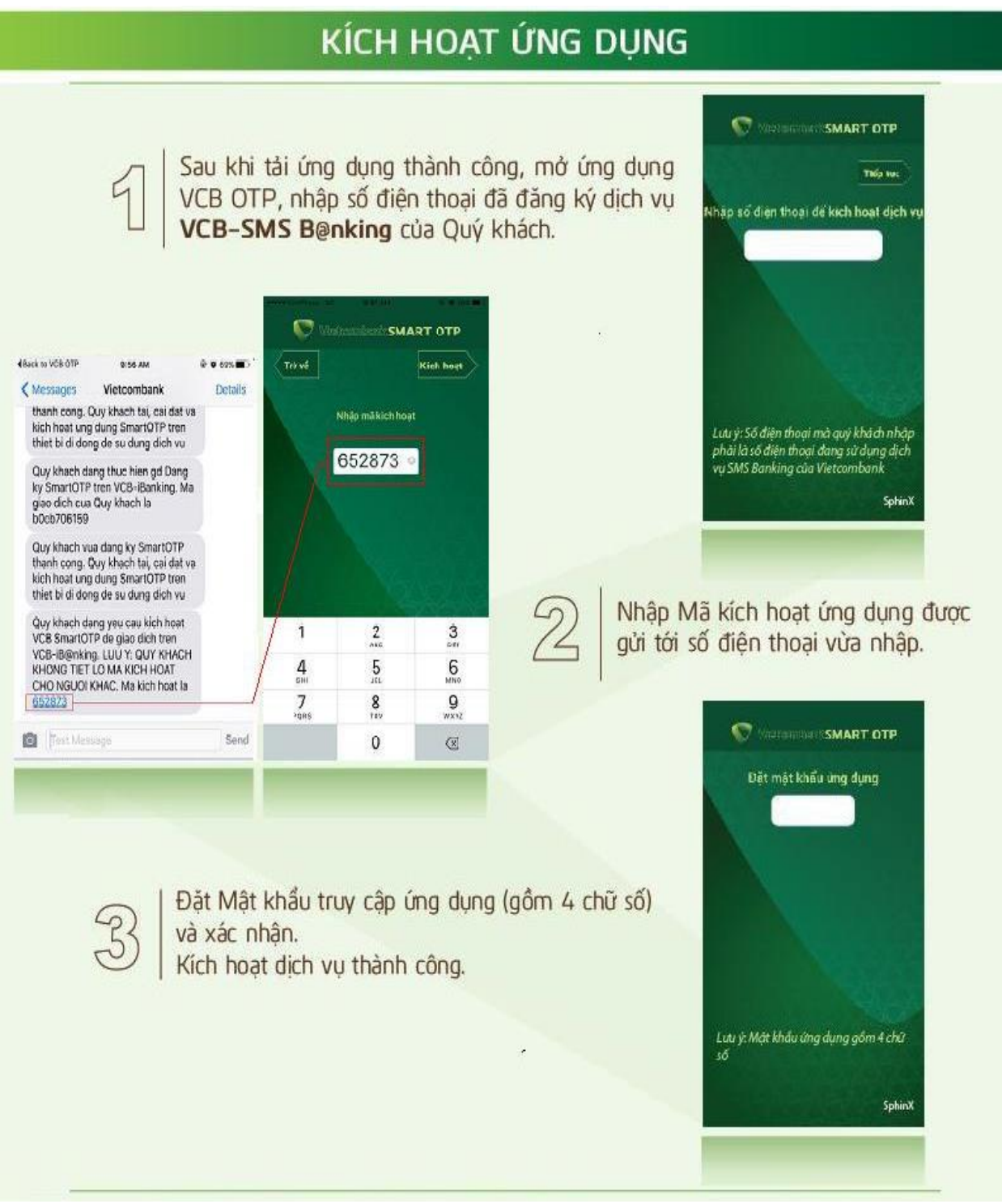

#### <u>Lưu</u> ý:

Ứng dụng Smart OTP của Quý khách sẽ bị **huỷ** nếu: (i) Sau 3 lần kích hoạt trên thiết bị di động không thành công hoặc (ii) Ứng dụng không được kích hoạt trong 48 giờ kể từ thời điểm đăng ký dịch vụ.

Để kích hoạt lại dịch vụ, Khách hàng thực hiện đăng ký/Kích hoạt lại ứng dụng tại các điểm giao dịch của Vietcombank.

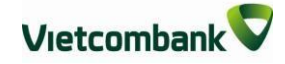

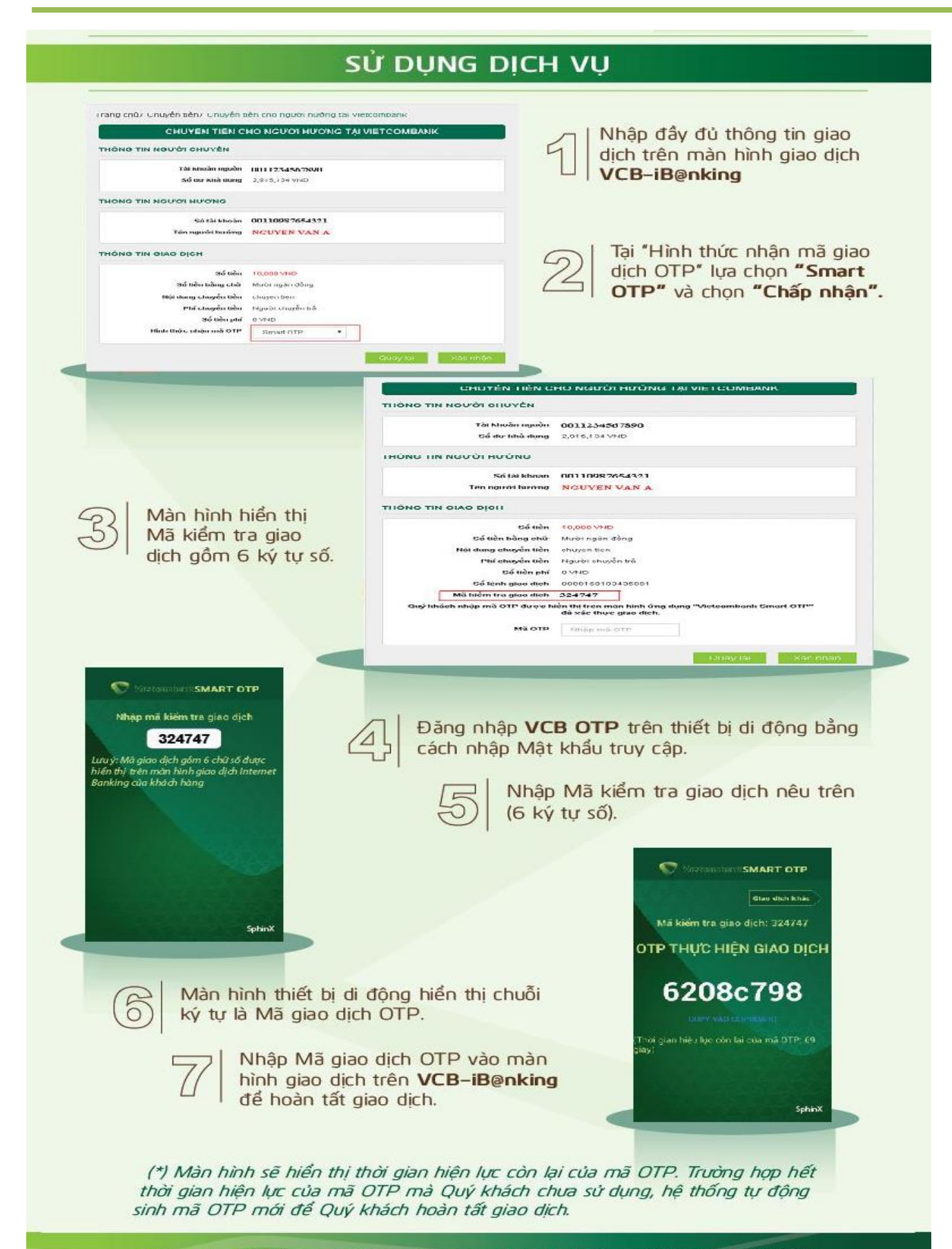

Thông tin chi tiết liên hệ Trung tâm Dịch vụ khách hàng 24/7: 1900 54 54 13